## **Symbios Connect Tutorial** Base functions

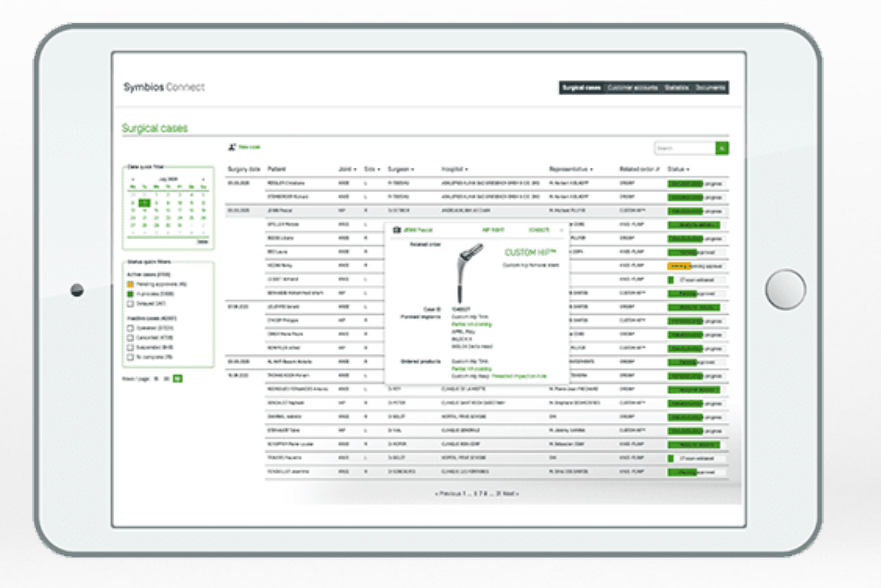

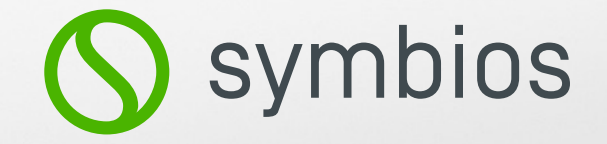

# First login

#### How to proceed to the first login

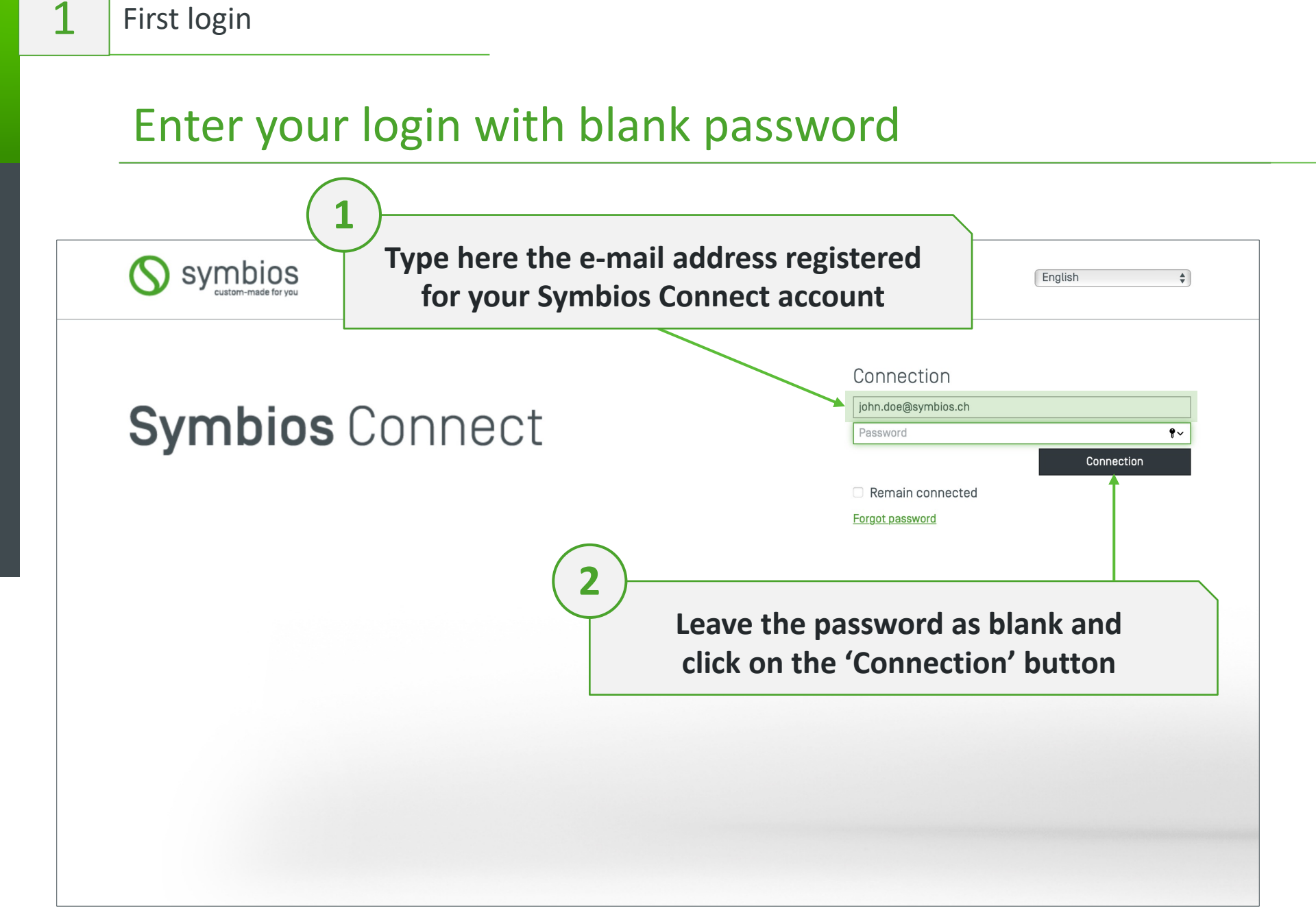

#### Check for the verification code on your mailbox

First login

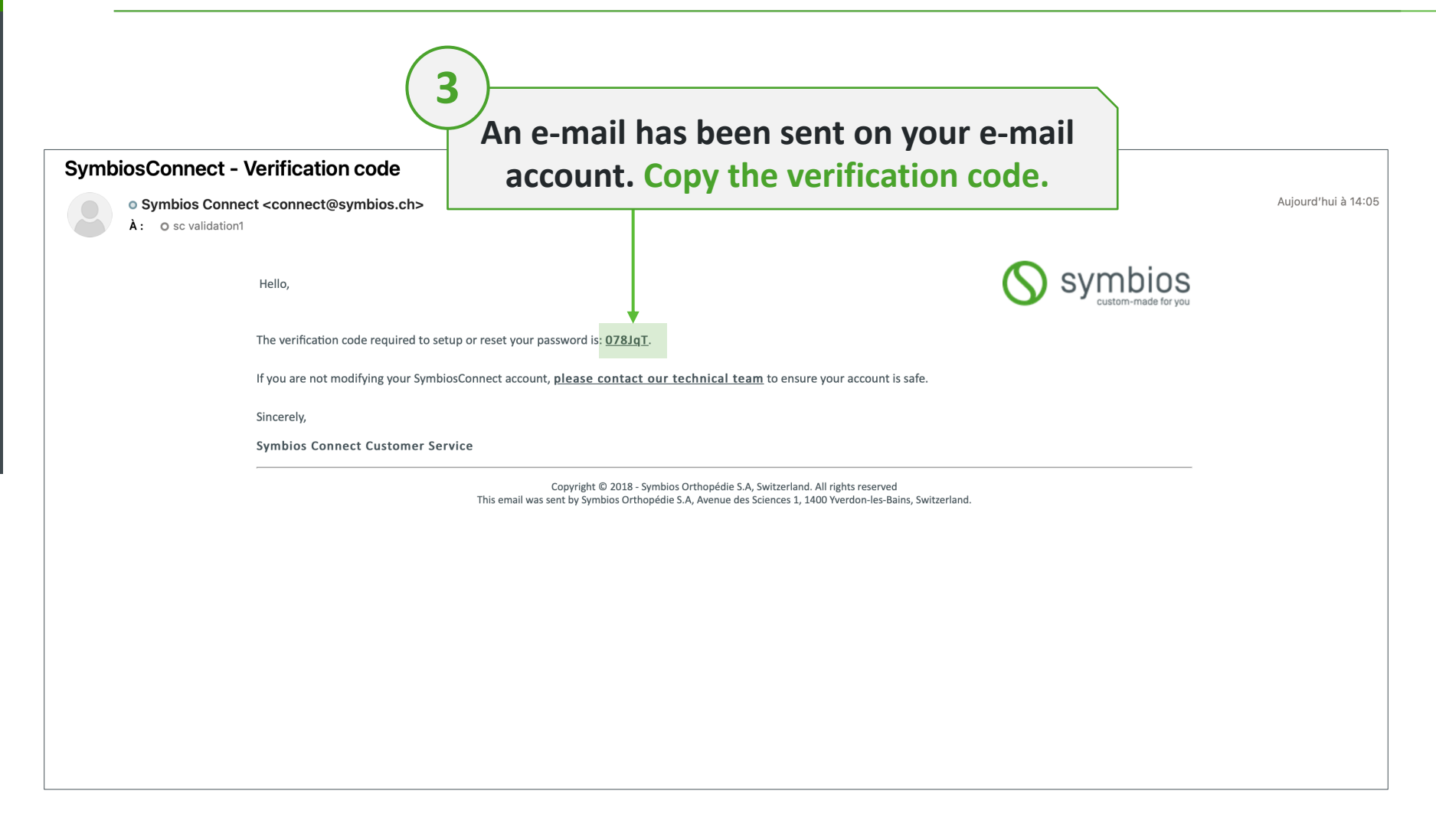

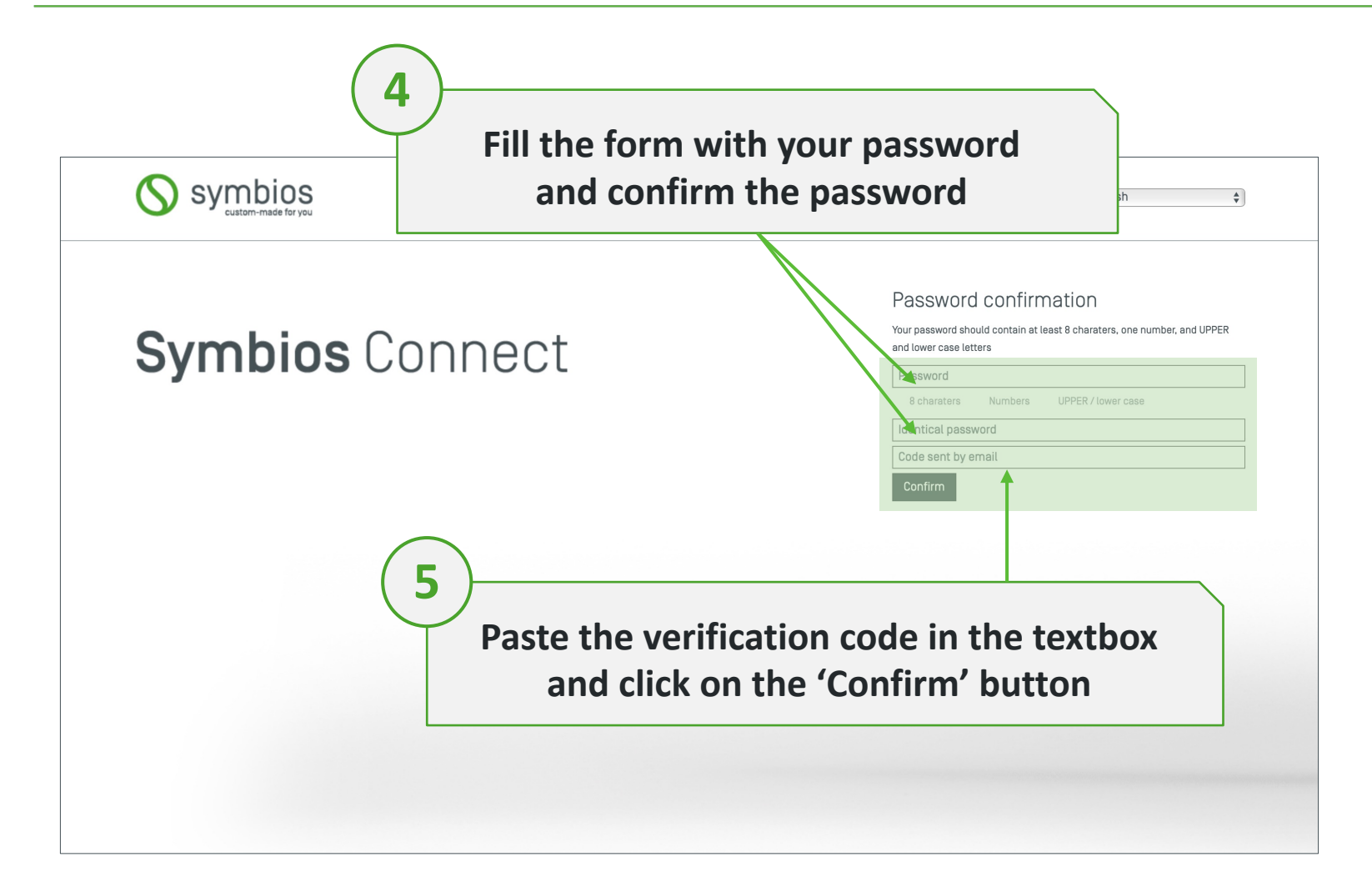

First login

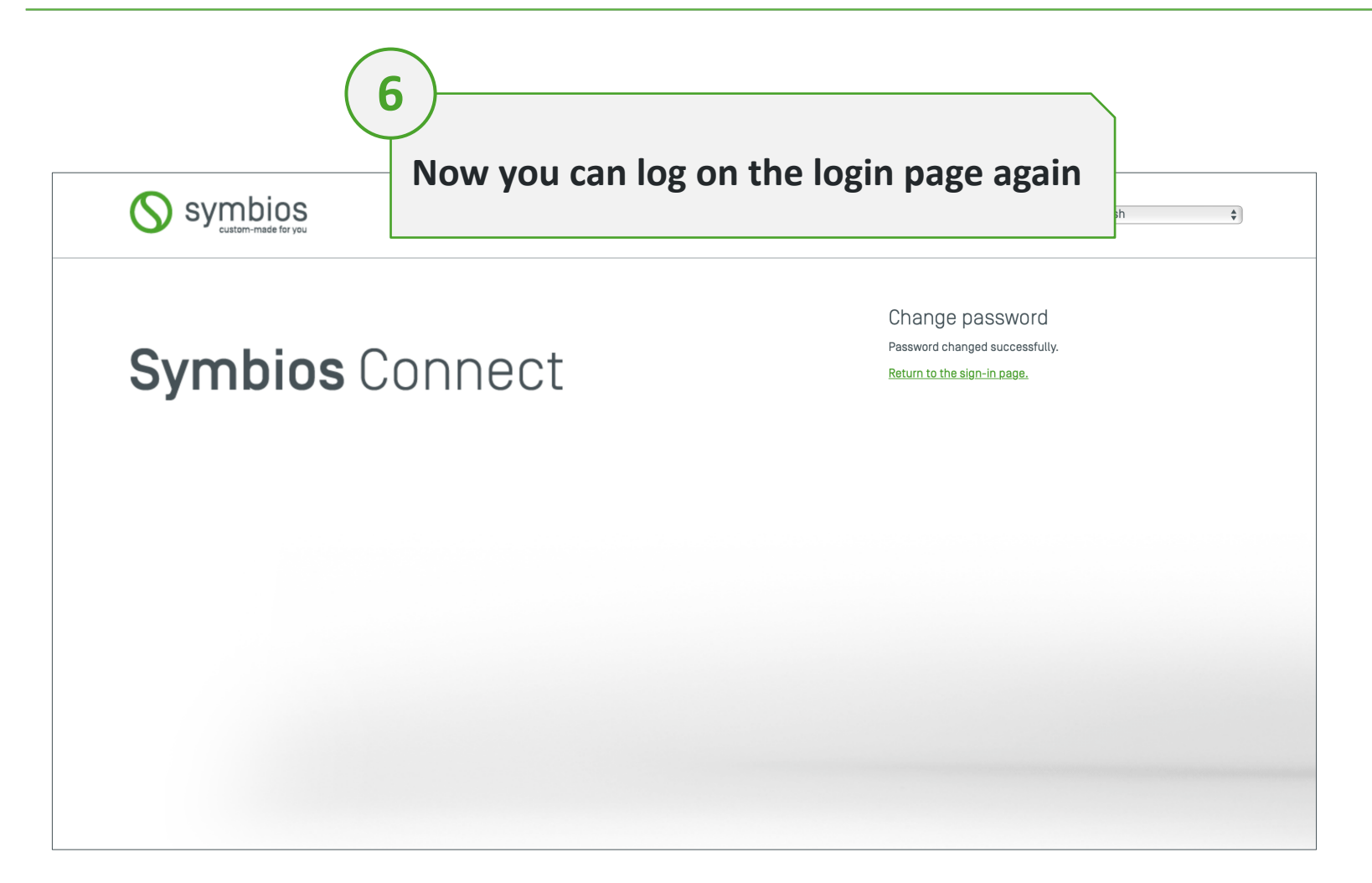

First login

## User interface overview

First steps to understand the interface

#### List of patient cases

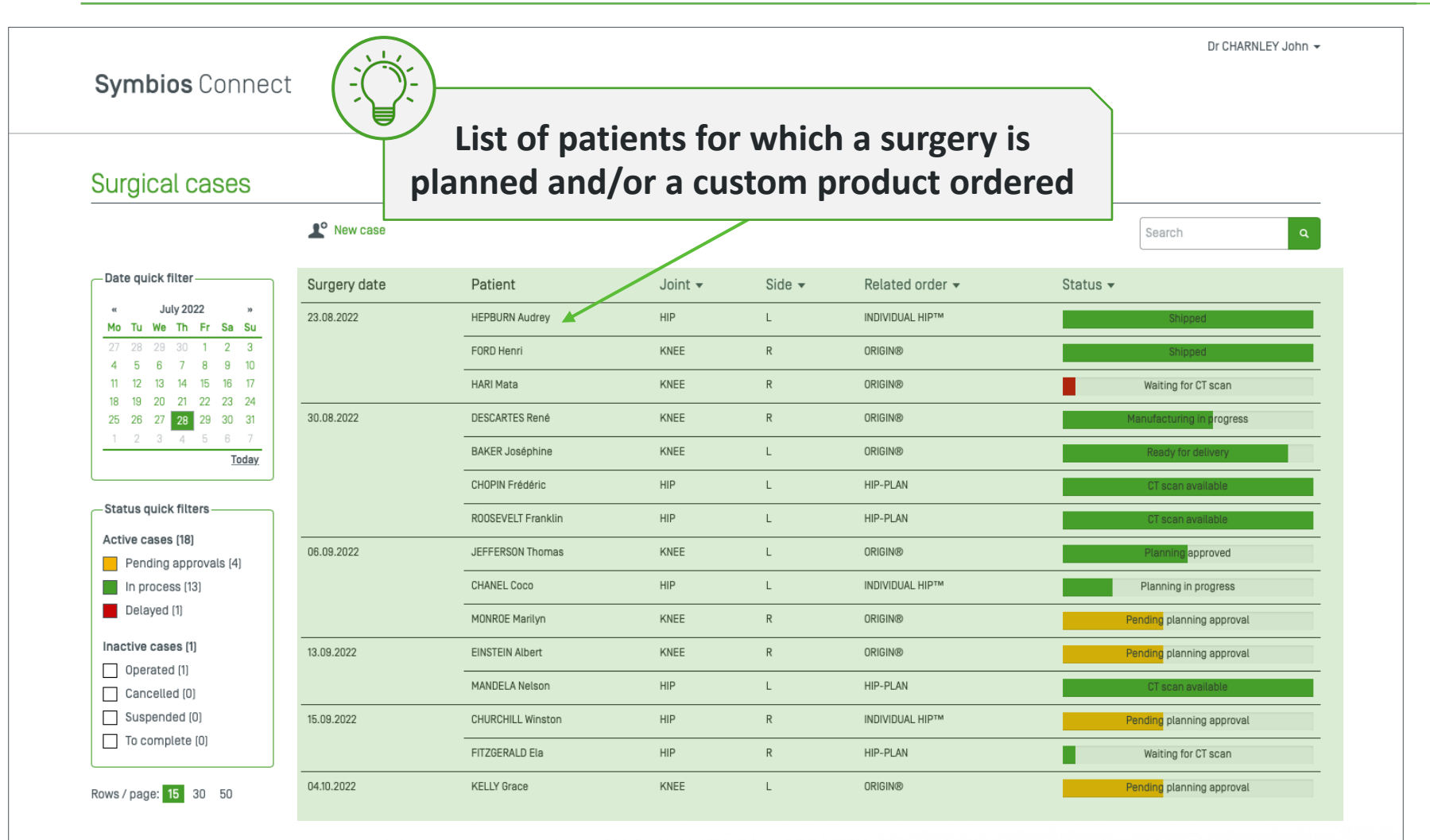

< Previous 1 2 Next >

#### Filter and search functions

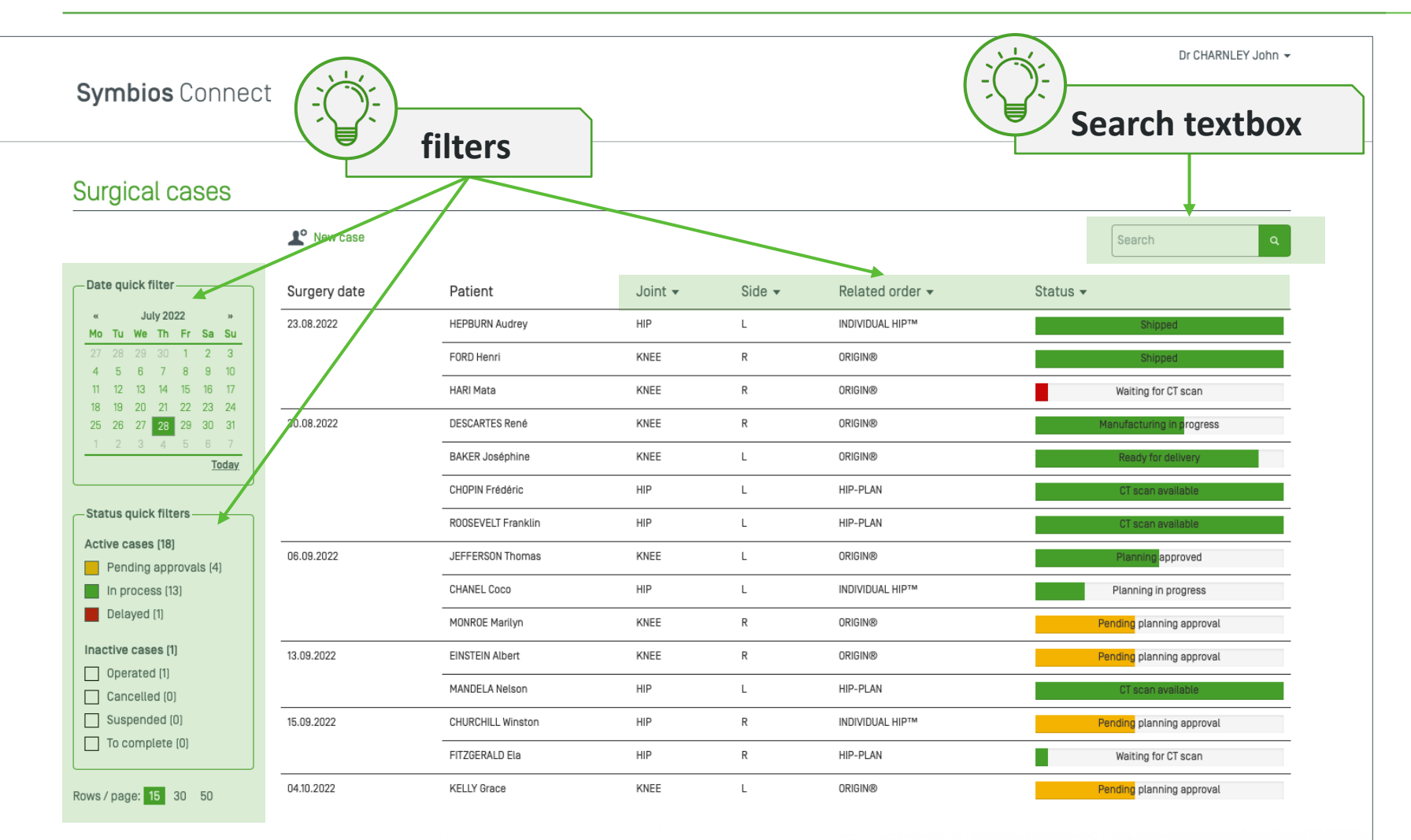

< Previous 1 2 Next >

### User profile menus / settings

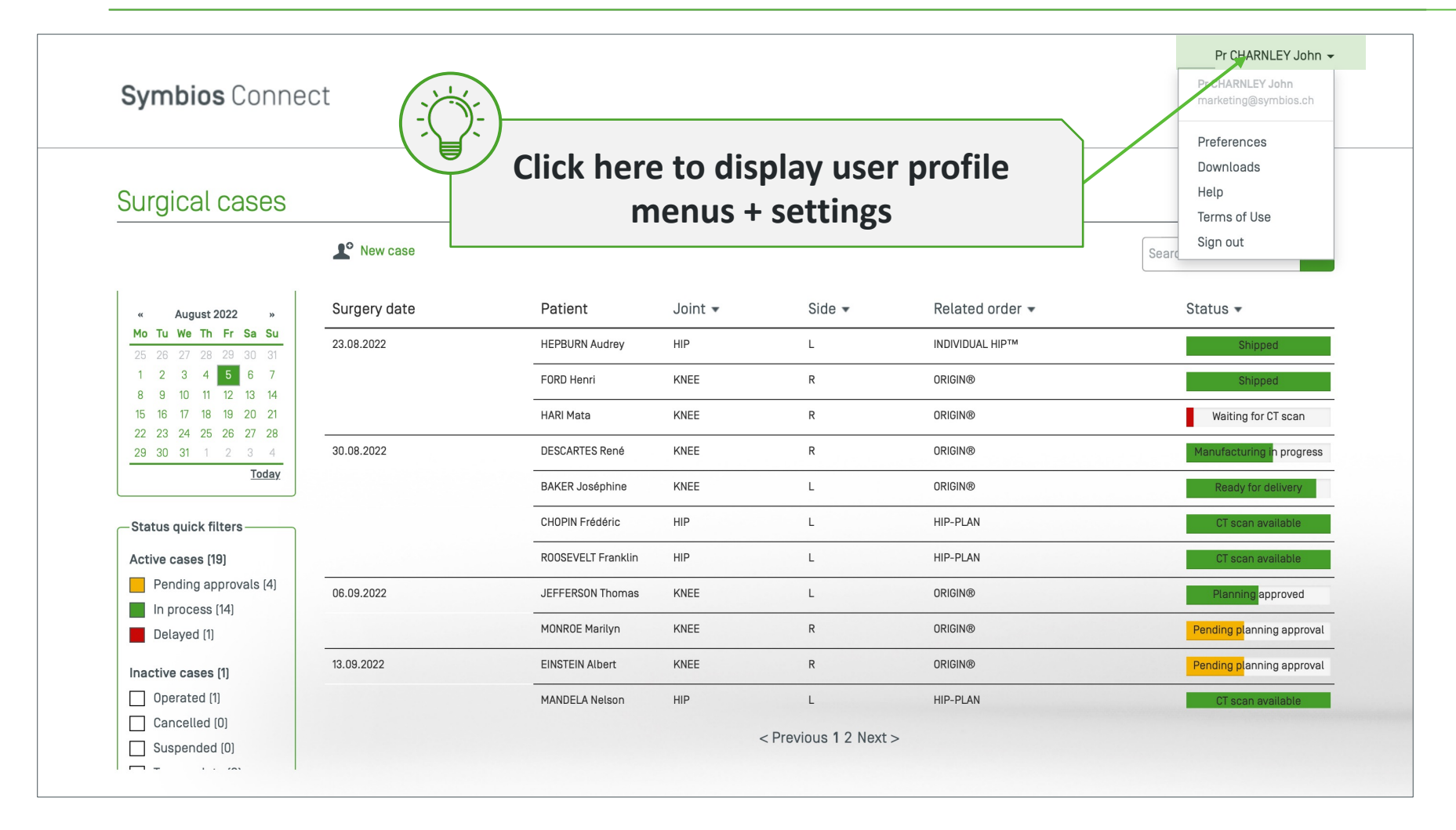

#### Quick view on an order

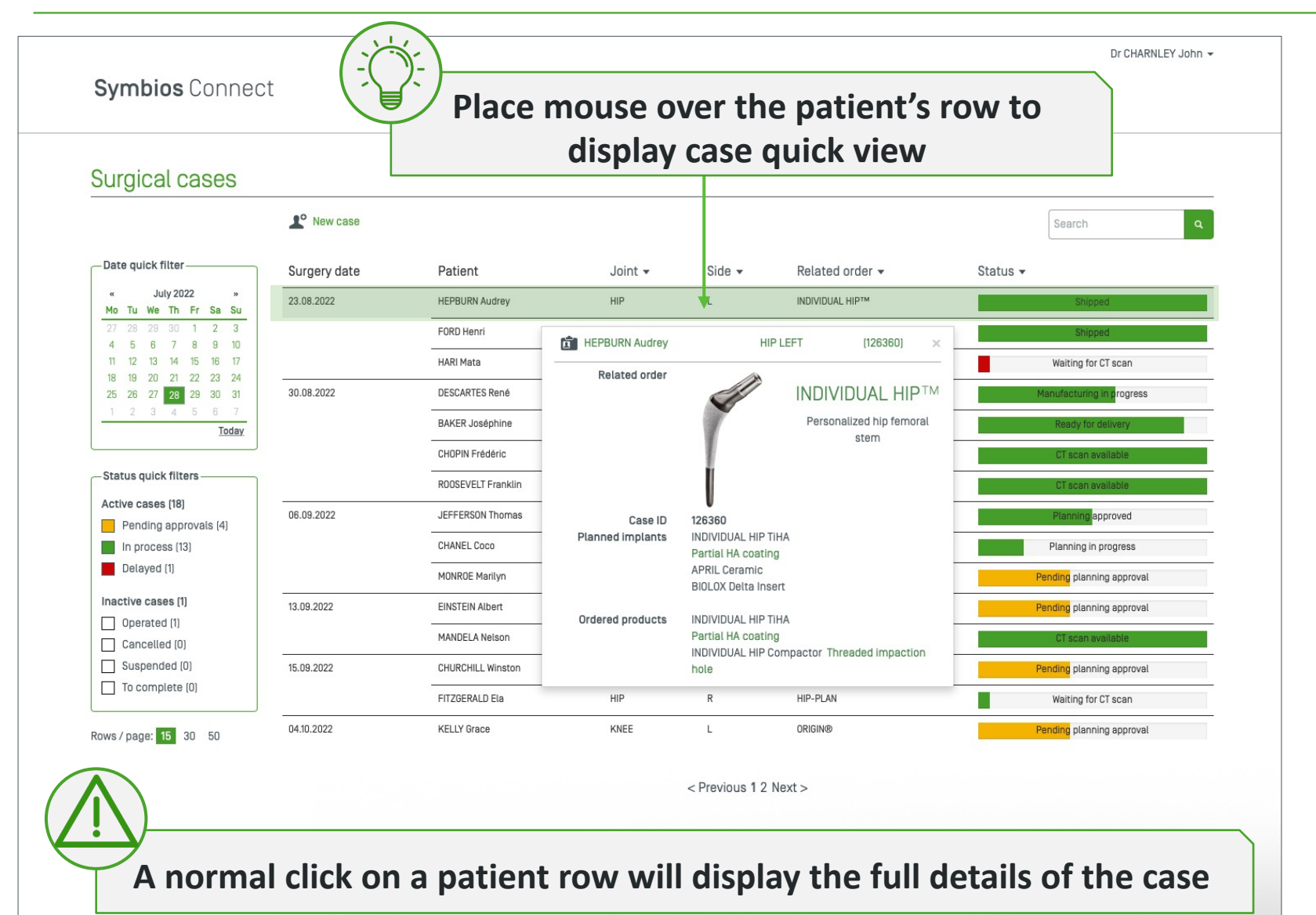

#### Which patients are displayed in the list?

| Symbios Connect                              |                                |                 |         |        |                 | Dr CHARNLEY John 👻        |
|----------------------------------------------|--------------------------------|-----------------|---------|--------|-----------------|---------------------------|
| Surgical cases                               |                                |                 |         |        |                 |                           |
|                                              | <b>⊥</b> <sup>●</sup> New case |                 |         |        |                 | Search Q                  |
| Date quick filter                            | Surgery date                   | Patient         | Joint 🗸 | Side 🔻 | Related order 🔻 | Status 🔻                  |
| « July 2022 »<br>Mo Tu We Th Fr Sa Su        | 23.08.2022                     | HEPBURN Audrey  | HIP     | L      | INDIVIDUAL HIP™ | Shipped                   |
| 27 28 29 30 1 2 3<br>4 5 6 7 8 9 10          |                                | FORD Henri      | KNEE    | R      | ORIGIN®         | Shipped                   |
| 11 12 13 14 15 16 17<br>18 10 20 21 22 23 24 |                                | HARI Mata       | KNEE    | R      | ORIGIN®         | Waiting for CT scan       |
| 18 19 20 21 22 23 24   25 26 27 28 29 30 31  | 30.08.2022                     | DESCARTES René  | KNEE    | R      | ORIGIN®         | Manufacturing in progress |
| 1 2 3 4 5 6 7<br><u>Today</u>                |                                | BAKER Joséphine | KNEE    | L      | ORIGIN®         | Ready for delivery        |
|                                              |                                |                 |         |        |                 |                           |

- → Surgeon account: visibility only on the surgeon's patients
- → Sales rep account: visibility on all patients that are operated in hospitals that are linked to the sales rep's account
- Secretary account: visibility on all patients that are operated by surgeons that are linked to the secretary's account

#### Quick filter by status – pending approval cases

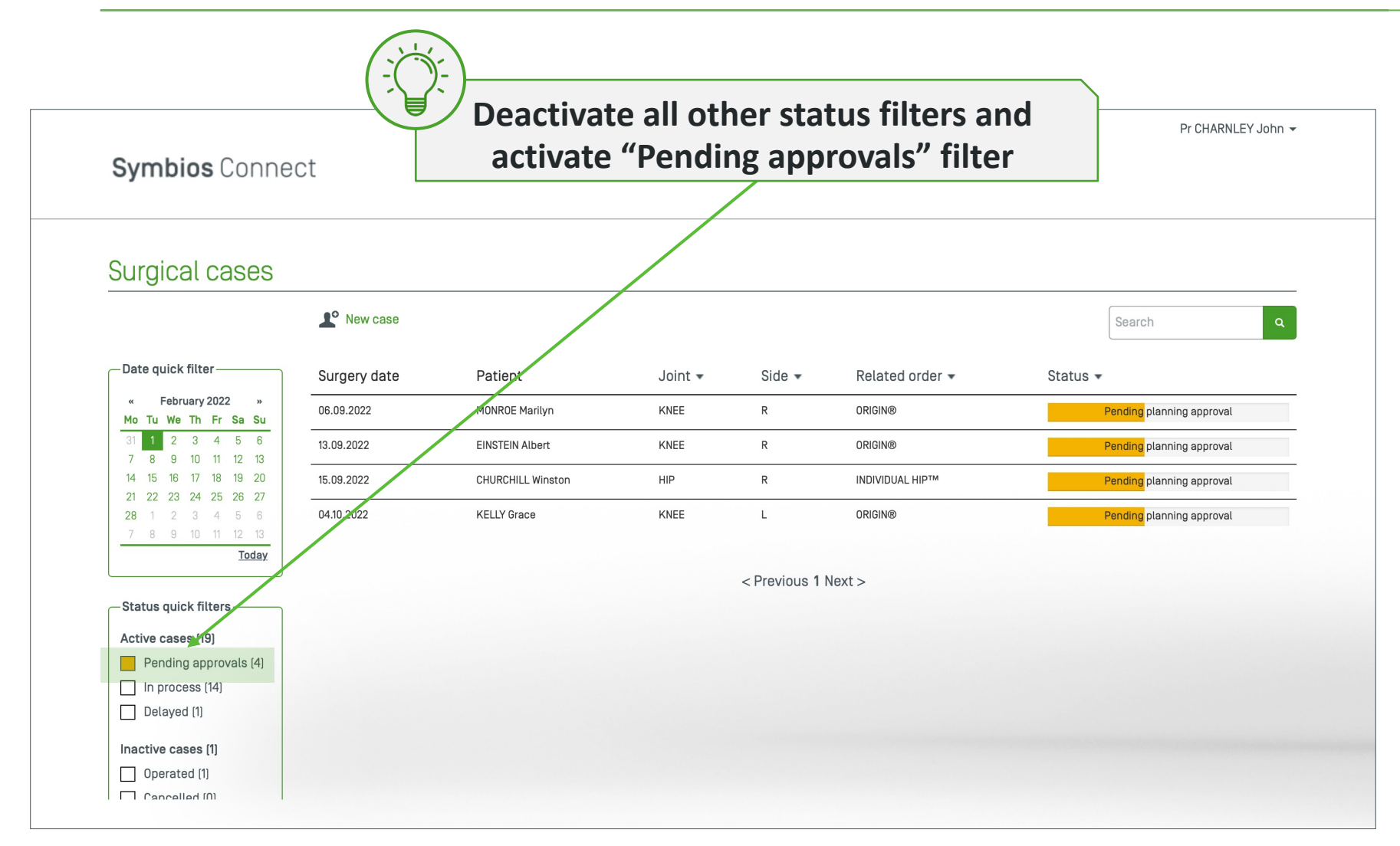

#### Quick filter by status – Delayed cases

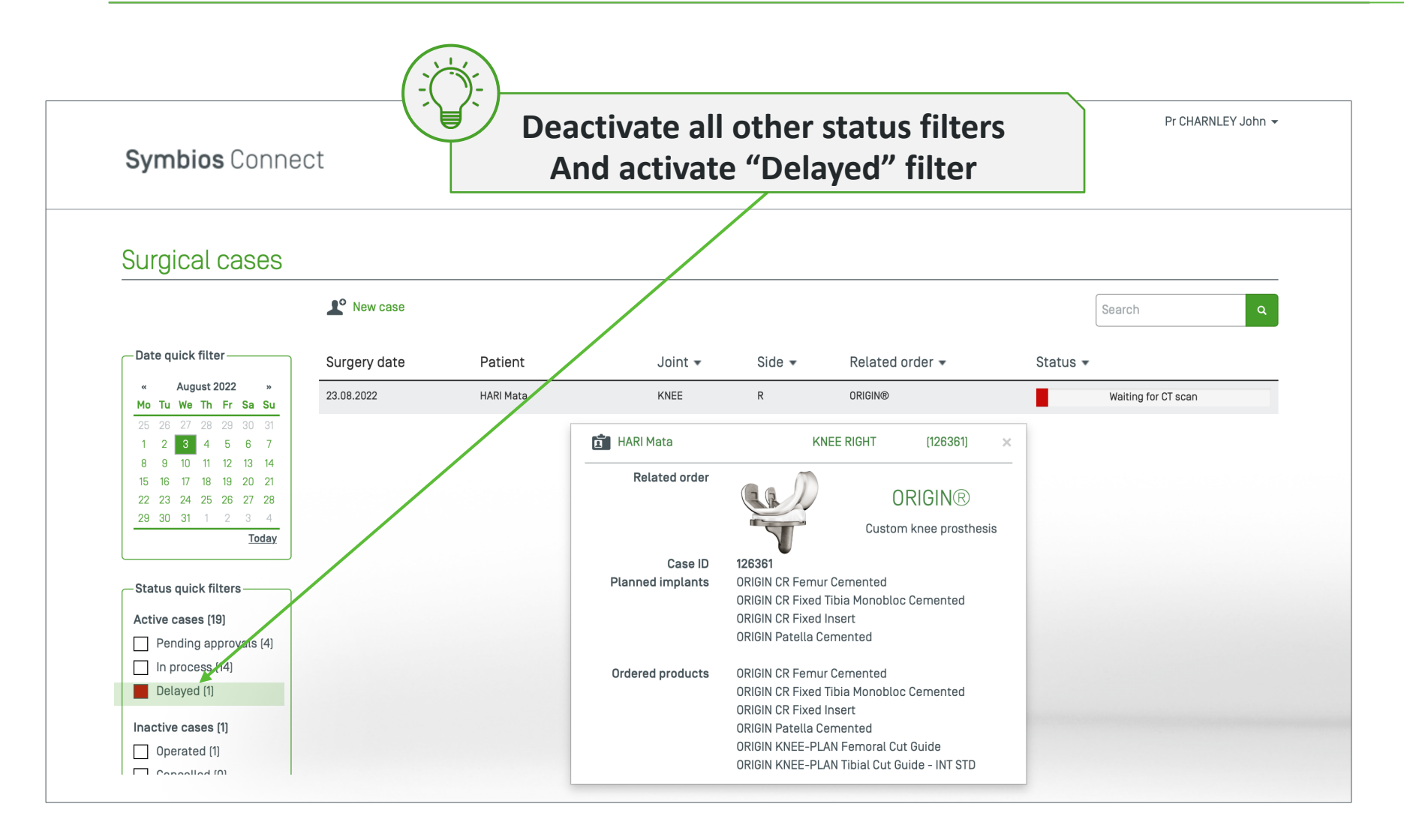

#### Quick filter by status – Operated cases

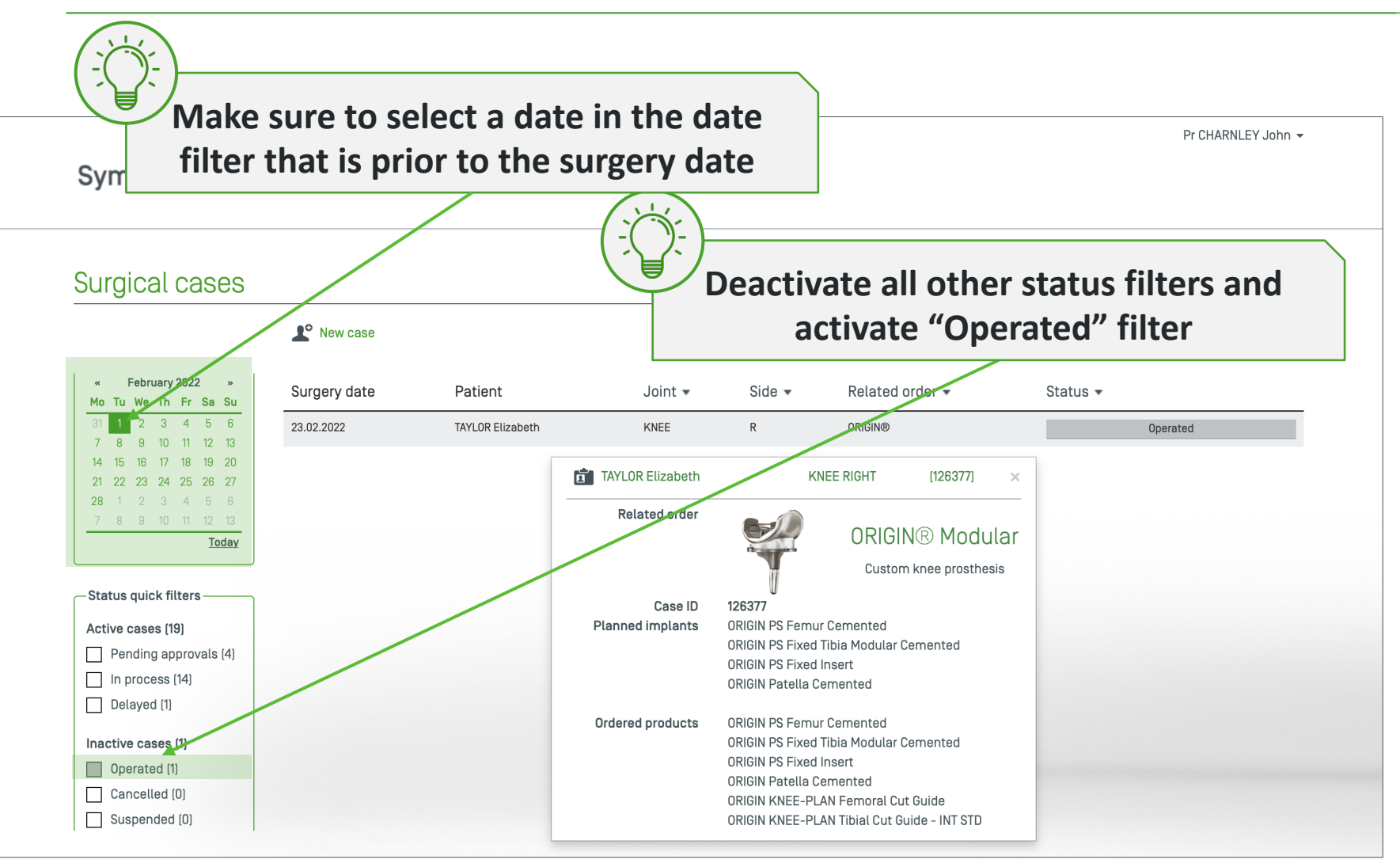

#### Filter by type of orders/product

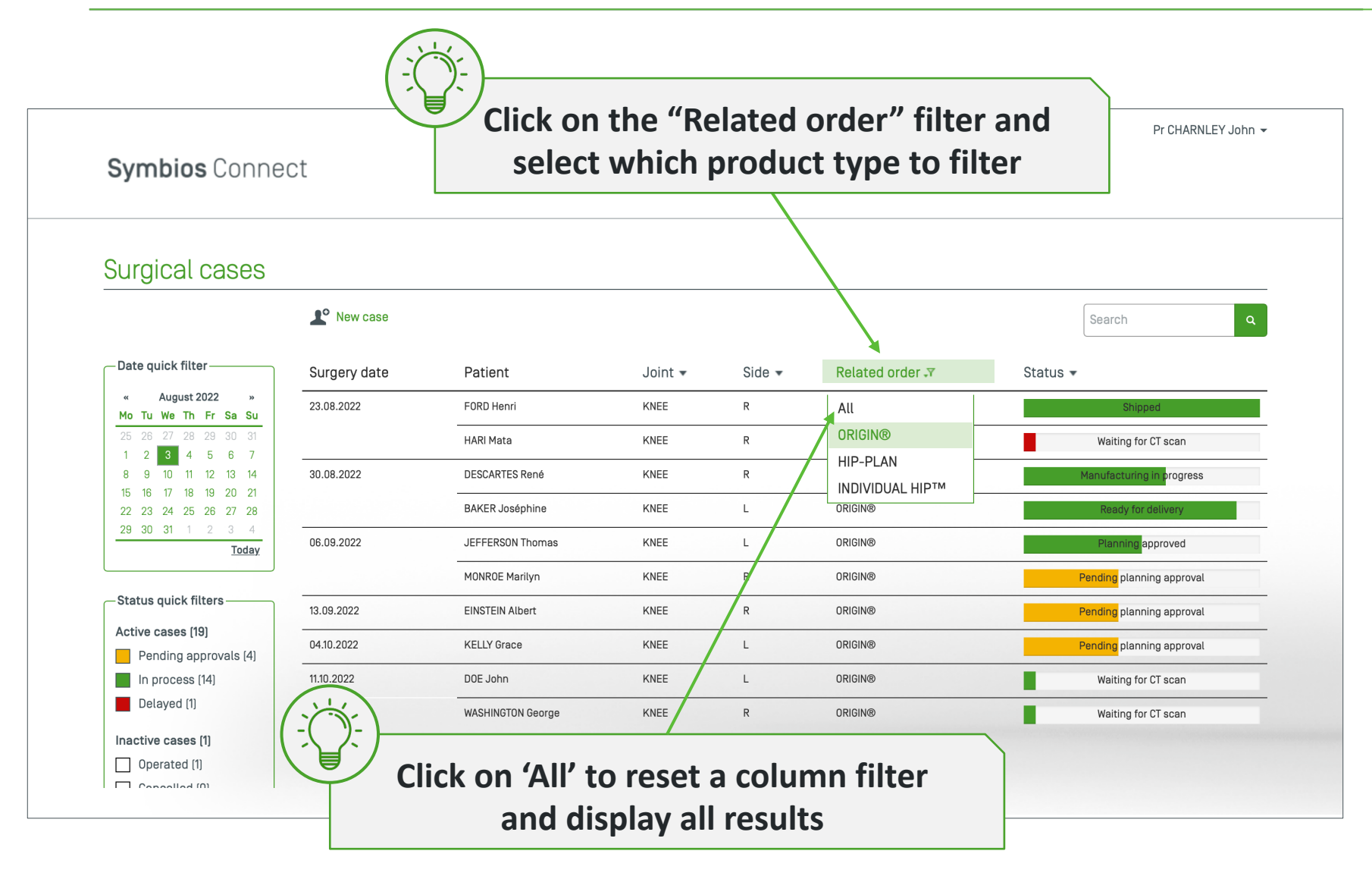

#### Filter by status (exhaustive list of status)

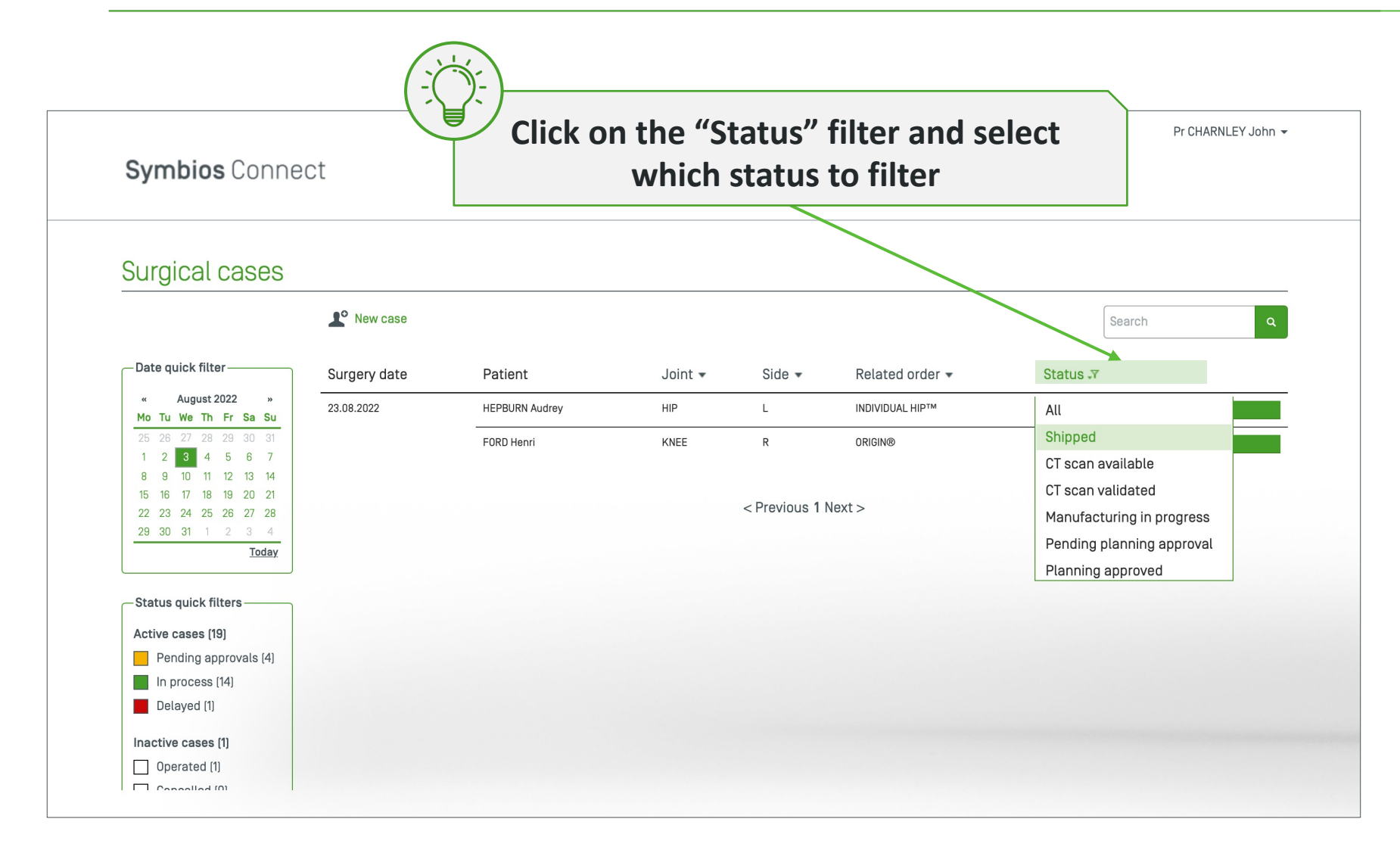

### Make sure to reset filters to display normally

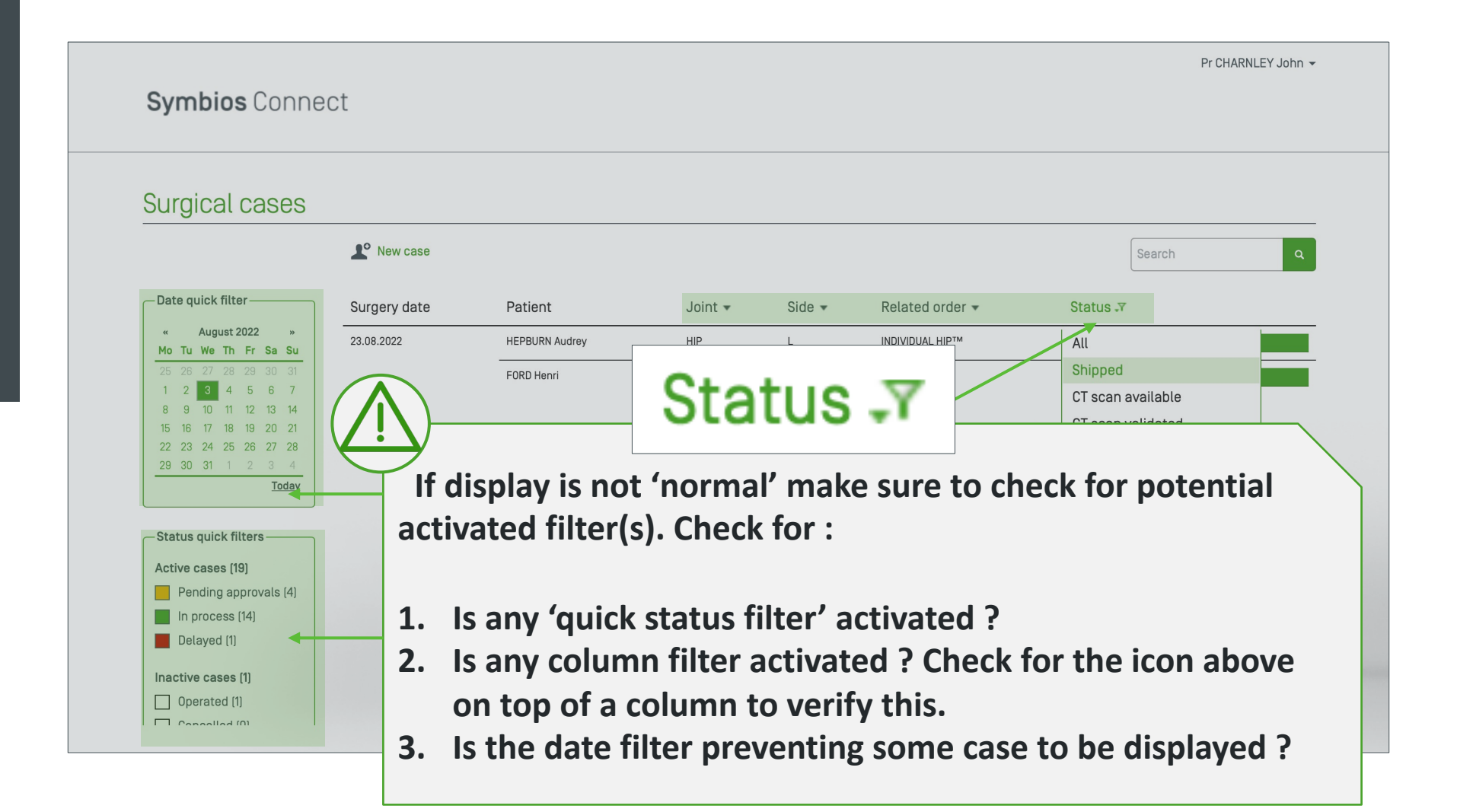

#### Search a case

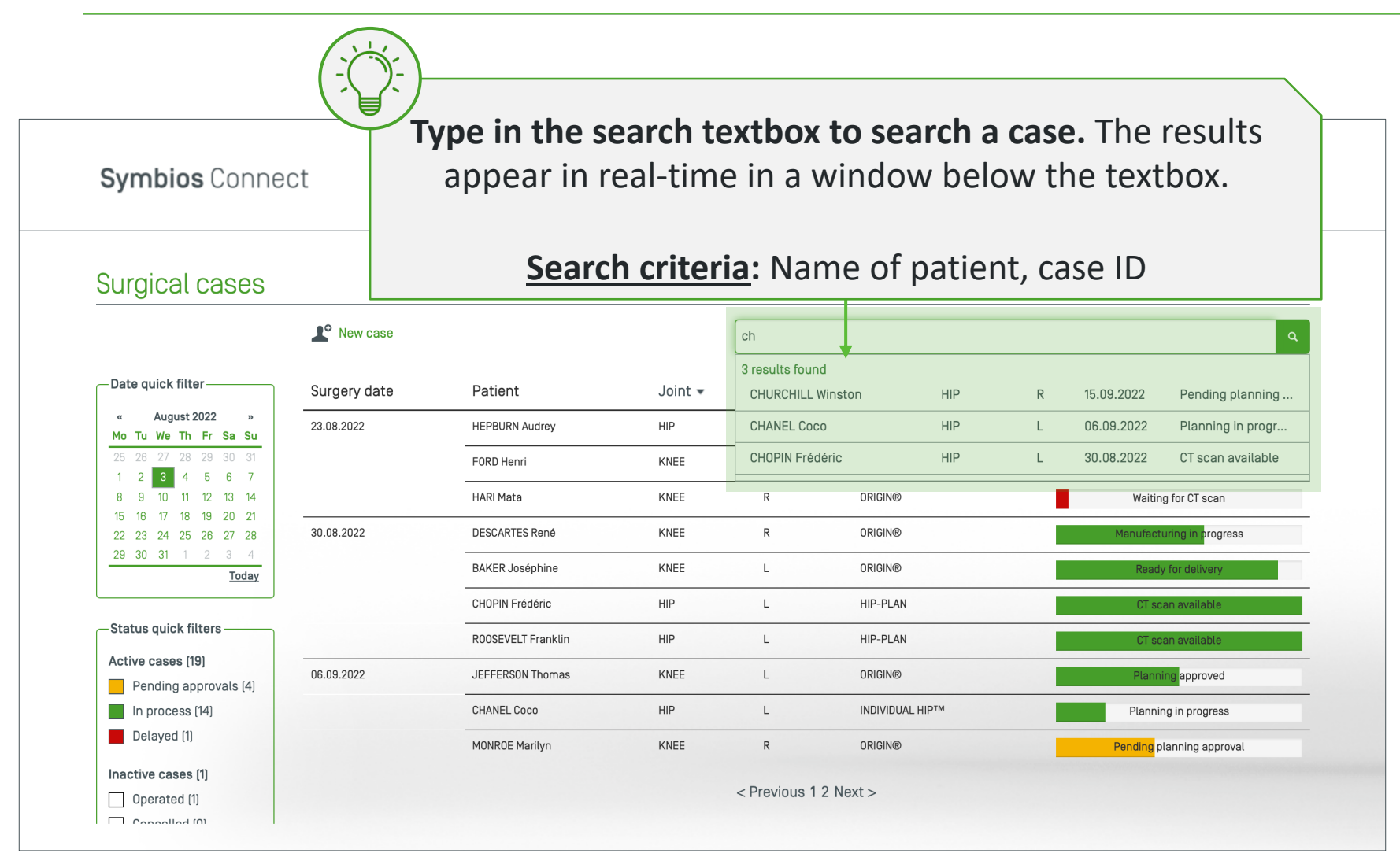

#### Click on a case in the list to display its details

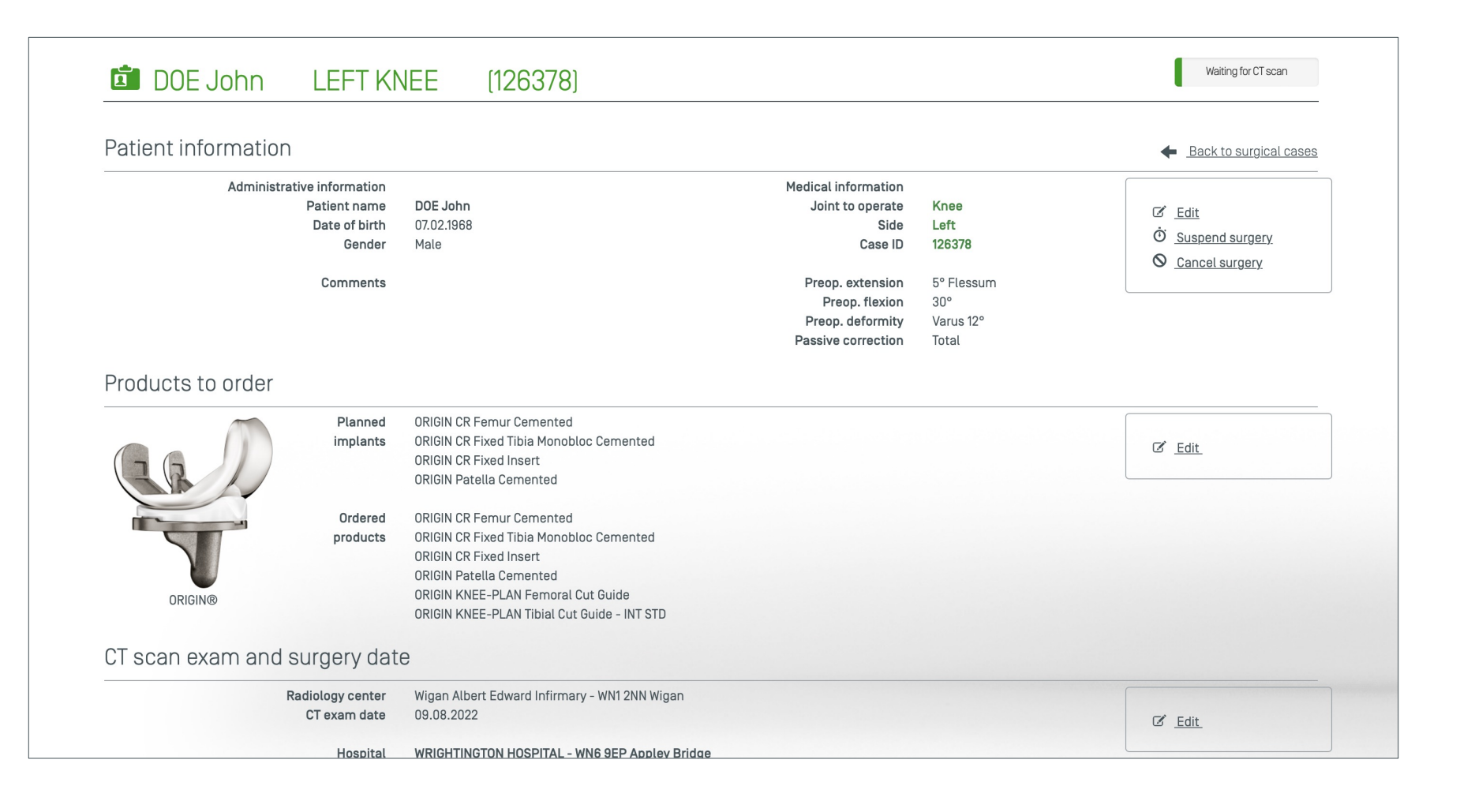

#### Create a new case

#### How to place a custom product order

#### Click on "new case" button

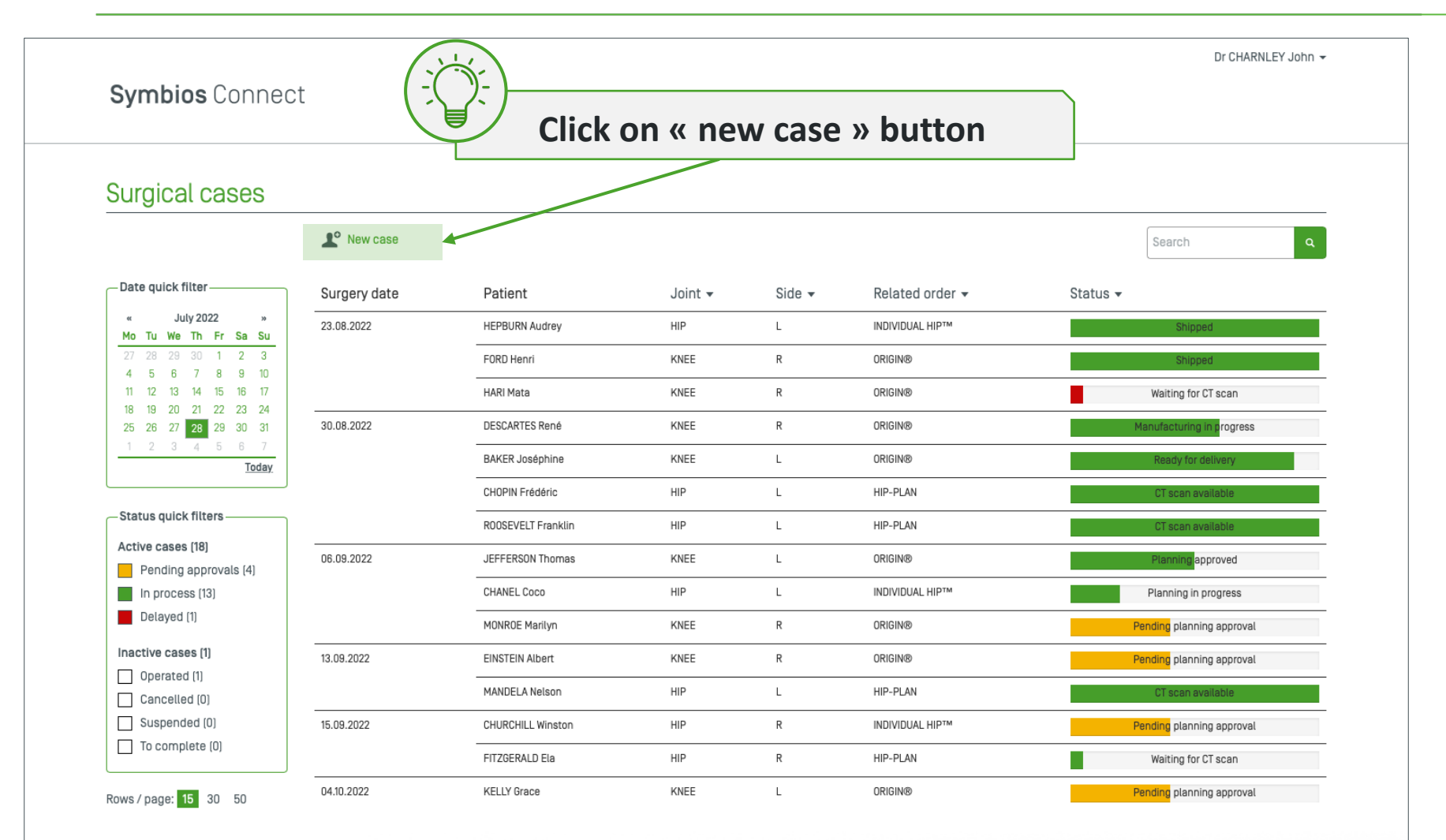

< Previous 1 2 Next >

#### **Enter patient information**

|            |                                     |               | Dr CHARNLEY John 👻 |
|------------|-------------------------------------|---------------|--------------------|
| Symb       | <b>bios</b> Connect                 |               |                    |
|            |                                     |               |                    |
|            |                                     |               |                    |
| New su     | irdical case                        |               |                    |
|            |                                     |               |                    |
| 1 Pa       | atient information                  |               |                    |
|            |                                     |               |                    |
|            | Administrative information          |               |                    |
|            | LAST NAME [MAX. 30 CHARACTERS] *    | Comments      |                    |
|            | First Name *                        |               |                    |
|            | Date of birth *                     |               |                    |
|            | Gender * 🔿 Male 🔿 Female            |               |                    |
|            | Medical information                 |               |                    |
|            | Joint to operate * 🔿 Hip 🔿 Knee     |               |                    |
|            | * Mandatory                         |               |                    |
|            |                                     |               |                    |
| Back to su | urgical cases View orders lead time | Save as incom | plete Continue     |
| Produce    | cts to order                        |               |                    |
| CT sca     | an exam and surgery date            |               |                    |
| 4 Confirm  | m case                              |               |                    |
|            |                                     |               |                    |
|            |                                     |               |                    |

#### **Enter patient information**

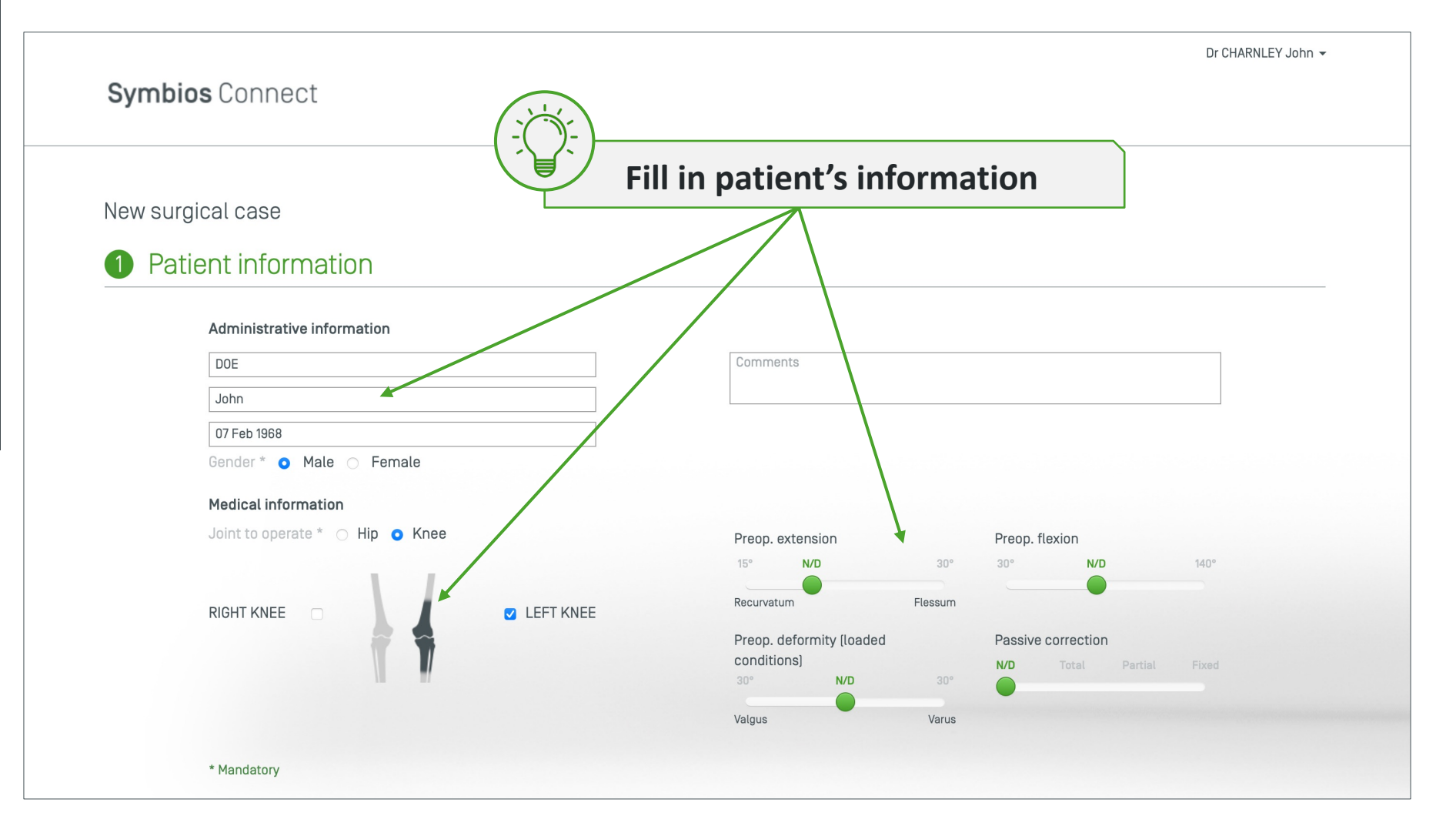

#### **Preoperative clinical information**

#### New surgical case

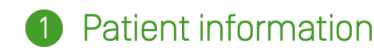

#### Administrative information

| DOE                     | Comments |
|-------------------------|----------|
| John                    |          |
| 07 Feb 1968             |          |
| ender * 🧿 Male 🔿 Female |          |

#### **Preoperative clinical info**

Highly recommended that surgeon provides them, as it significantly improves the quality of planning

View orders lead time...

| Preop. extension |             |         | Preop. nexion |              |         |       |
|------------------|-------------|---------|---------------|--------------|---------|-------|
| 15°              | 5°          | 30°     | 30°           |              |         | 140°  |
| Recurvatum       |             | Flessum |               |              |         |       |
| Preop. deform    | ity (loaded |         | Passiv        | e correctior | ı       |       |
| conditions)      |             |         | N/D           | Total        | Partial | Fixed |
| 30°              | 12°         | 30°     |               |              |         |       |
| /algus           |             | Varus   |               |              |         |       |
|                  |             |         |               |              |         |       |

Save as incomplete Continue

2 Products to order

Back to surgical cases

3 CT scan exam and surgery date

\* Mandatory

Symbios Connect - Version 3.4.3

#### Real-time product lead time

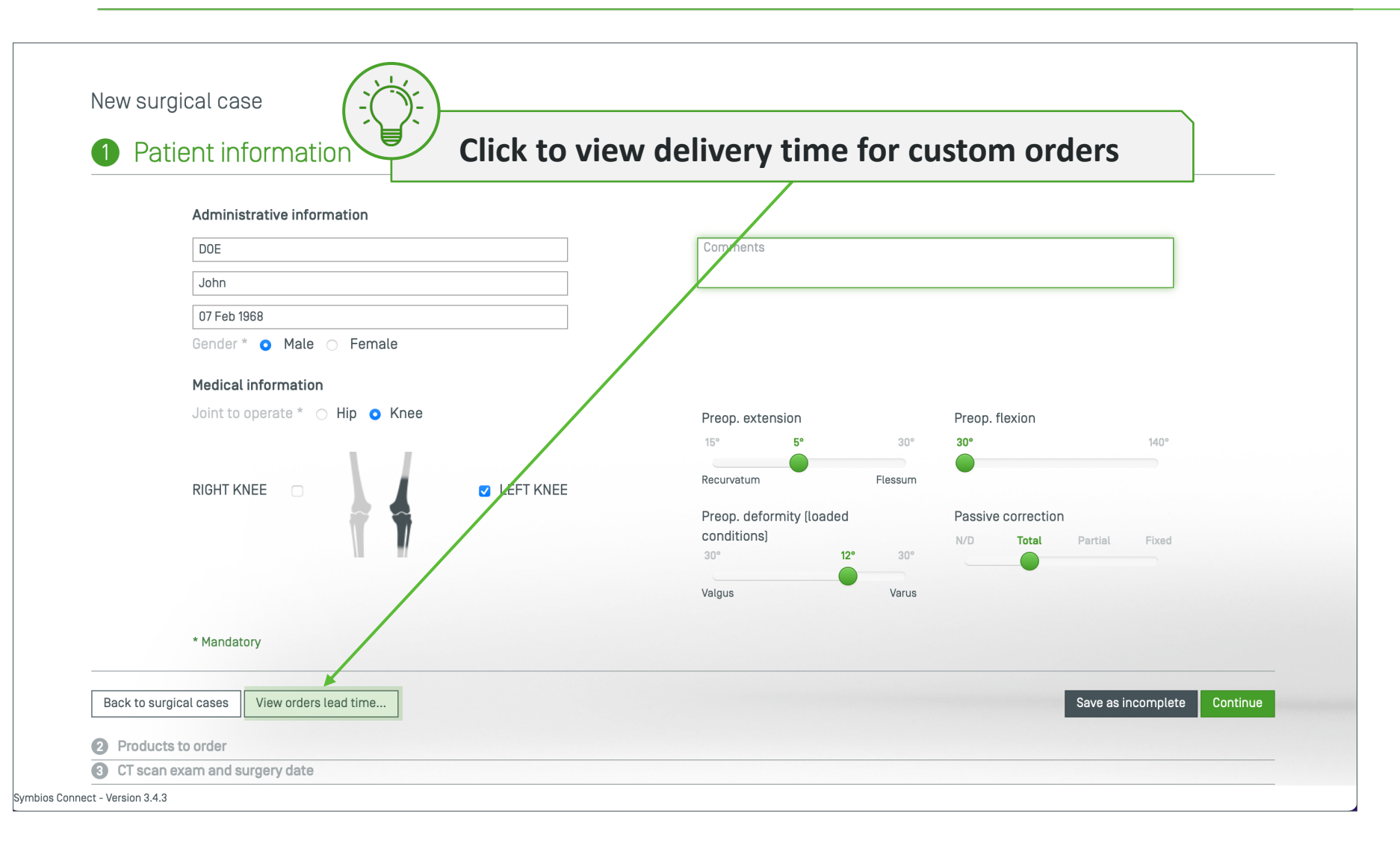

#### Real-time product lead time

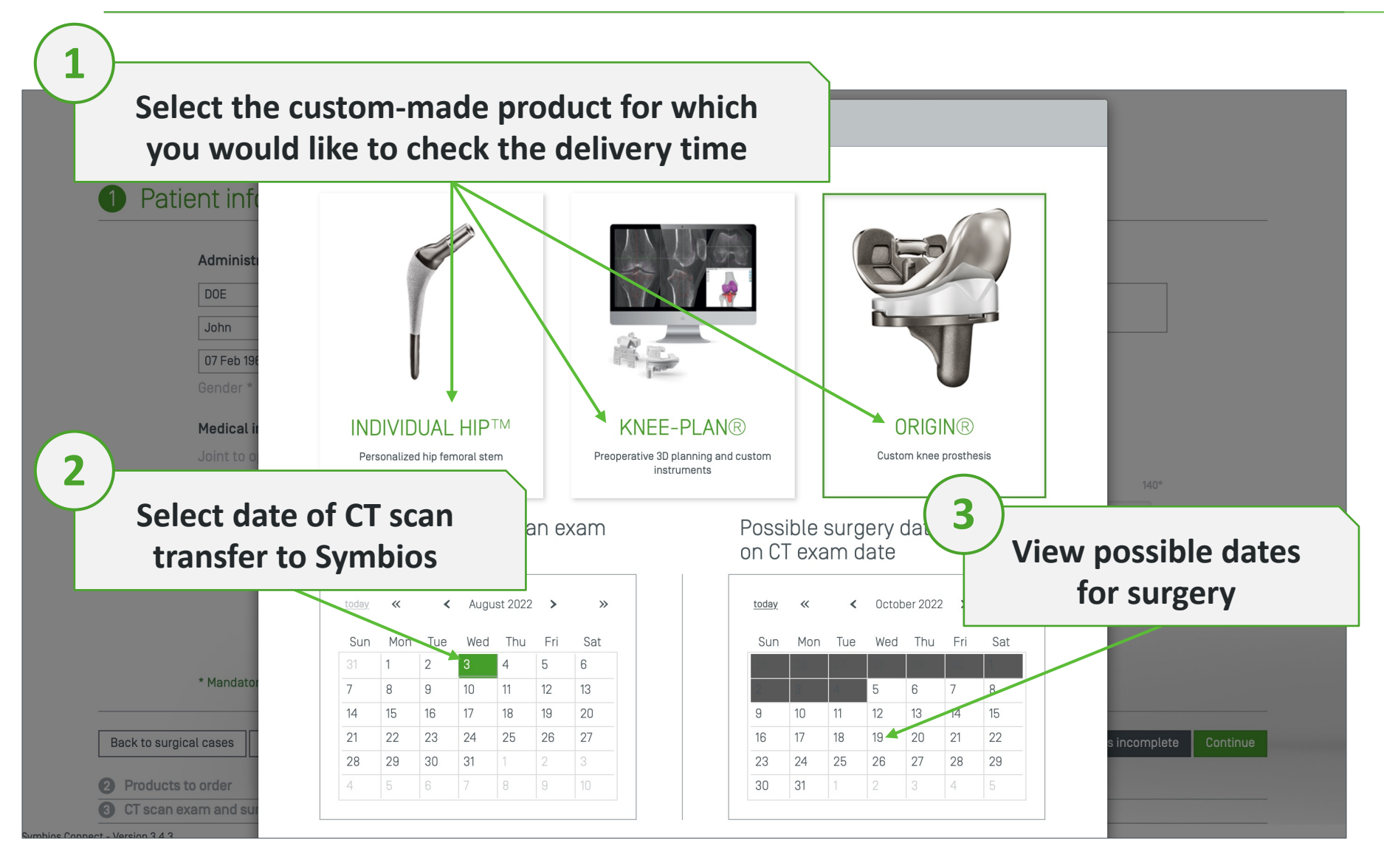

#### Real-time product lead time

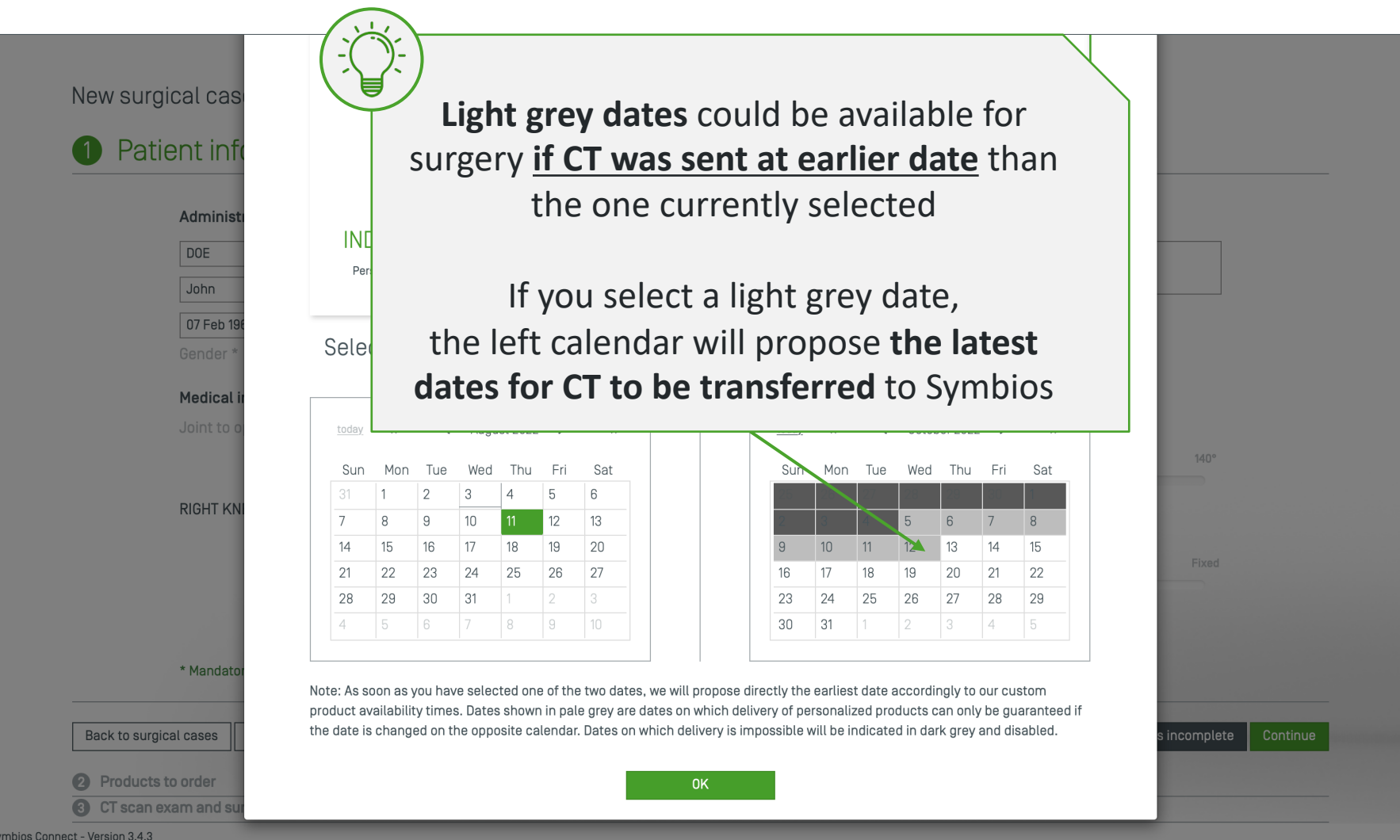

mbios Connect - Version 3.4.3

#### Save as incomplete (optional)

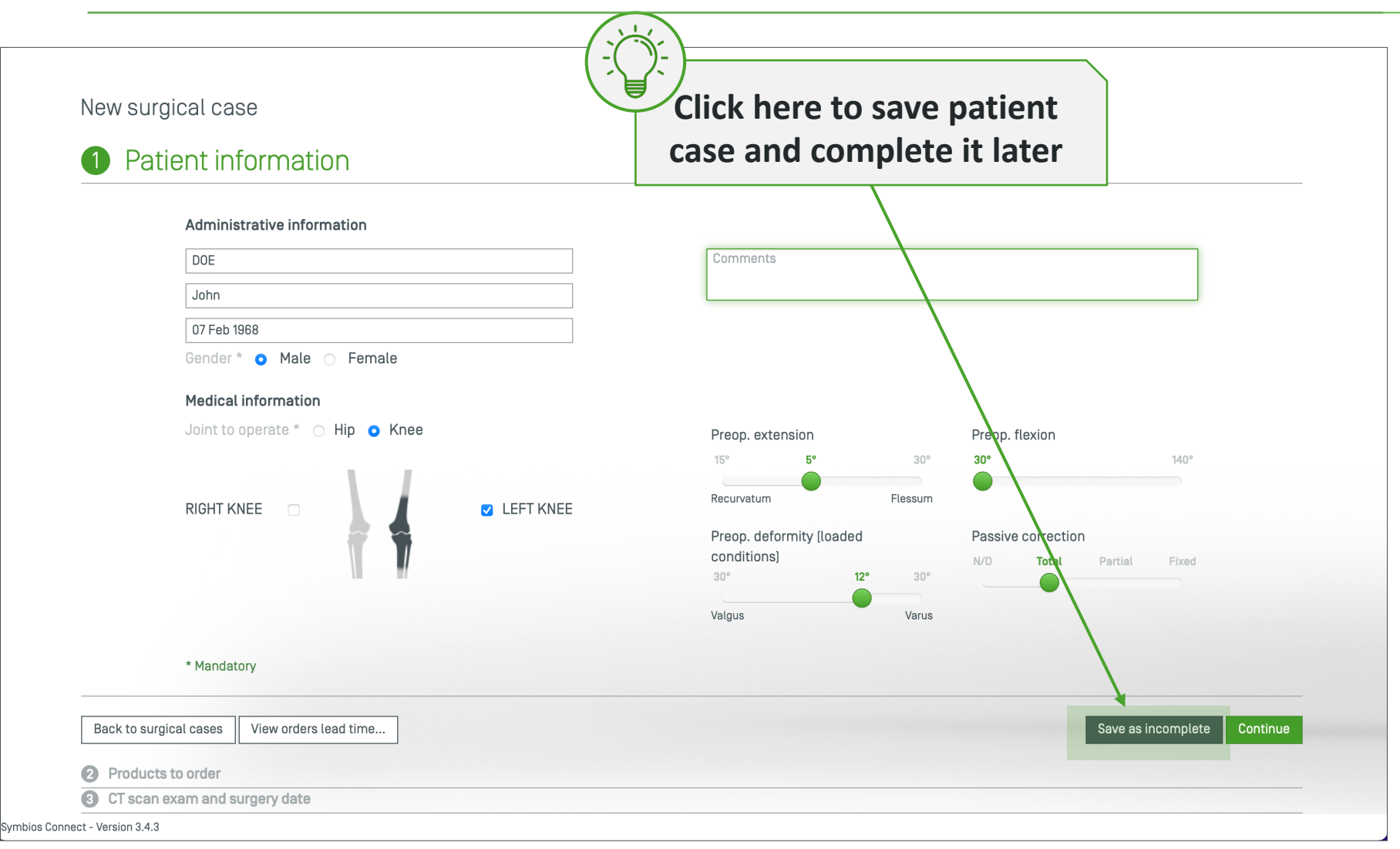

#### How to find incomplete orders in patient list?

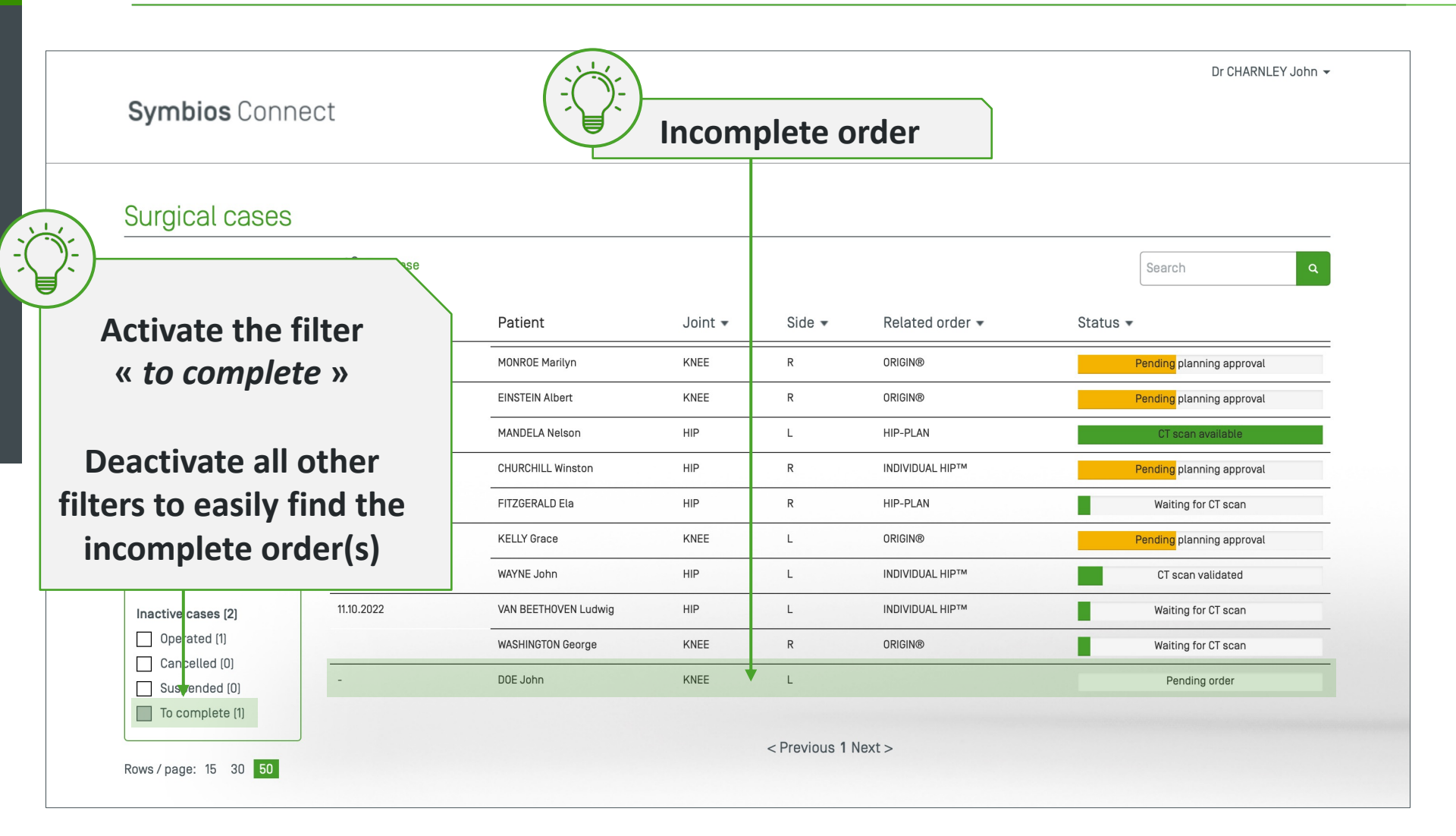

#### How to create an ORIGIN<sup>®</sup> order ?

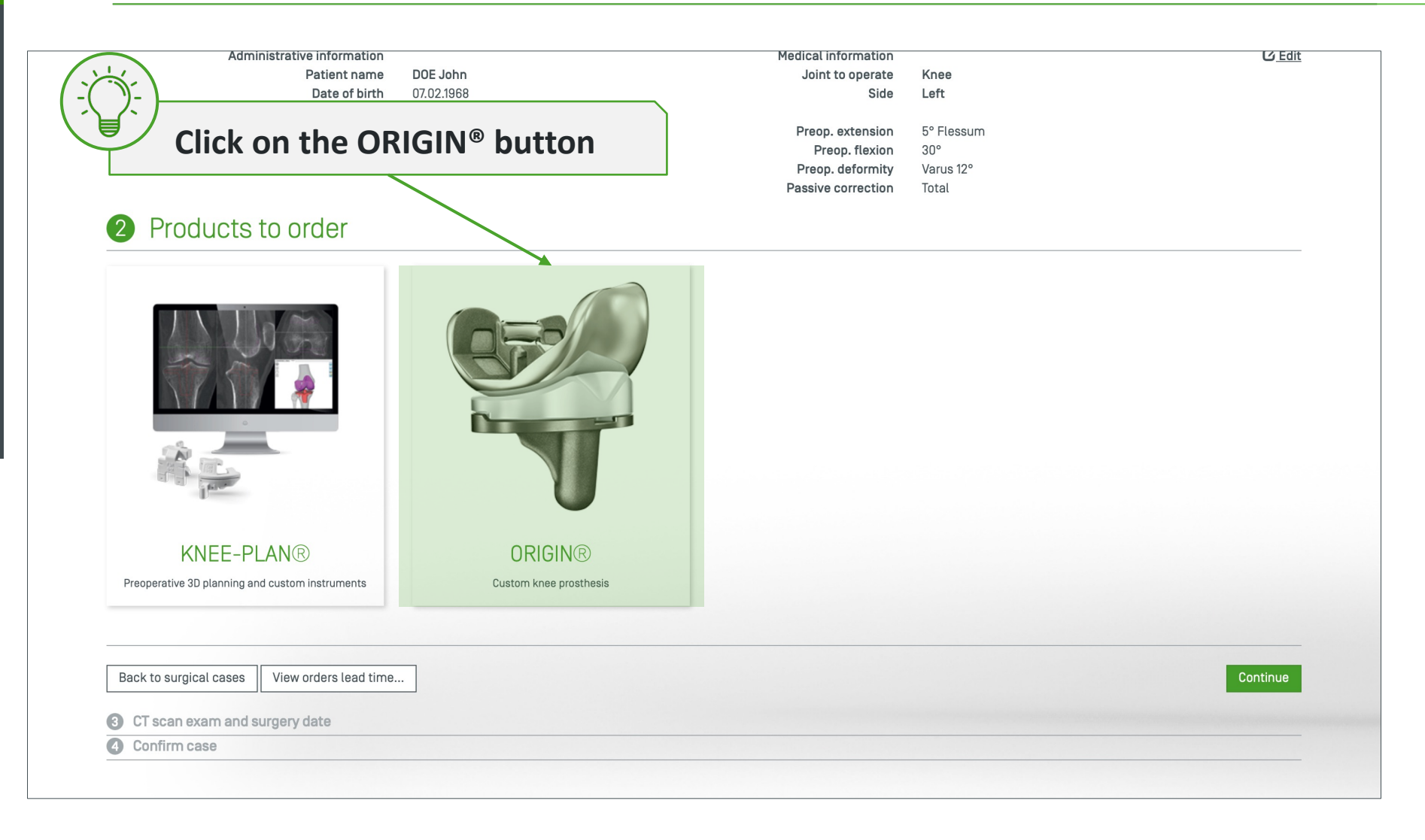

#### Select ORIGIN<sup>®</sup> components and options

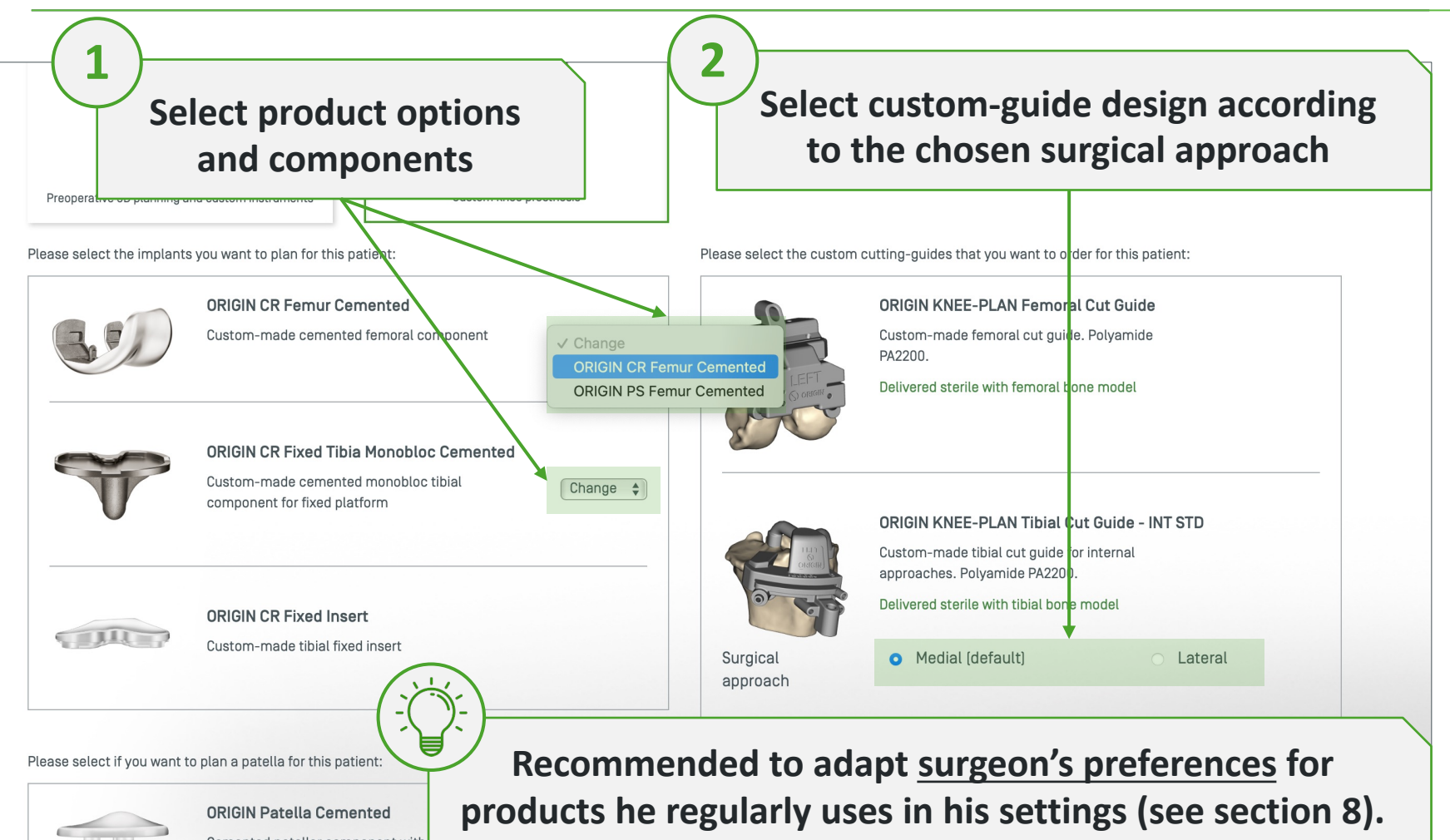

Cemented patellar component with dome. Polyethylene (UHMWPE-ISO 5 products he regularly uses in his settings (see section 8). The preferences will be automatically loaded at this step

#### How to create an INDIVIDUAL HIP® stem order ?

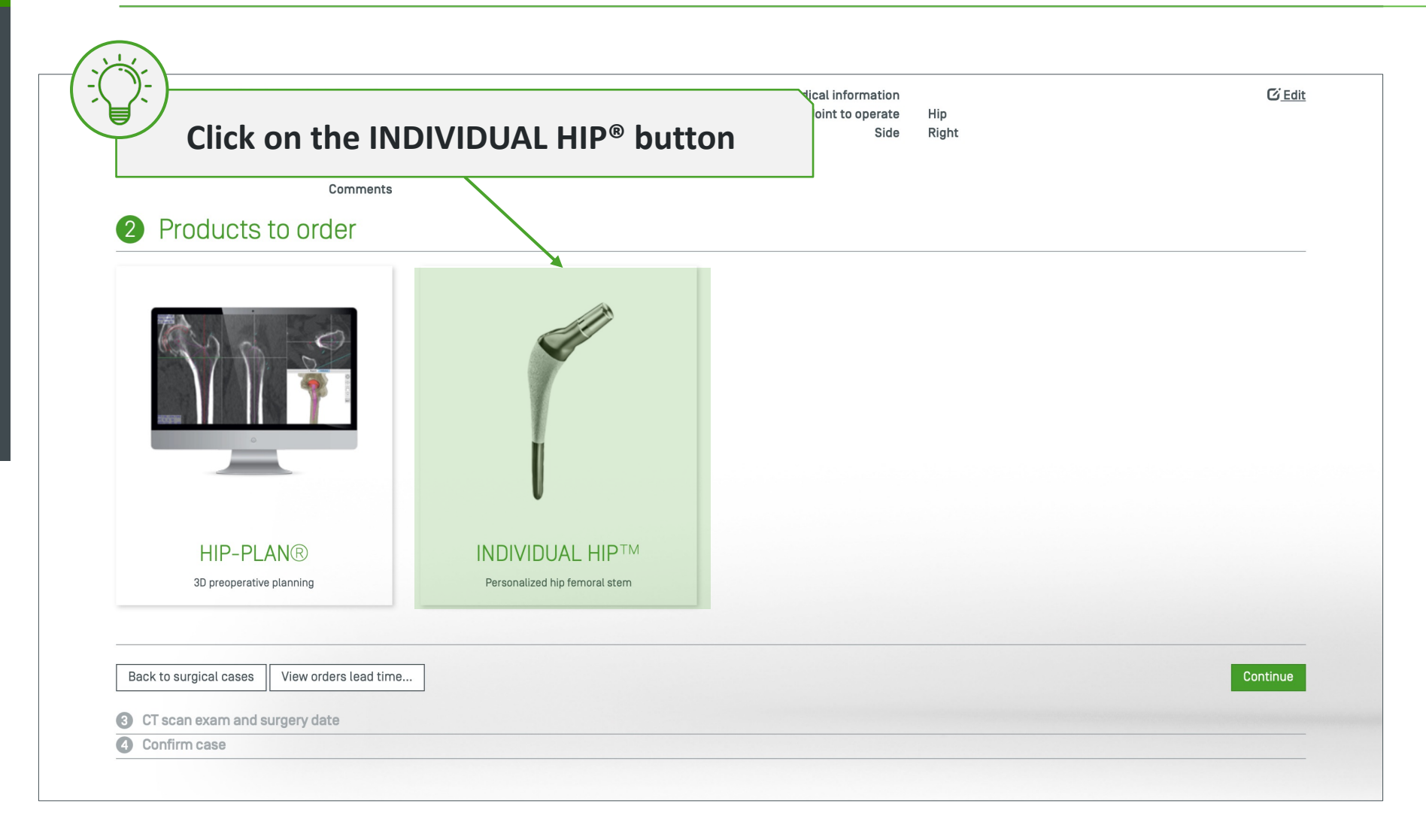

#### Select INDIVIDUAL HIP® stem/rasp design options

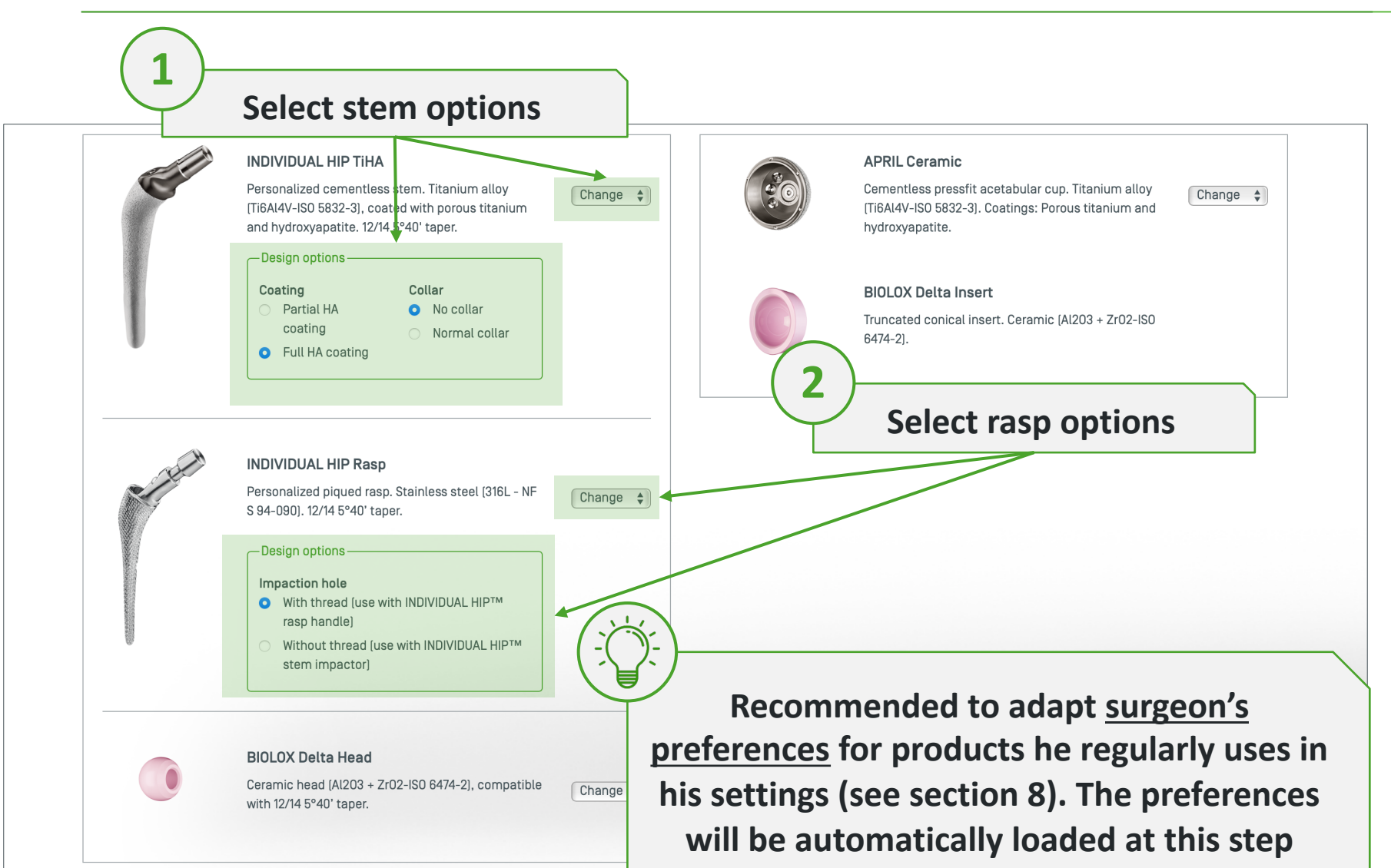

#### How to create a HIP-PLAN<sup>®</sup> case ?

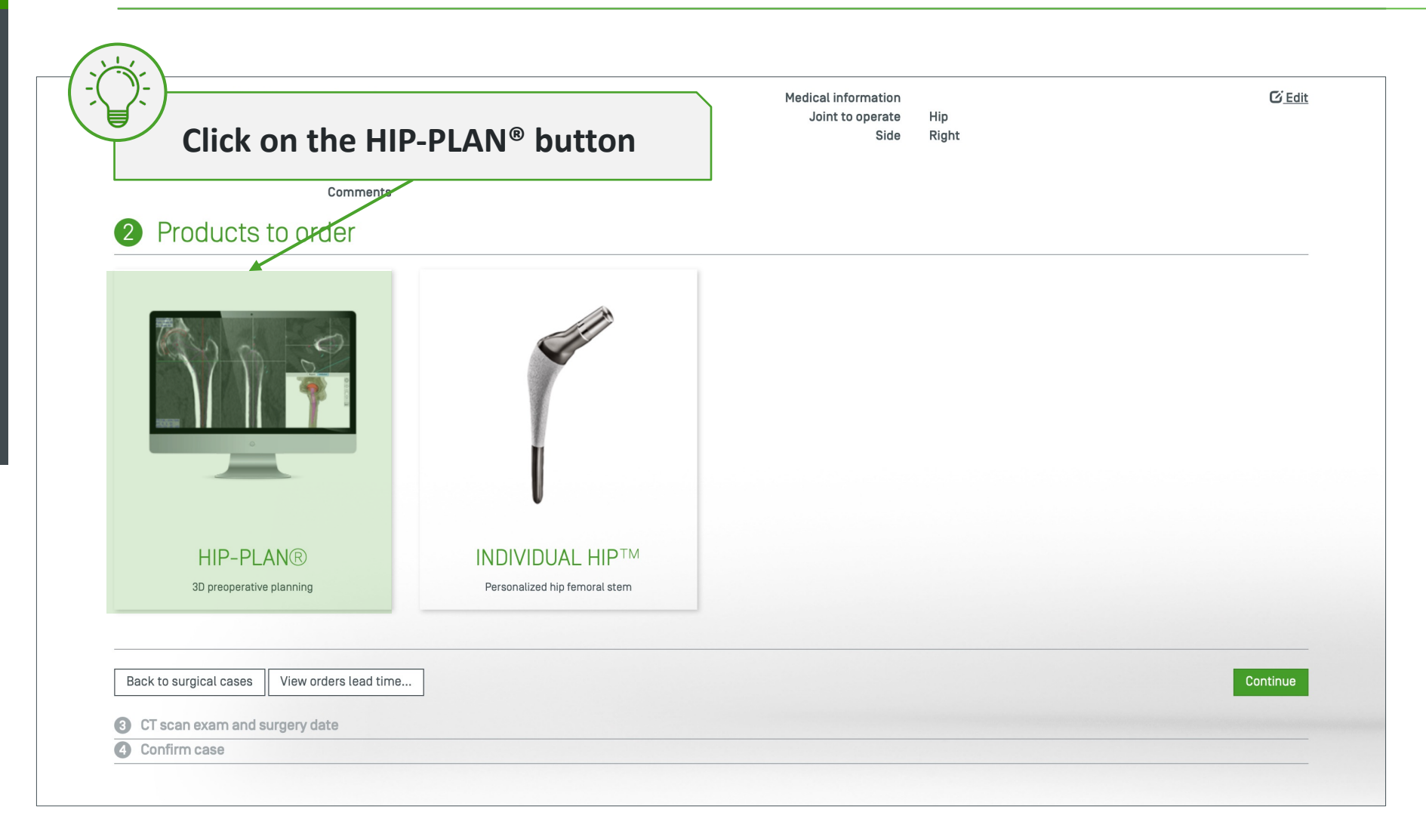

#### Select standard hip implants to plan

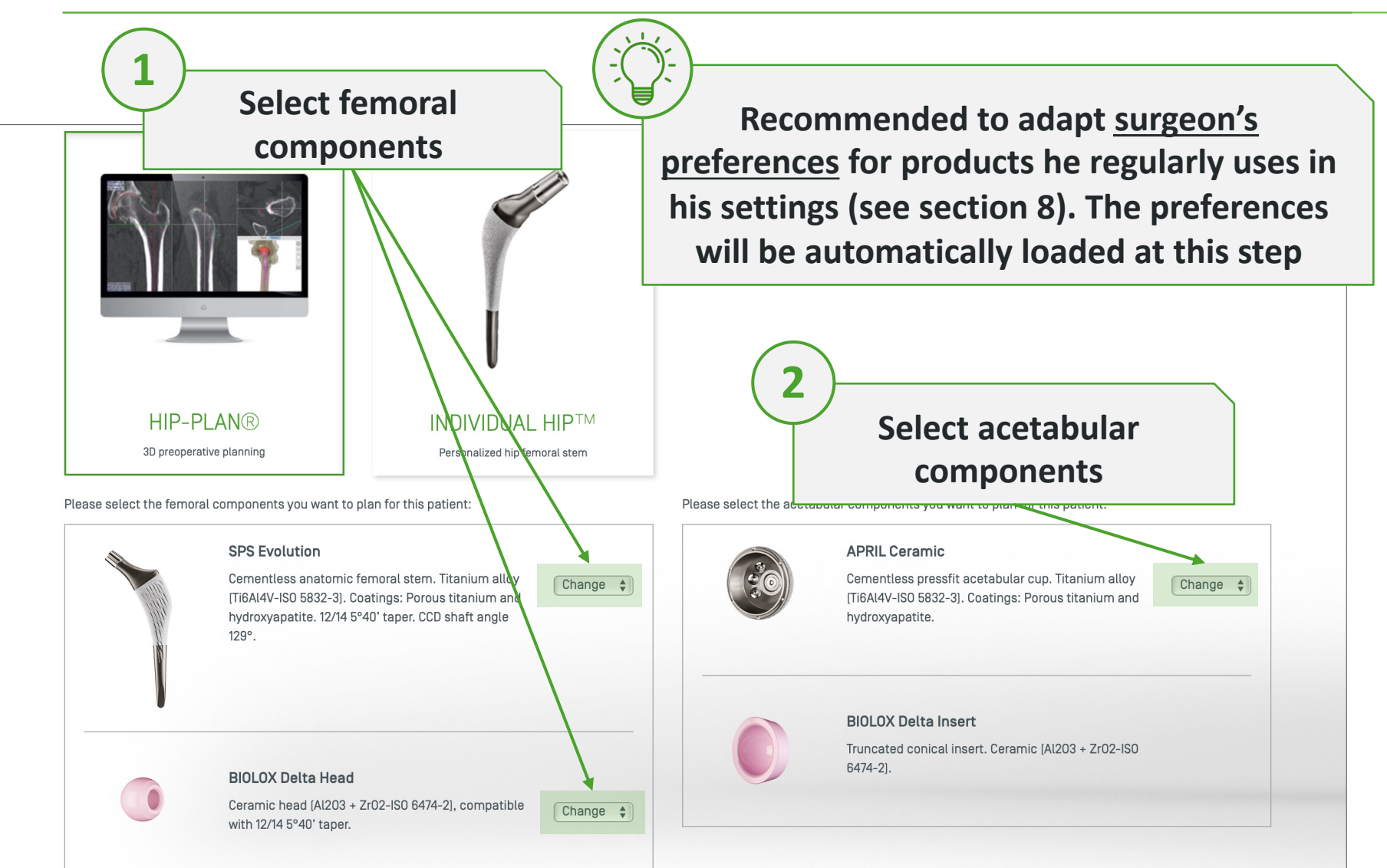
## How to create a KNEE-PLAN<sup>®</sup> case ?

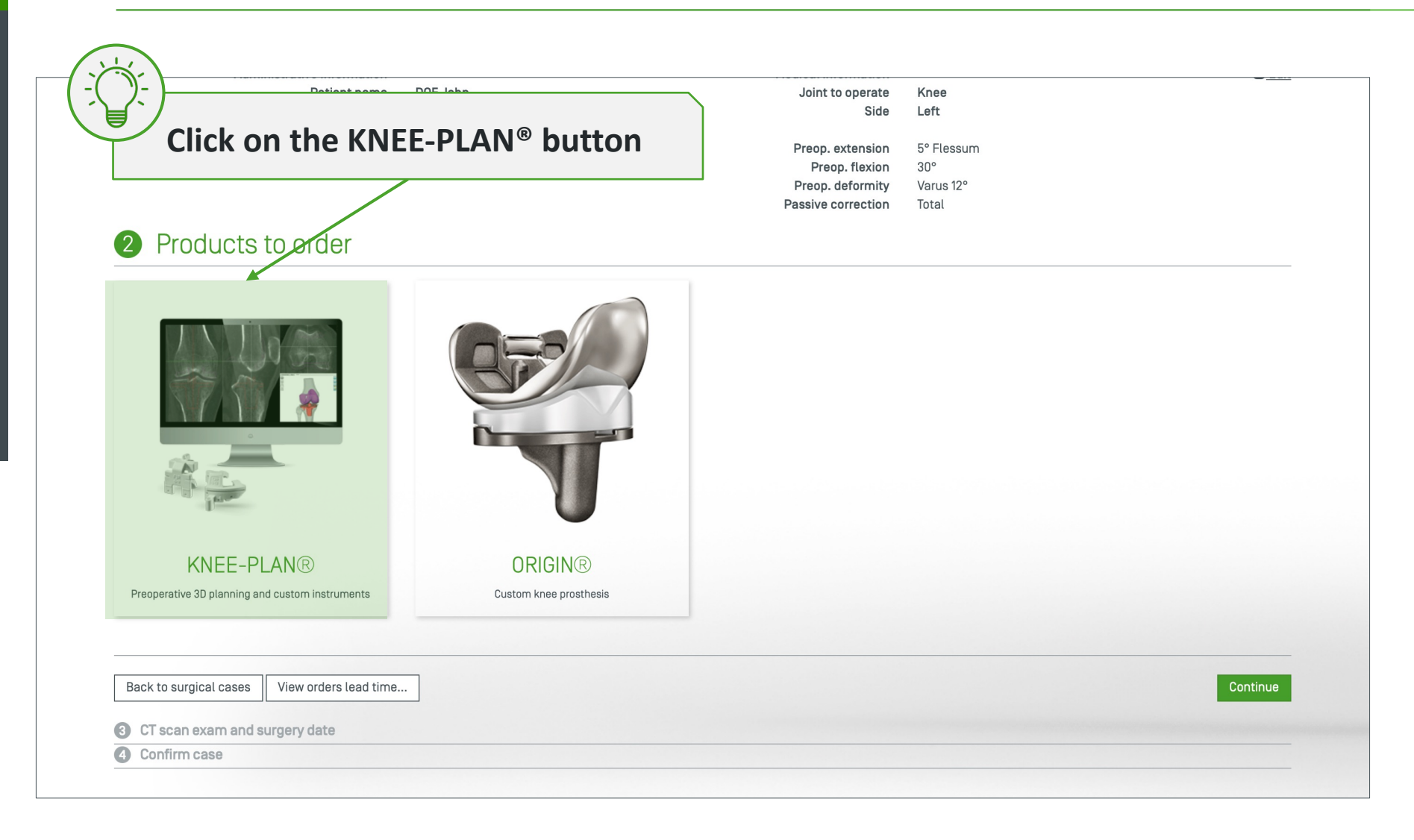

# Select FIRST implants and KNEE-PLAN® options

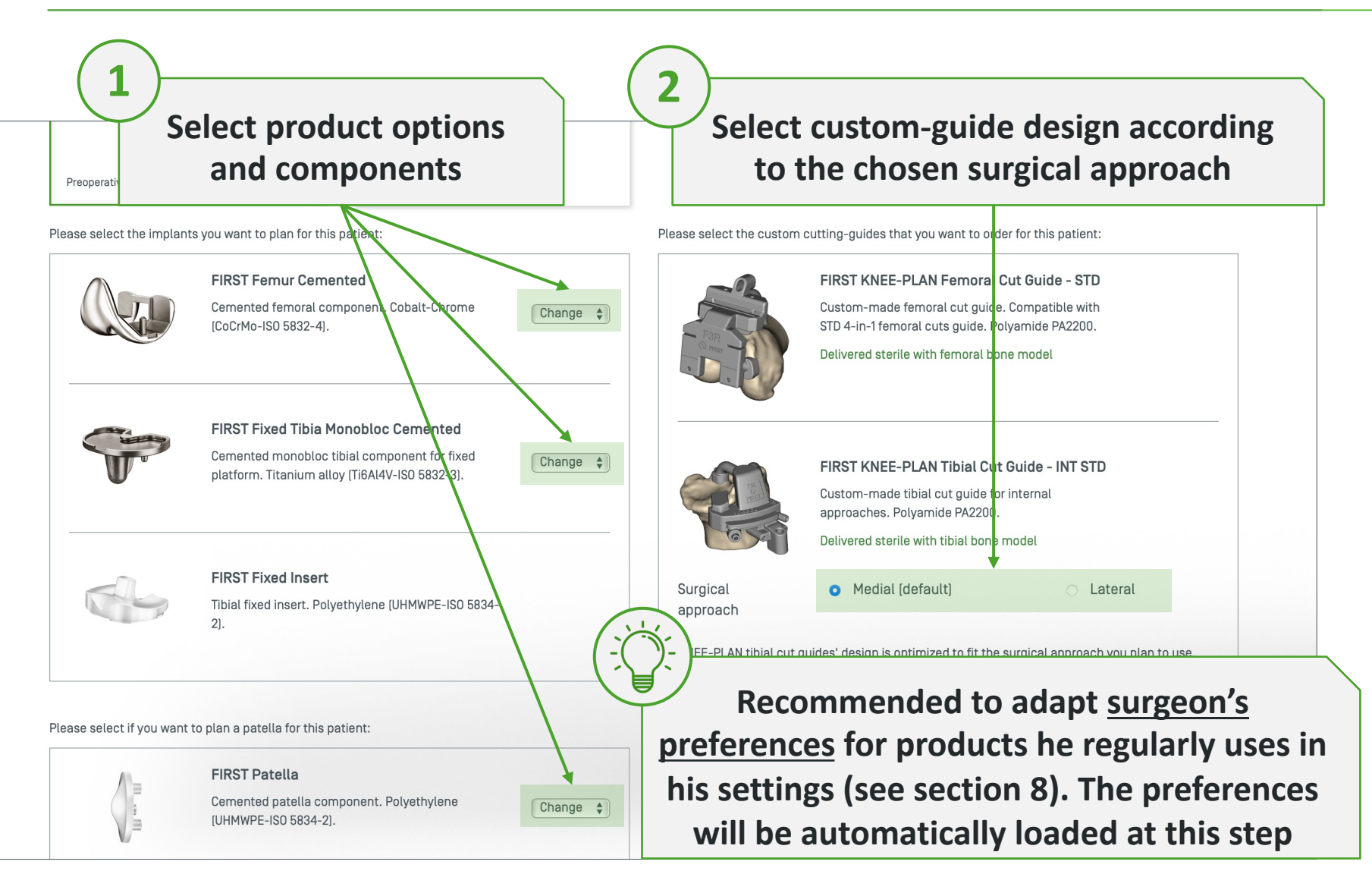

## Select medical imaging centre for the CT exam

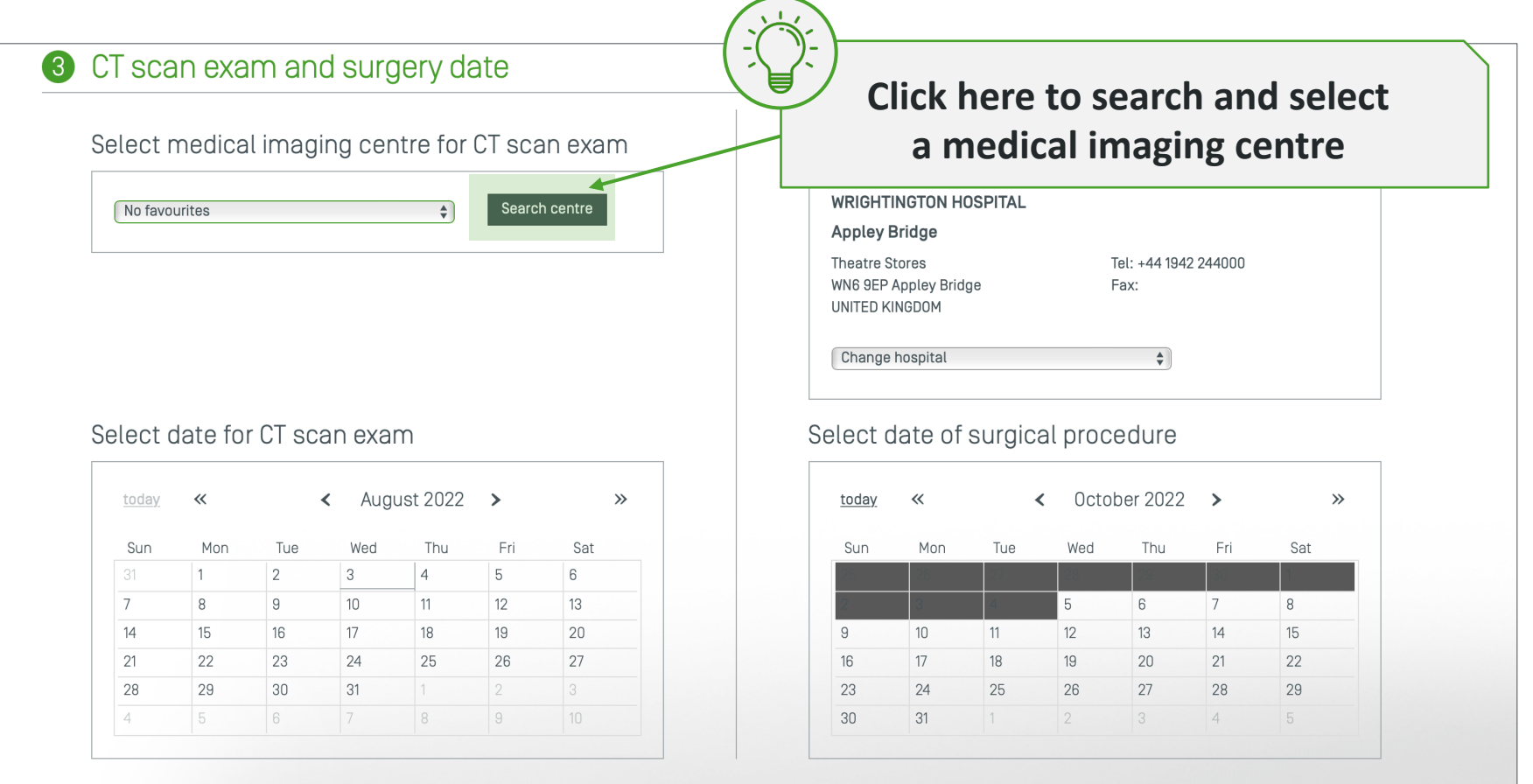

Note: As soon as you have selected one of the two dates, we will propose directly the earliest date accordingly to our custom product availability times. Dates shown in pale grey are dates on which delivery of personalized products can only be guaranteed if the date is changed on the opposite calendar. Dates on which delivery is impossible will be indicated in dark grey and disabled.

| Back to | surgical | l cases |
|---------|----------|---------|
|---------|----------|---------|

# Select medical imaging centre for the CT exam

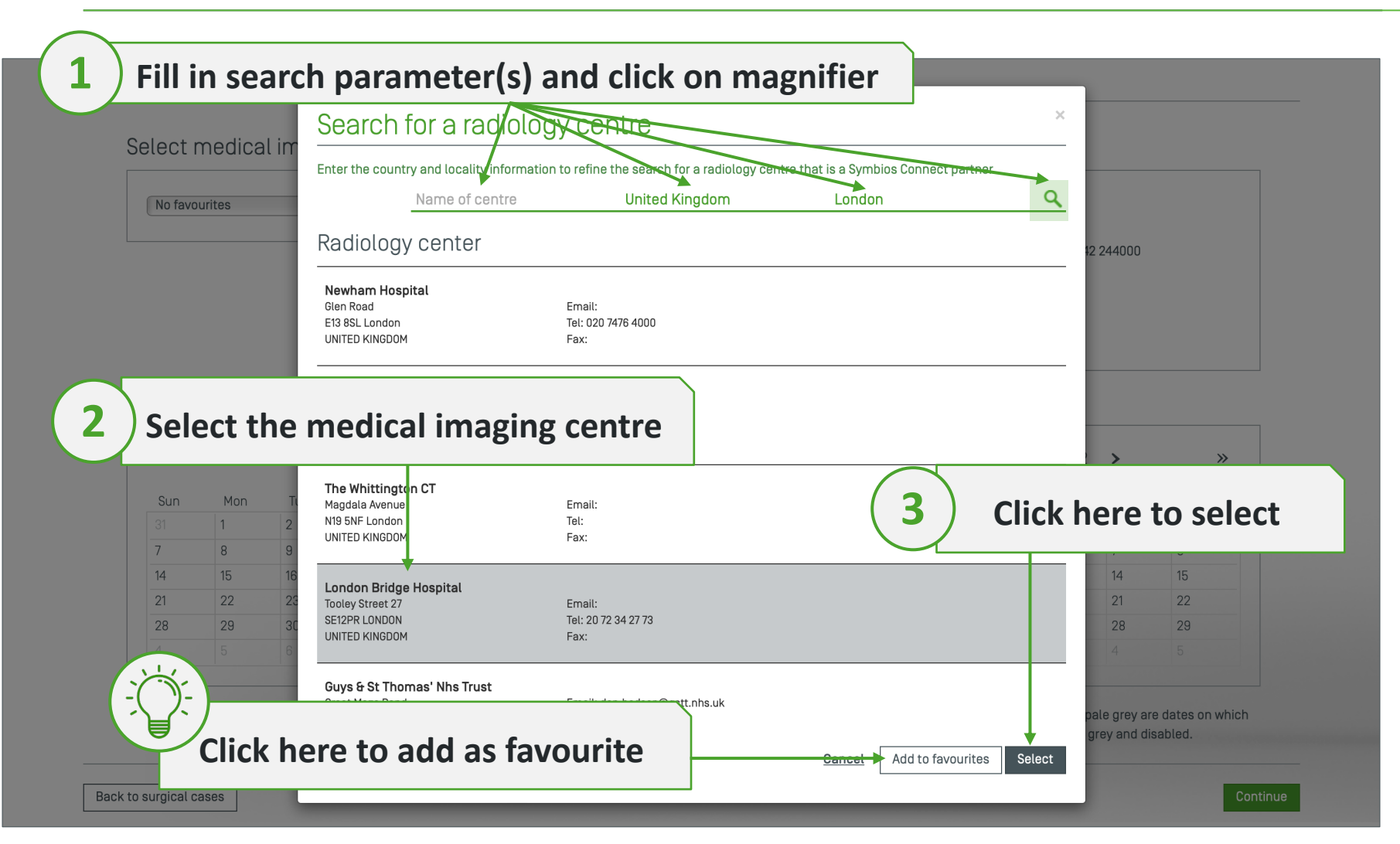

# Select hospital for surgery

#### CT scan exam and surgery date 3 Select medical imaging centre for CT scan exam Select hospital for surgery WRIGHTINGTON HOSPITAL No favourites \$ Search centre Appley Bridge Theatre Stores Tel: +44 1942 244000 WN6 9EP Appley Bridge Fax: UNITED KINGDOM Change hospital \$ Click here to change the hospital (in case surgeon operates in several hospitals Select date of surgical procedure August 2022 > October 2022 ~ < >> today ~ < > >> Sun Mon Tue Wed Thu Fri Sat Sun Mon Tue Wed Thu Fri Sat 1 2 3 4 5 6 7 5 8 9 10 12 13 8 11 6 7 14 16 17 18 19 10 12 15 15 20 9 11 13 14 21 22 23 24 25 26 27 16 17 18 19 20 21 22 28 29 30 31 23 24 25 26 27 28 29 30 31

Note: As soon as you have selected one of the two dates, we will propose directly the earliest date accordingly to our custom product availability times. Dates shown in pale grey are dates on which delivery of personalized products can only be guaranteed if the date is changed on the opposite calendar. Dates on which delivery is impossible will be indicated in dark grey and disabled.

| Back to | surgical | l cases |
|---------|----------|---------|
|---------|----------|---------|

## Select dates for CT and surgery

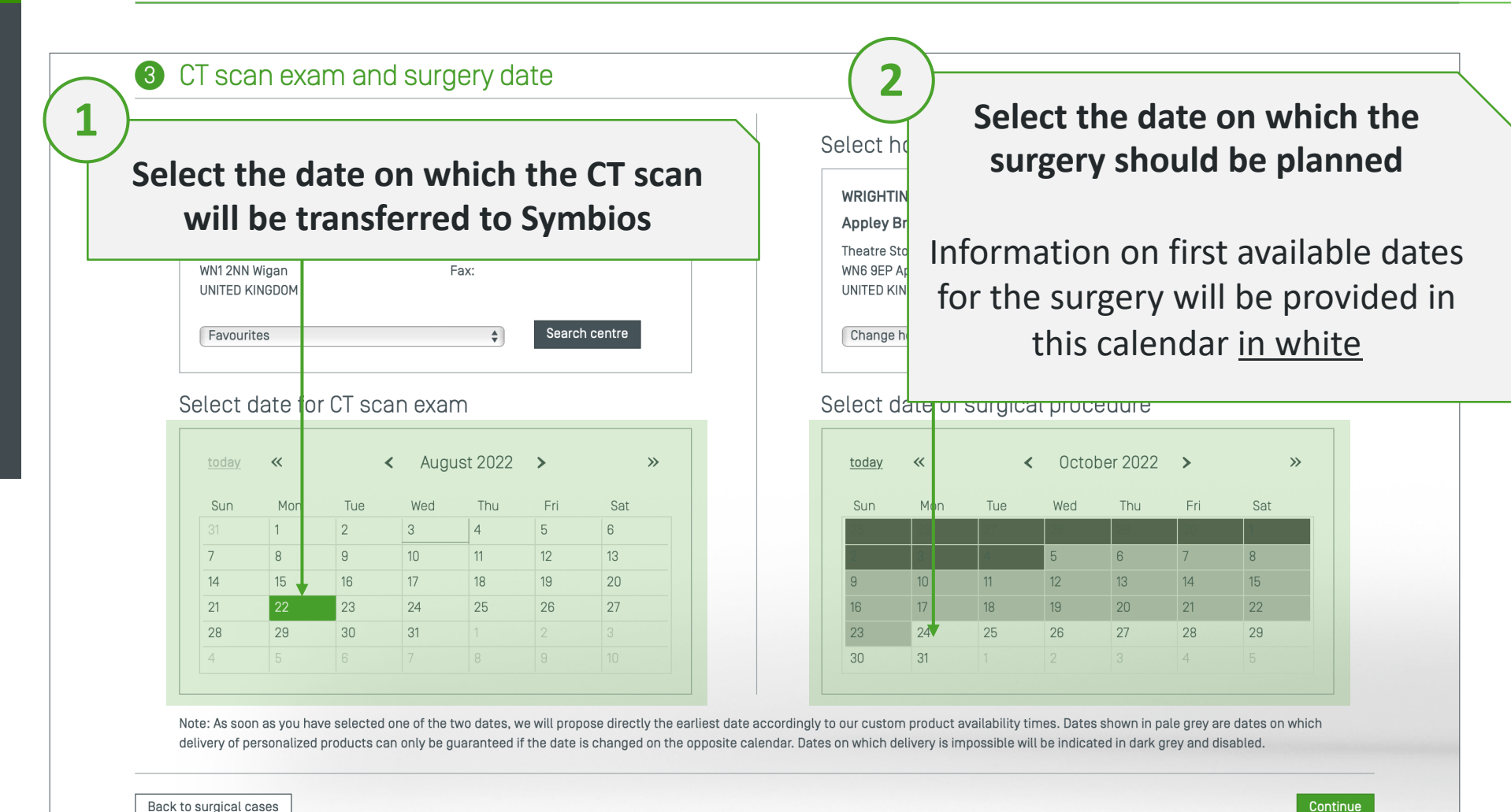

Back to surgical cases

## How to use real-time delivery information

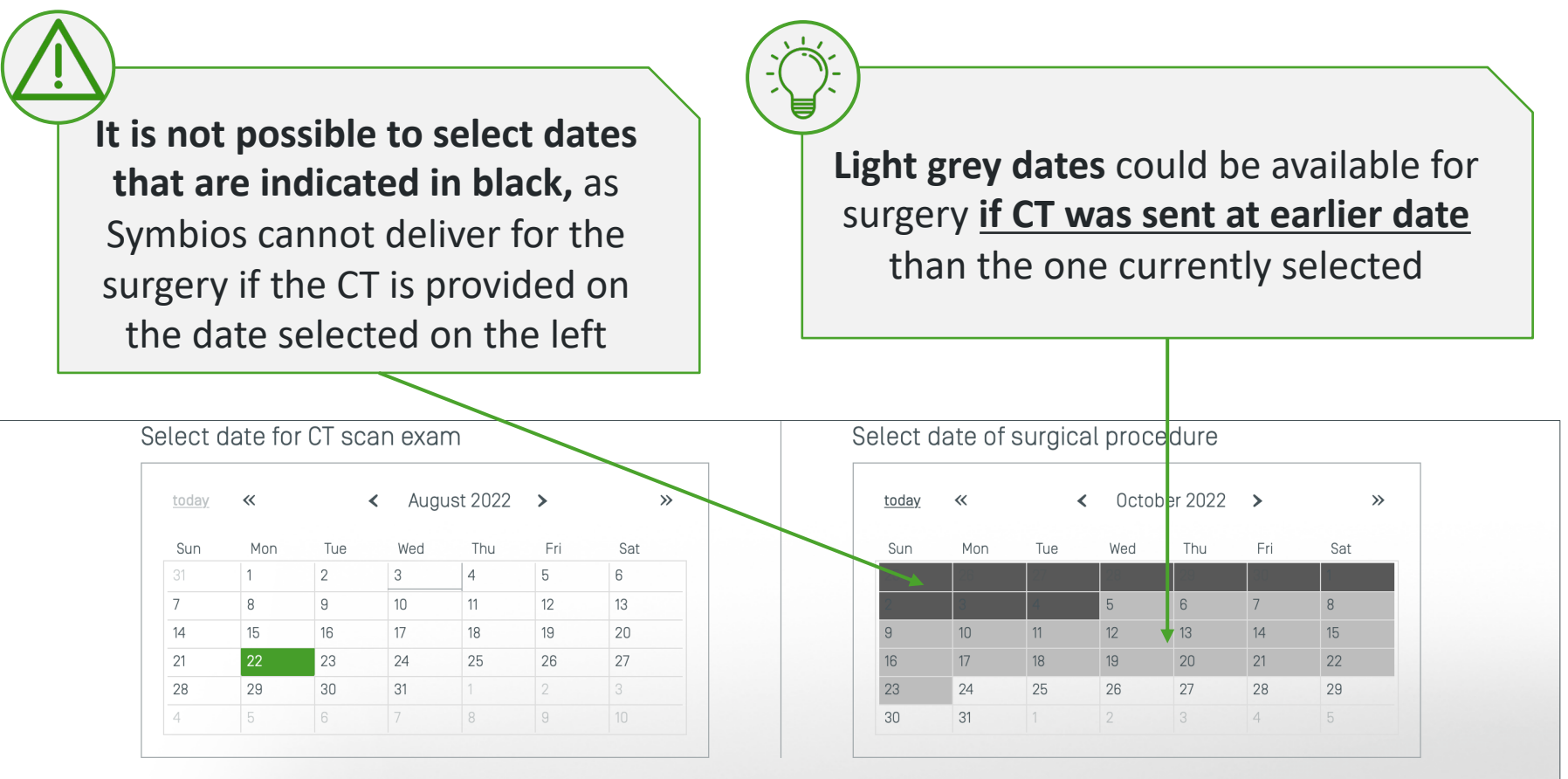

Note: As soon as you have selected one of the two dates, we will propose directly the earliest date accordingly to our custom product availability times. Dates shown in pale grey are dates on which delivery of personalized products can only be guaranteed if the date is changed on the opposite calendar. Dates on which delivery is impossible will be indicated in dark grey and disabled.

## How to use real-time delivery information

If you select a light grey date, the left calendar will propose **the latest date for CT to be transferred** to Symbios, <u>which is</u> <u>the last date in white</u> before the grey dates

| today        | "   |     | Anou  | st 2022 | >   | ~   |
|--------------|-----|-----|-------|---------|-----|-----|
| <u>coudy</u> |     |     | //agu | 51 2022 |     |     |
| Sun          | Mon | Tue | Wed   | Thu     | Fri | Sat |
| 31           | 1   | 2   | 3     | 4       | 5   | 6   |
| 7            | 8   | 9   | 10    | 11      | 12  | 13  |
| 14           | 15  | 16  | 17    | 18      | 19  | 20  |
|              | 22  | 23  | 24    | 25      | 26  | 27  |
| 21           |     |     |       |         |     |     |

| <u>today</u> | «   | <   | Octo | ber 2022 | >   | >>  |
|--------------|-----|-----|------|----------|-----|-----|
| Sun          | Mon | Tue | Wed  | Thu      | Fri | Sat |
| 25           | 26  | 27  | 28   | 29       | 30  | 1   |
|              | 3   | 4   | 5    | 6        | 7   | 8   |
| 9            | 10  | 11  | 12   | 13       | 14  | 15  |
| 16           | 17  | 18  | 19   | 20       | 21  | 22  |
| 23           | 24  | 25  | 26   | 27       | 28  | 29  |
| 30           | 31  | 1   | 2    |          | 4   |     |

Note: As soon as you have selected one of the two dates, we will propose directly the earliest date accordingly to our custom product availability times. Dates shown in pale grey are dates on which delivery of personalized products can only be guaranteed if the date is changed on the opposite calendar. Dates on which delivery is impossible will be indicated in dark grey and disabled.

| Back | to | surgical | cases |
|------|----|----------|-------|
|------|----|----------|-------|

## Finalize the order

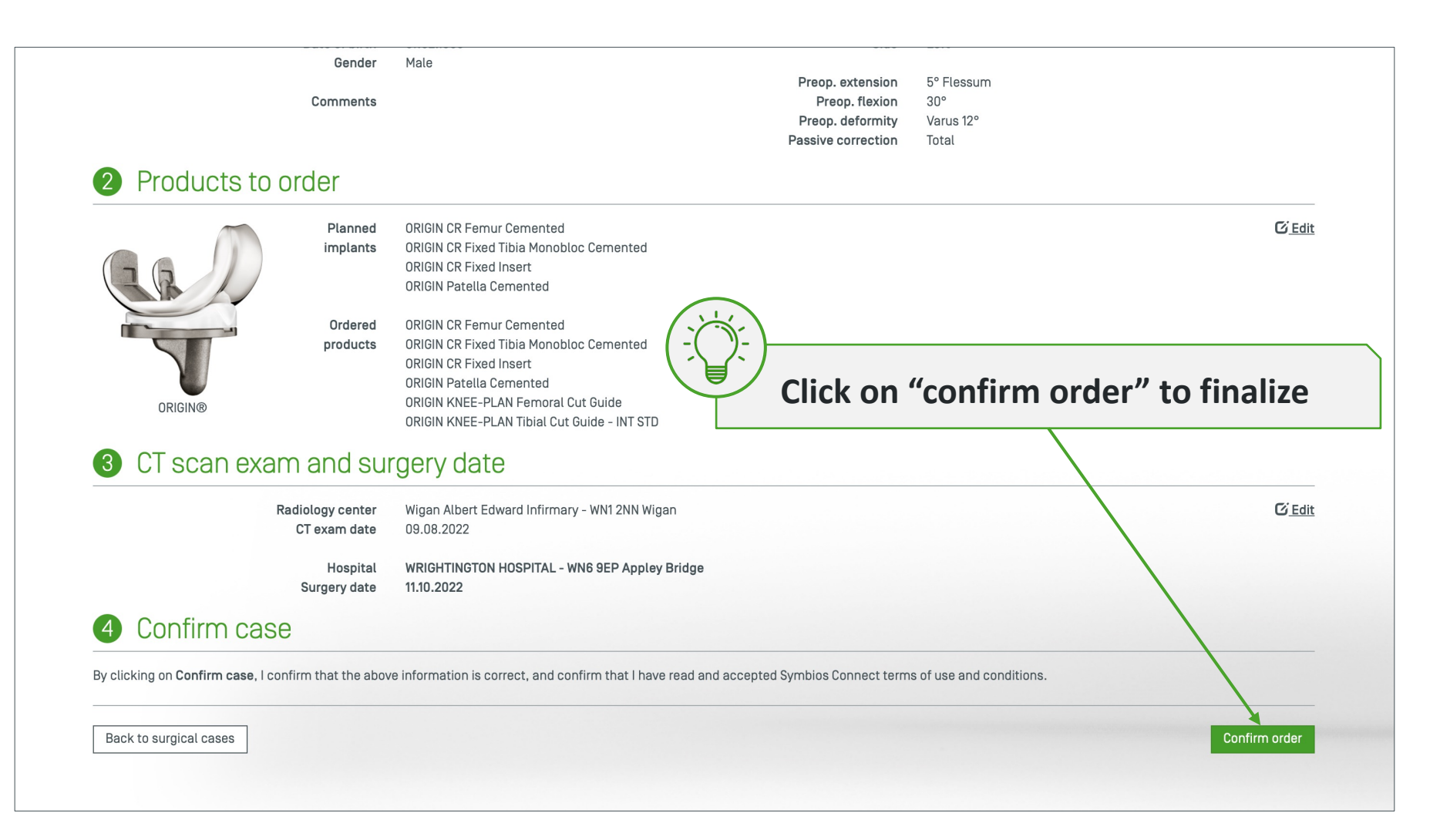

## New surgical case registered

|                 | Gender                   | Male                                                                                                    |                |
|-----------------|--------------------------|----------------------------------------------------------------------------------------------------|----------------|
|                 | News                     | surgical case                                                                                                    |                |
| Products to ord | Your ord                 | er has been created with ID:126378                                                                                                    |                |
|                 |                          | Back to the order list Order details                                                                                                    | <u>C Edit</u>  |
| 28/             |                          | ORIGIN Patella Cemented                                                                                                    |                |
| ORIGIN®         | Ordered<br>products      | ORIGIN CR Femur Cemented<br>ORIGIN CR Fixed Tibia Monobloc Cemented<br>ORIGIN CR Fixed Insert<br>ORIGIN Patella Cemented<br>ORIGIN KNEE-PLAN Femoral Cut Guide<br>ORIGIN KNEE-PLAN Tibial Cut Guide - INT STD |                |
| CT scan exam a  | and sur                  | rgery date                                                                                                    |                |
| Radiol<br>CT    | logy center<br>exam date | Wigan Albert Edward Infirmary - WN1 2NN Wigan<br>09.08.2022                                                                                                    | <u>Ci Edit</u> |
| Su              | Hospital<br>urgery date  | WRIGHTINGTON HOSPITAL - WN6 9EP Appley Bridge<br>11.10.2022                                                                                                    |                |
| Confirm case    |                          |                                                                                                    |                |

# Planning approval

#### How to approve the preop planning for custom products

# Method n°1 – Approve via the email

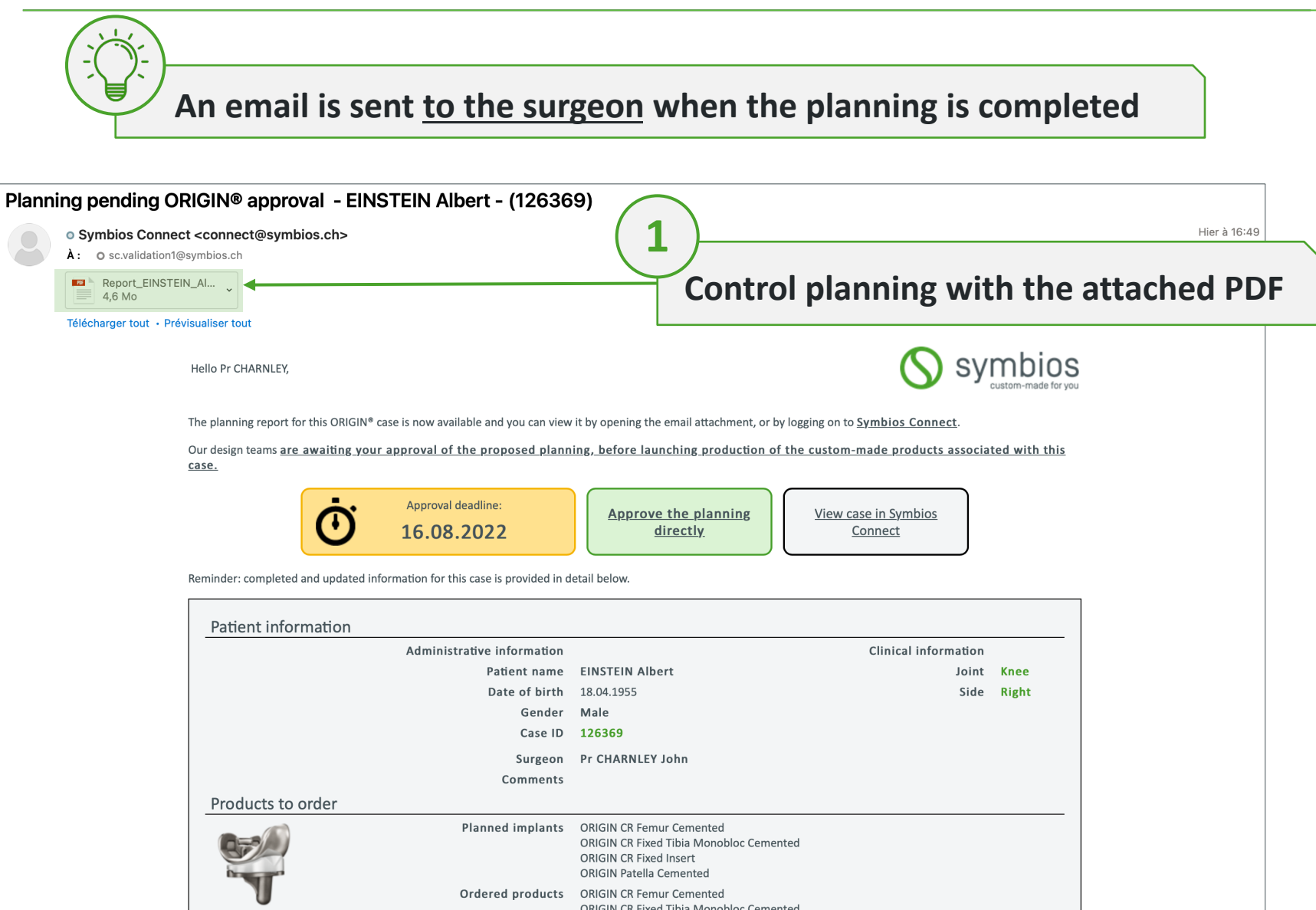

# Method n°1 – Approve via the email

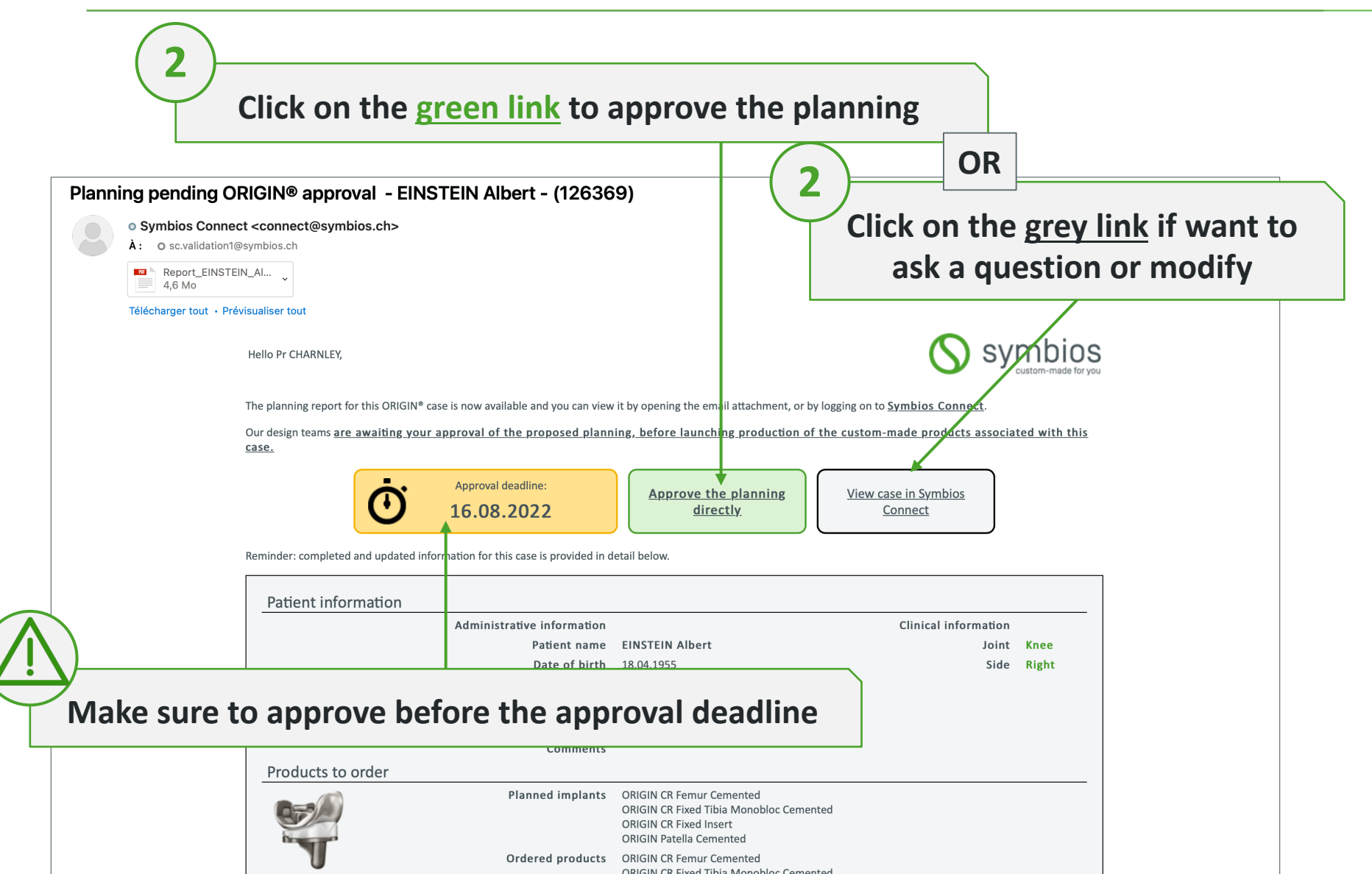

# Method n°2 – Approve via Symbios Connect

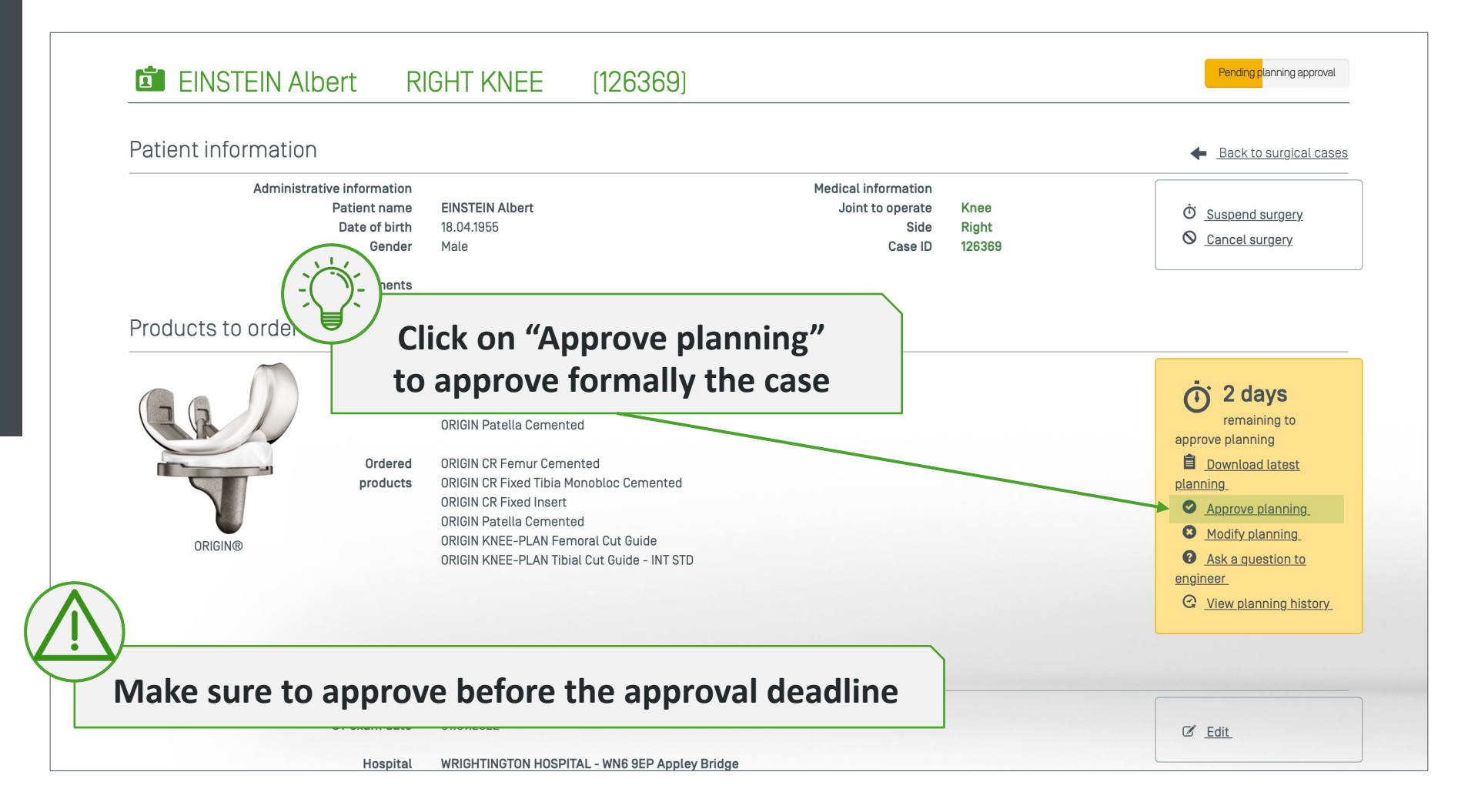

## Ask a question to the engineer

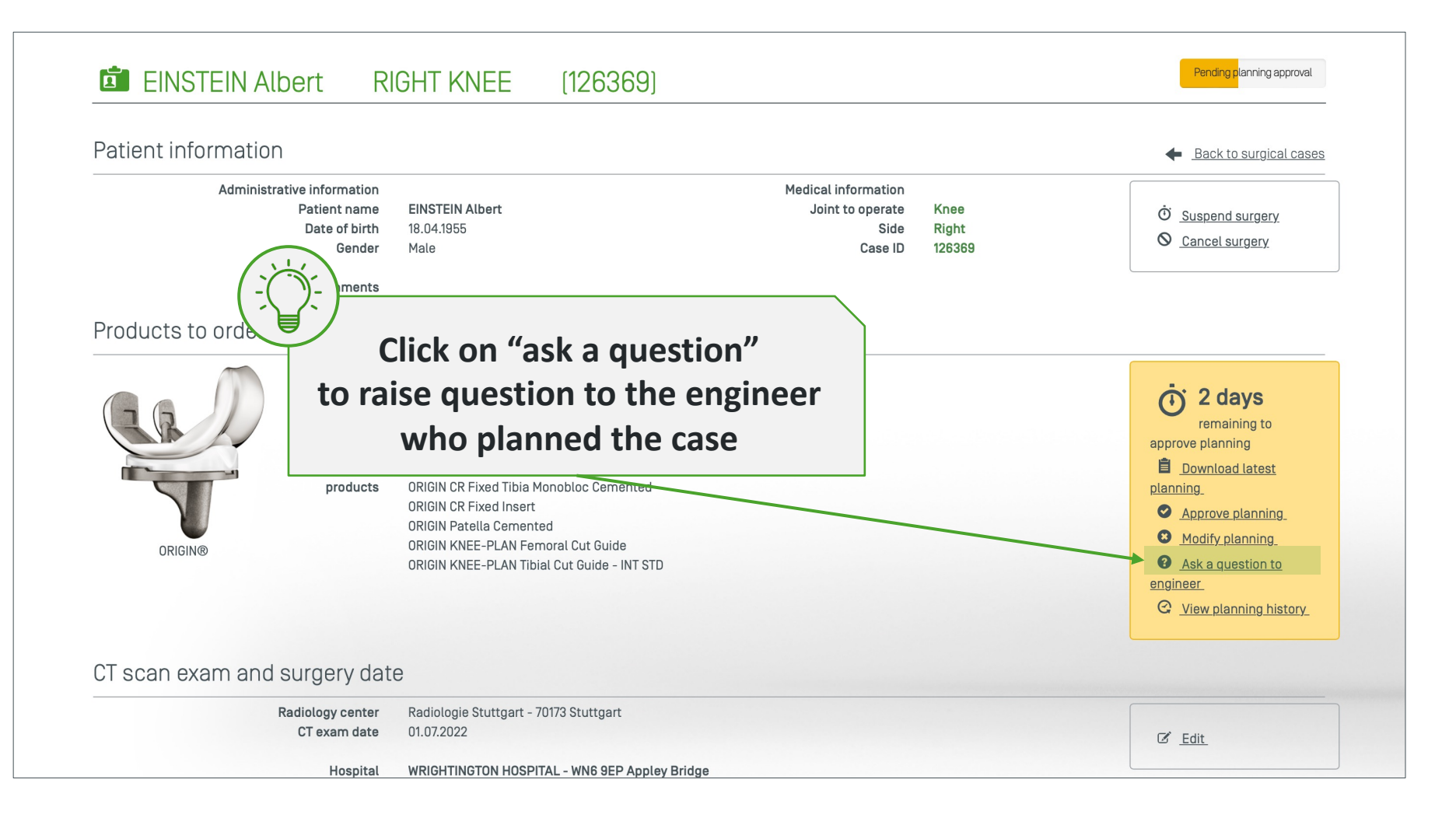

## Ask a question to the engineer

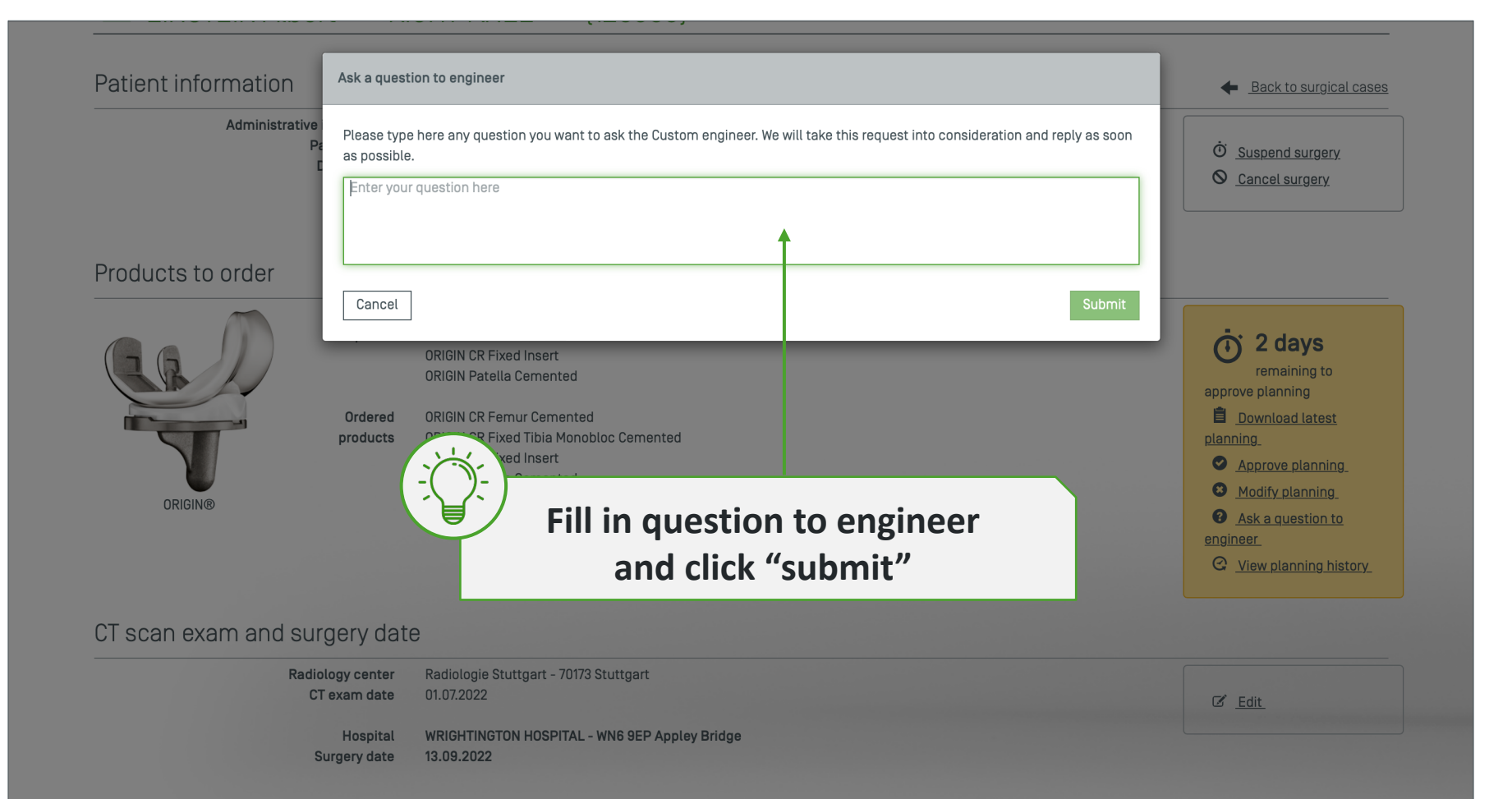

# Modify planning

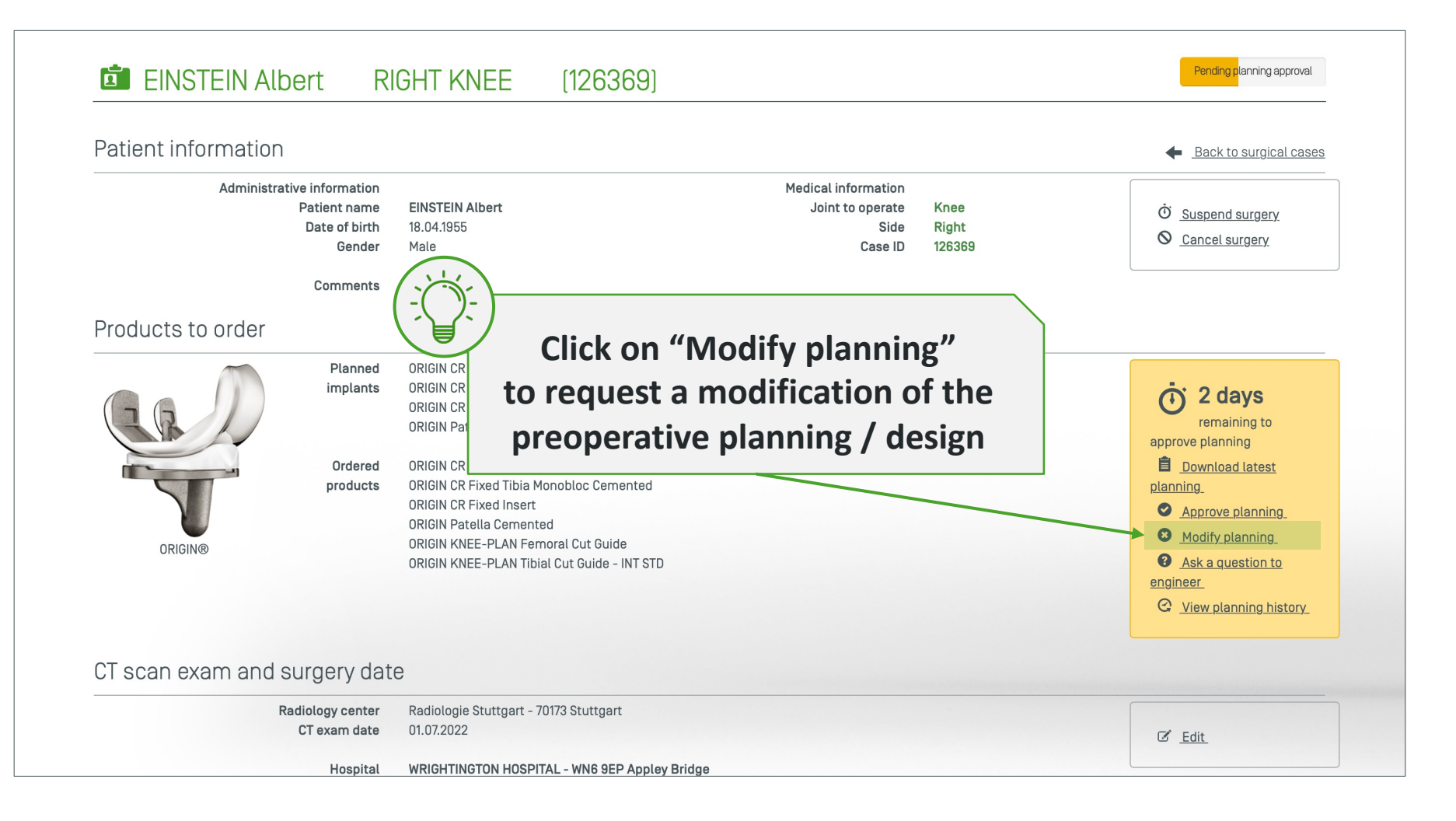

# Modify planning

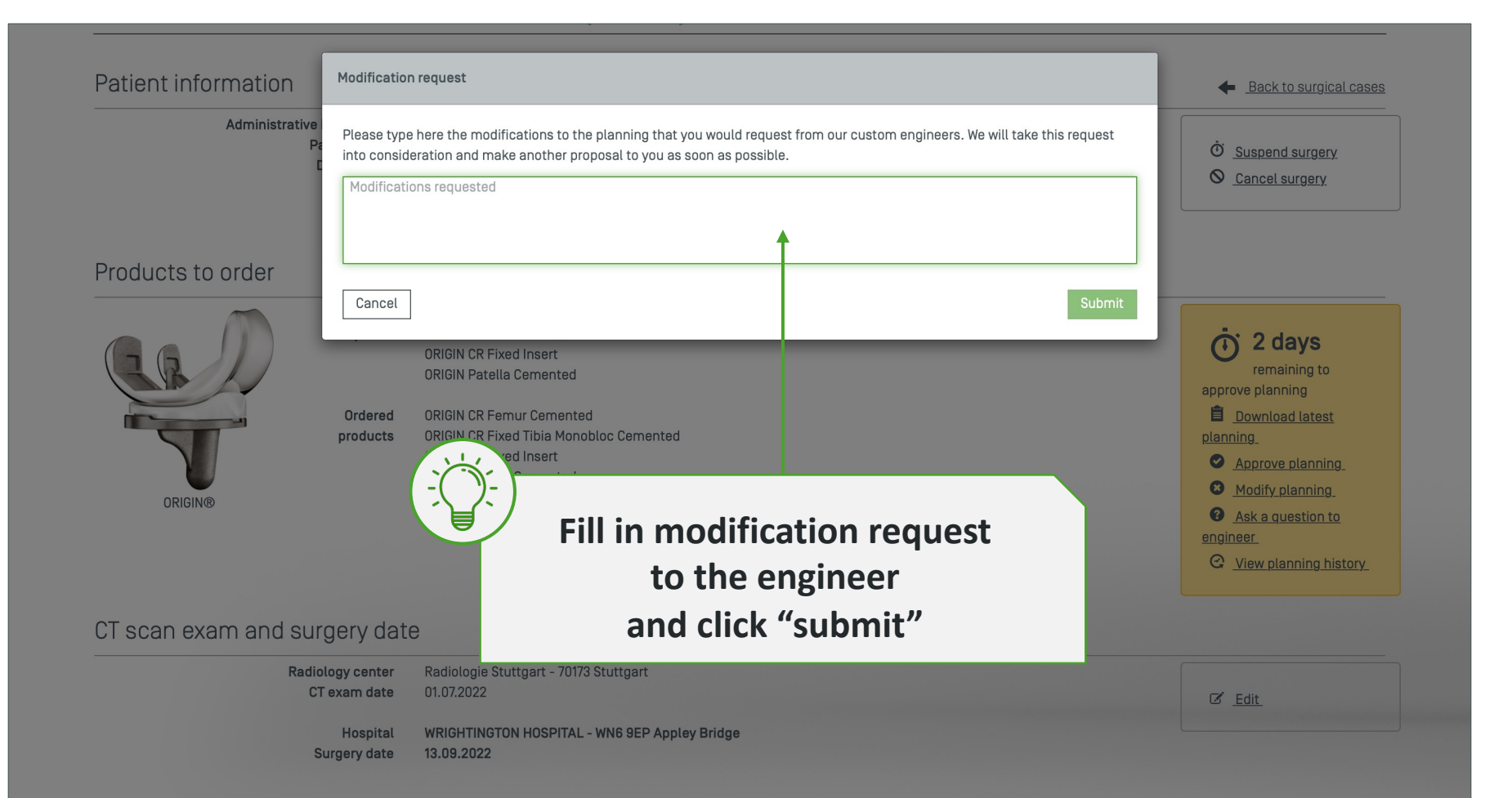

# Modify a case

## Display the case details to modify some elements

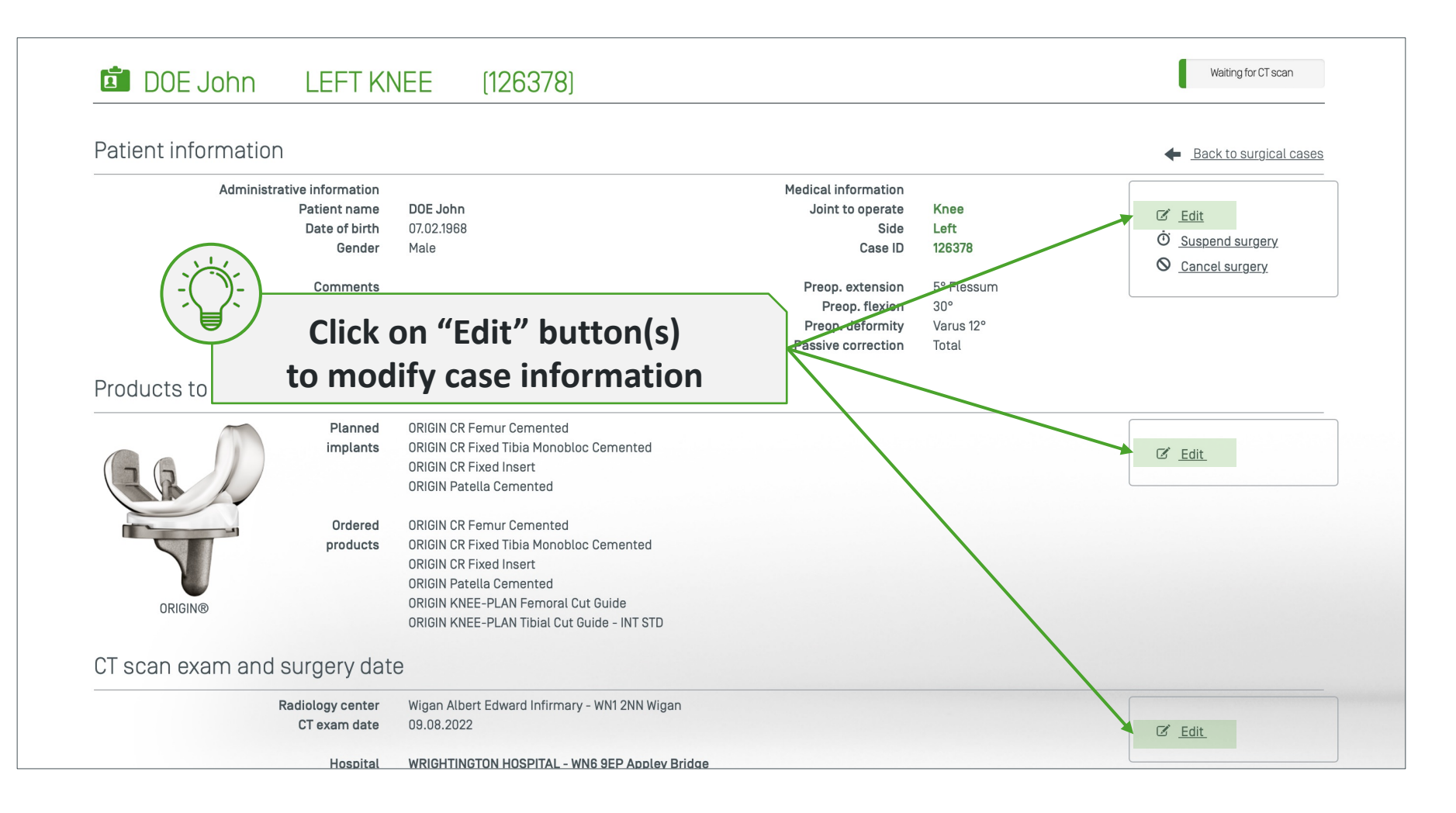

# Edit patient information

| Administrative inform          | nation            |        |                      |                                       |                |               |                       |
|--------------------------------|-------------------|--------|----------------------|---------------------------------------|----------------|---------------|-----------------------|
| DOE                            |                   |        | Comments             |                                       |                |               |                       |
| John                           |                   |        |                      |                                       |                |               |                       |
| 07 Feb 1968                    |                   |        |                      |                                       |                |               |                       |
| Male                           | Female            |        |                      |                                       |                |               |                       |
| (-(_))                         |                   |        |                      |                                       |                |               |                       |
| M                              | lodify and confir | m by   | ension               |                                       | Preop          | o. flexion    |                       |
| aliaki                         | ing on "Confirm"  | hutton | 5°                   |                                       | 30° <b>30°</b> |               | 140°                  |
| CIICK                          | ing on Comm       | button |                      | Fles                                  | sum            |               |                       |
|                                |                   |        | Preop. deformity (lo | aded                                  | Passi          | ve correction |                       |
|                                |                   |        | conditions]          | 12°                                   | N/D            | Total Pa      | rtial Fixed           |
|                                |                   |        | 30°                  |                                       | 30-            |               |                       |
|                                |                   |        | 30°                  |                                       |                |               |                       |
|                                |                   |        | 30°<br>Valgus        | •                                     | arus           |               |                       |
| * Mandatory                    |                   |        | Valgus               | · · · · · · · · · · · · · · · · · · · | arus           | •             |                       |
| * Mandatory                    |                   |        | Valgus               | · · · · · · · · · · · · · · · · · · · | arus           | -             |                       |
| * Mandatory                    |                   |        | 30°<br>Valgus        | · · · · · · · · · · · · · · · · · · · | arus           |               | <u>Cancel</u> Confirm |
| * Mandatory<br>Oducts to order |                   |        | Valgus               |                                       | 'arus          |               | <u>Cancel</u> Confirm |

## **Edit product information**

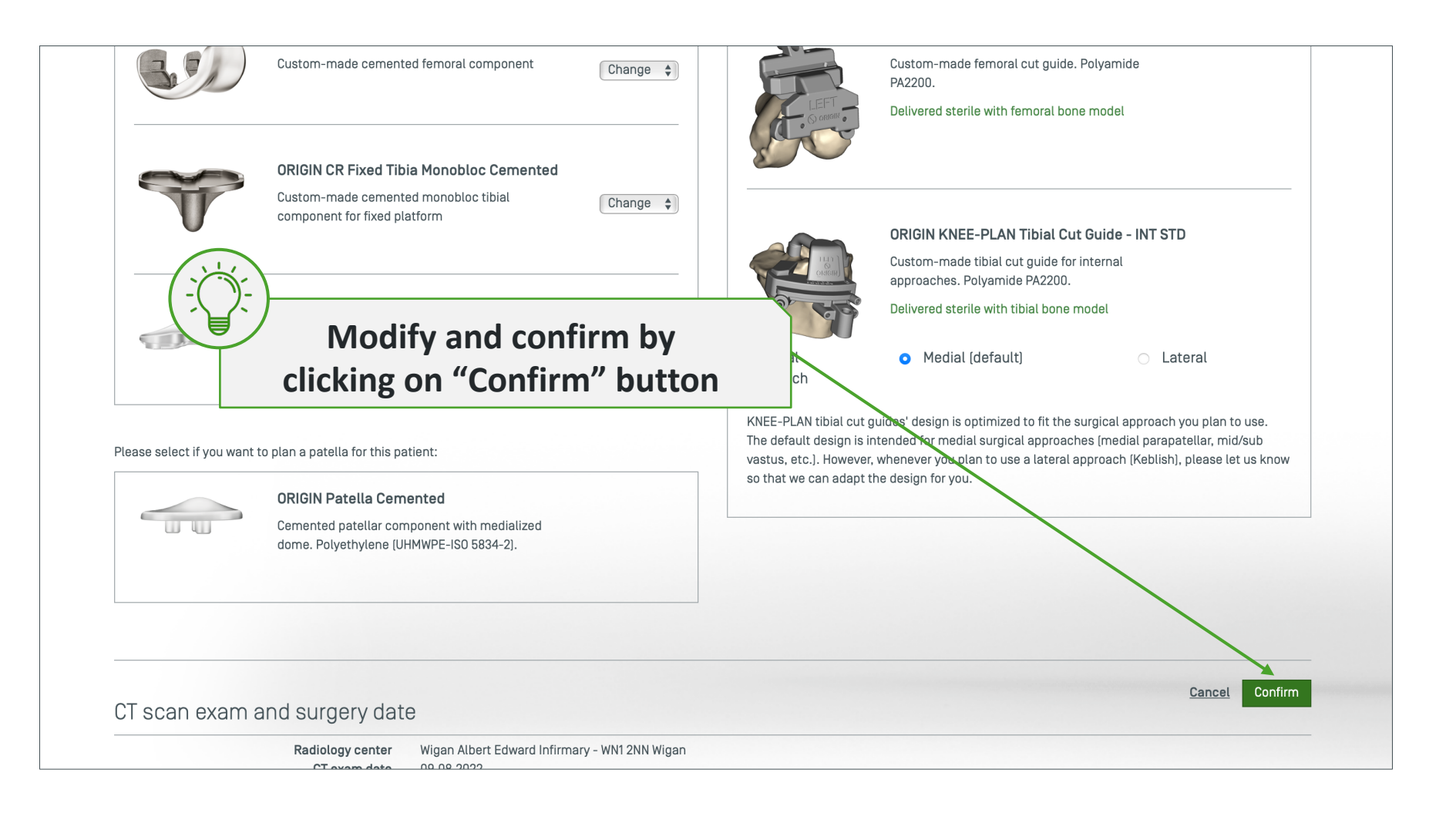

# Edit CT/surgery information

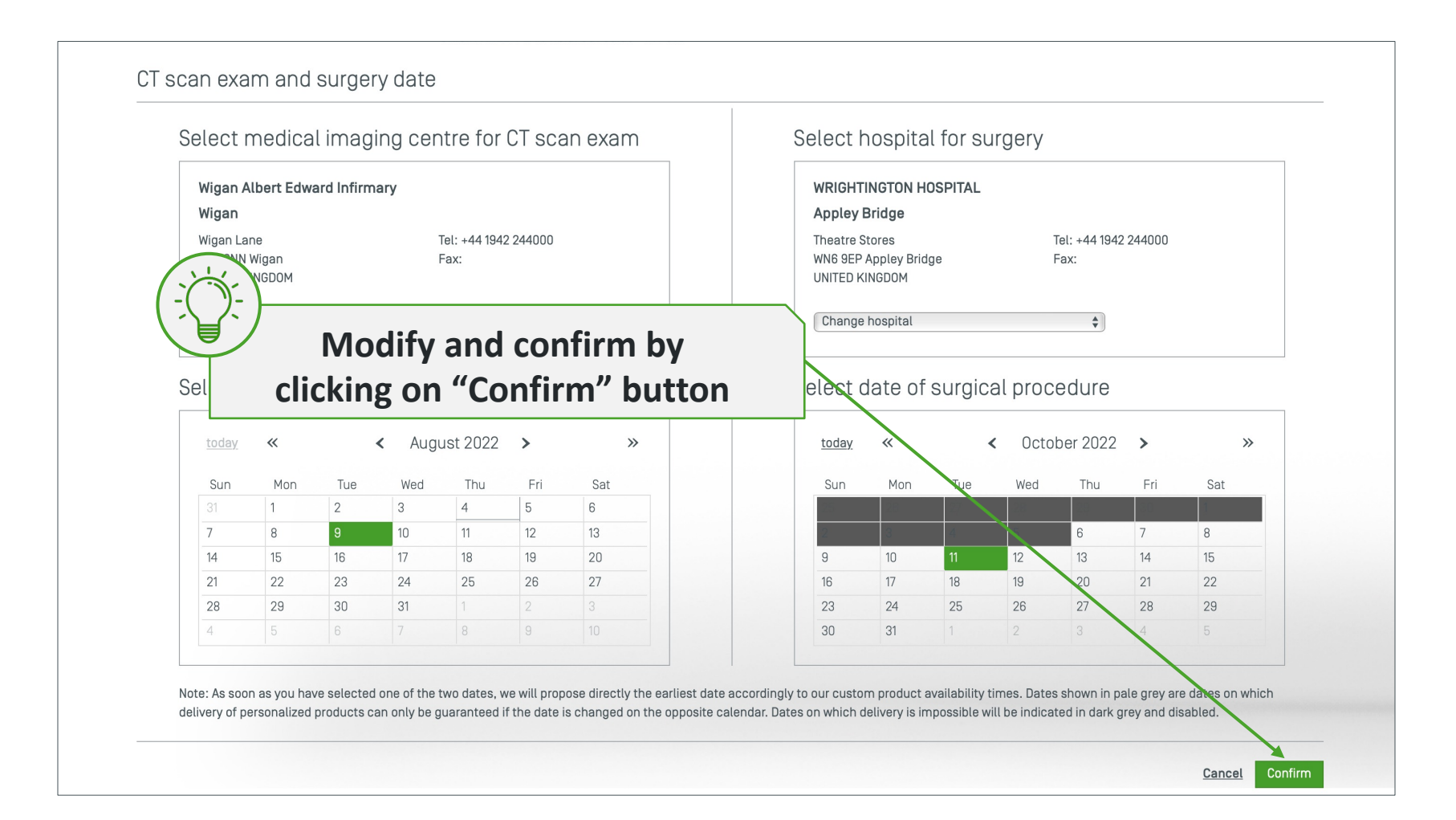

# Not always possible to edit – dependence on status

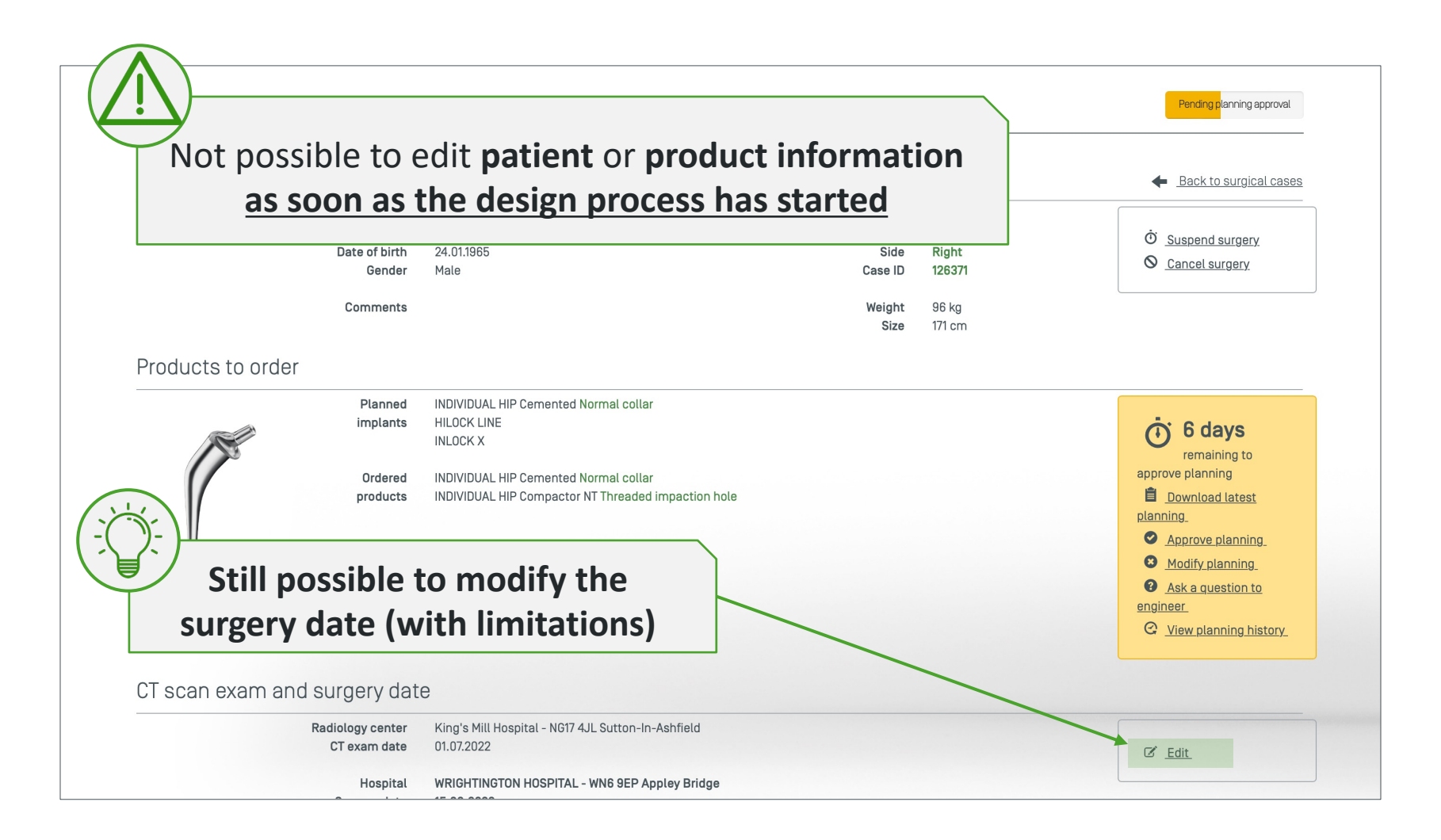

# Modify the date of surgery

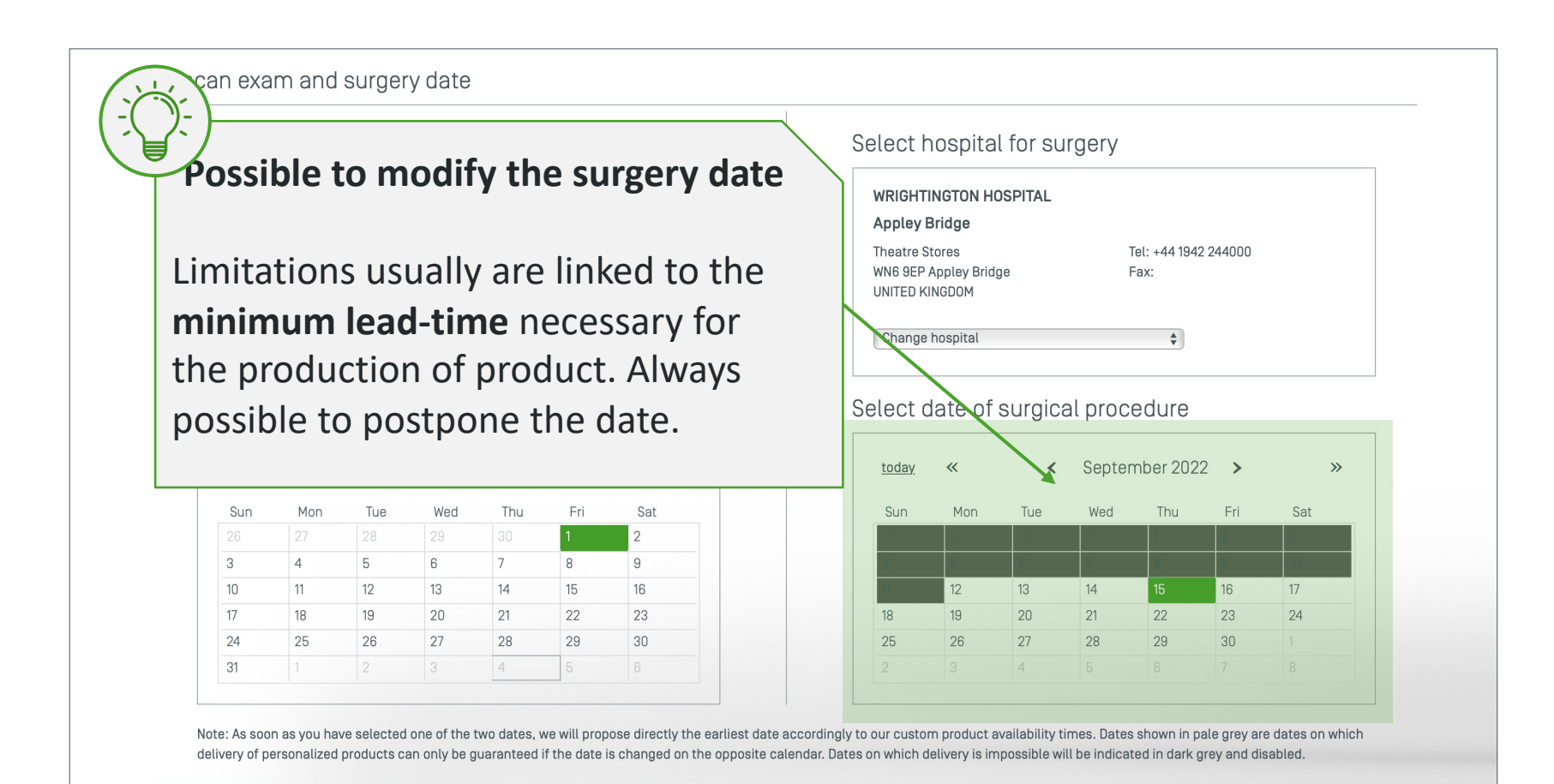

# Suspend or cancel a case

# Display the case details to suspend/cancel it

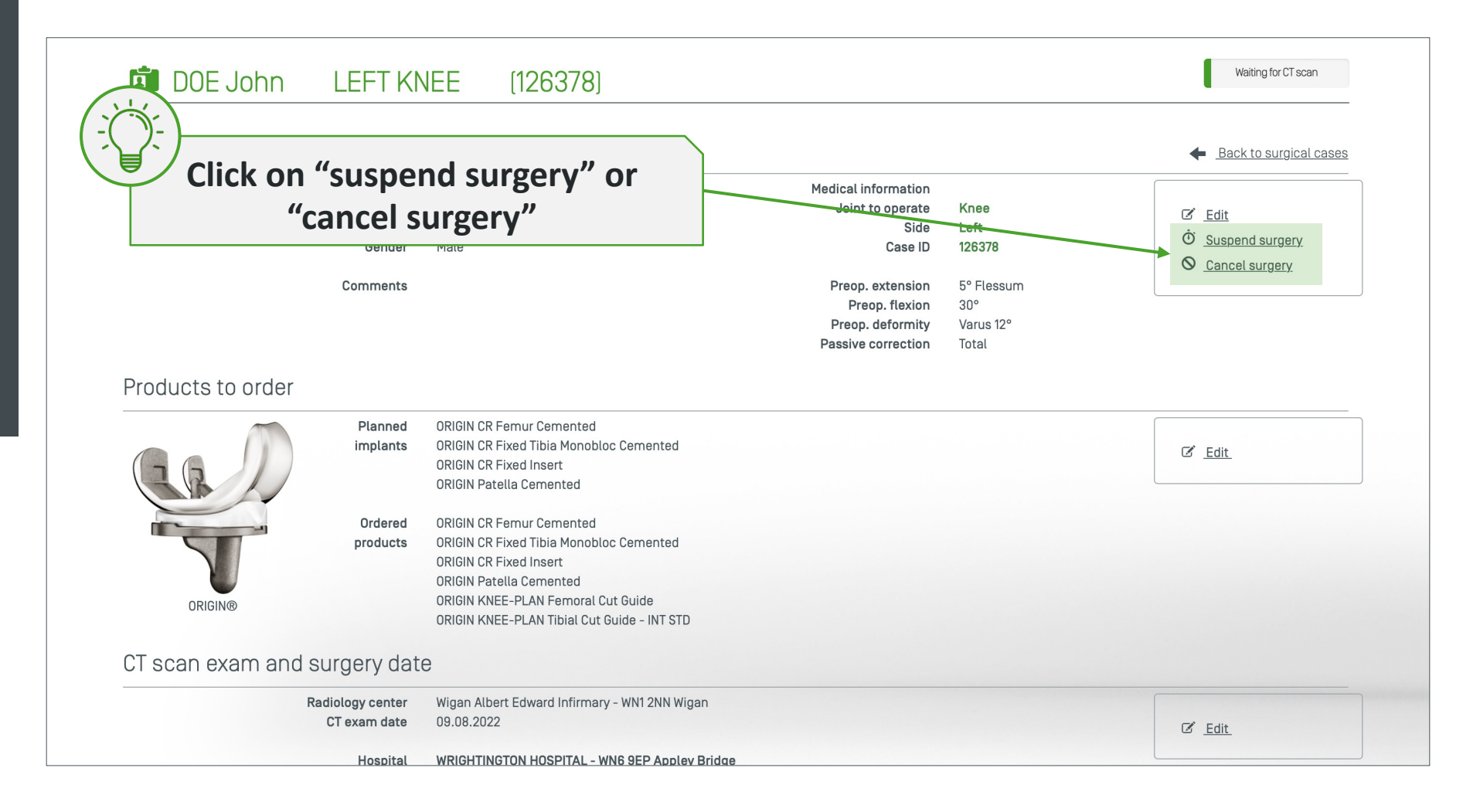

# Suspend a case (can be resumed later)

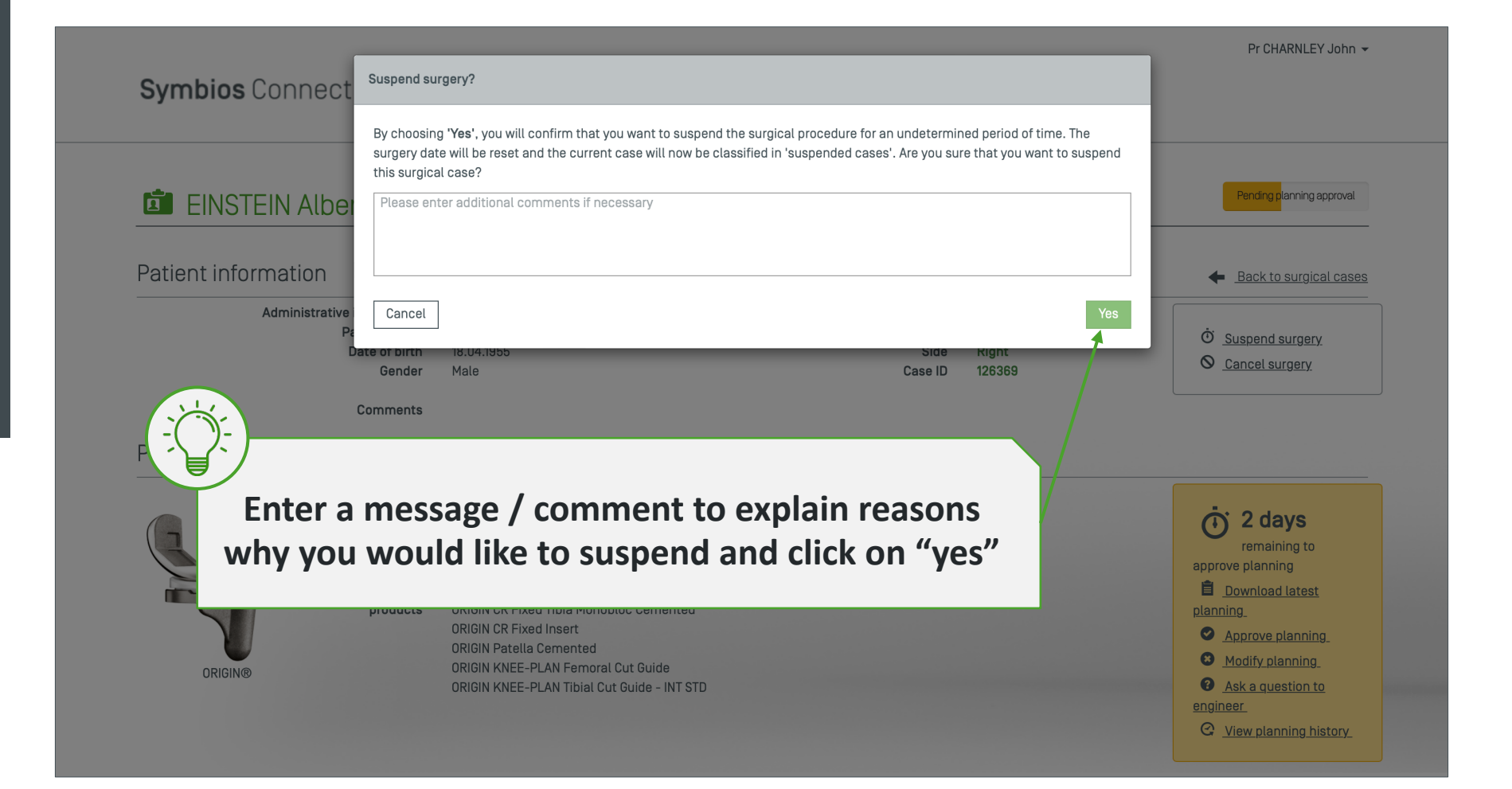

# Display the suspended case(s) in the list

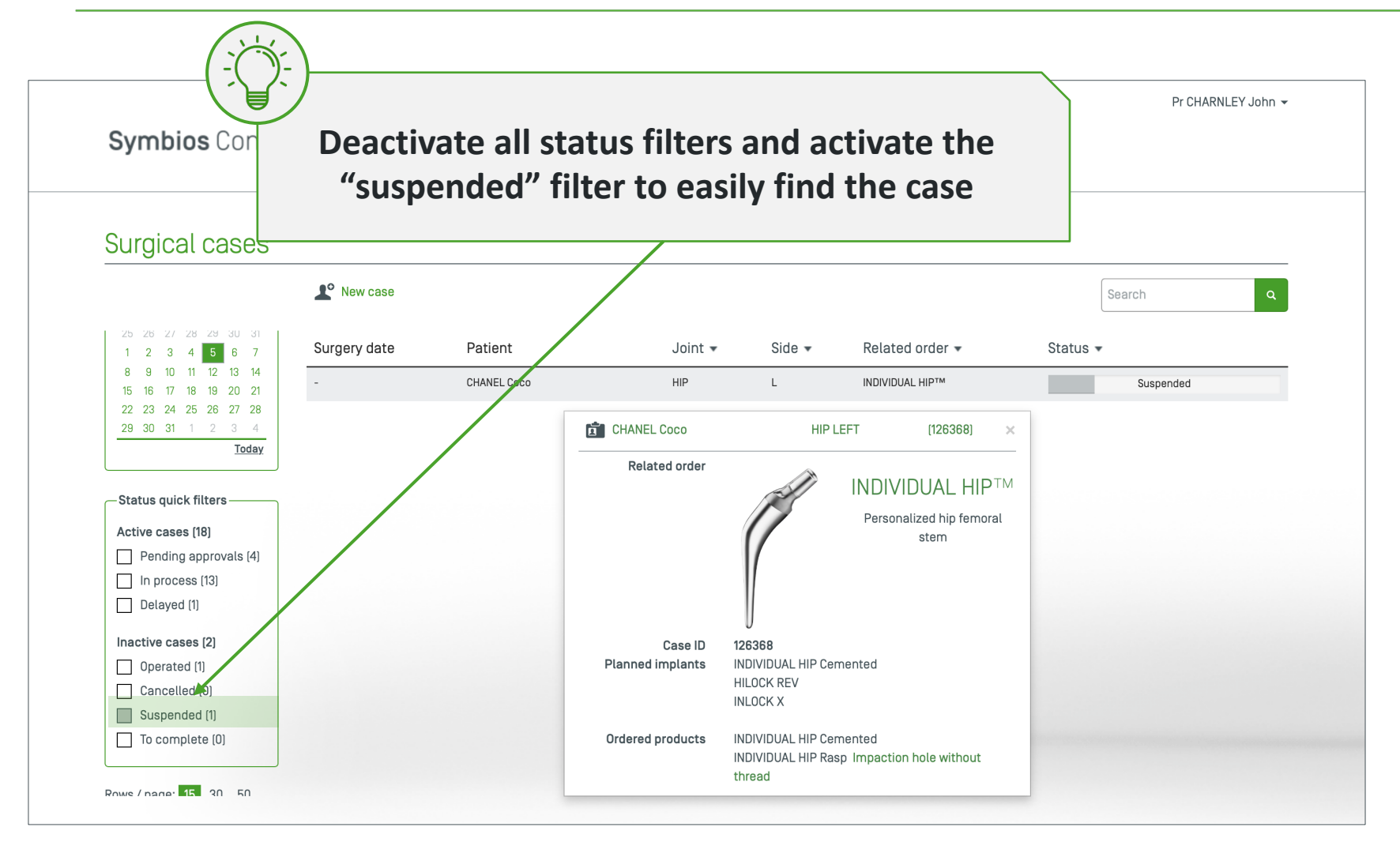

## Resume a suspended case

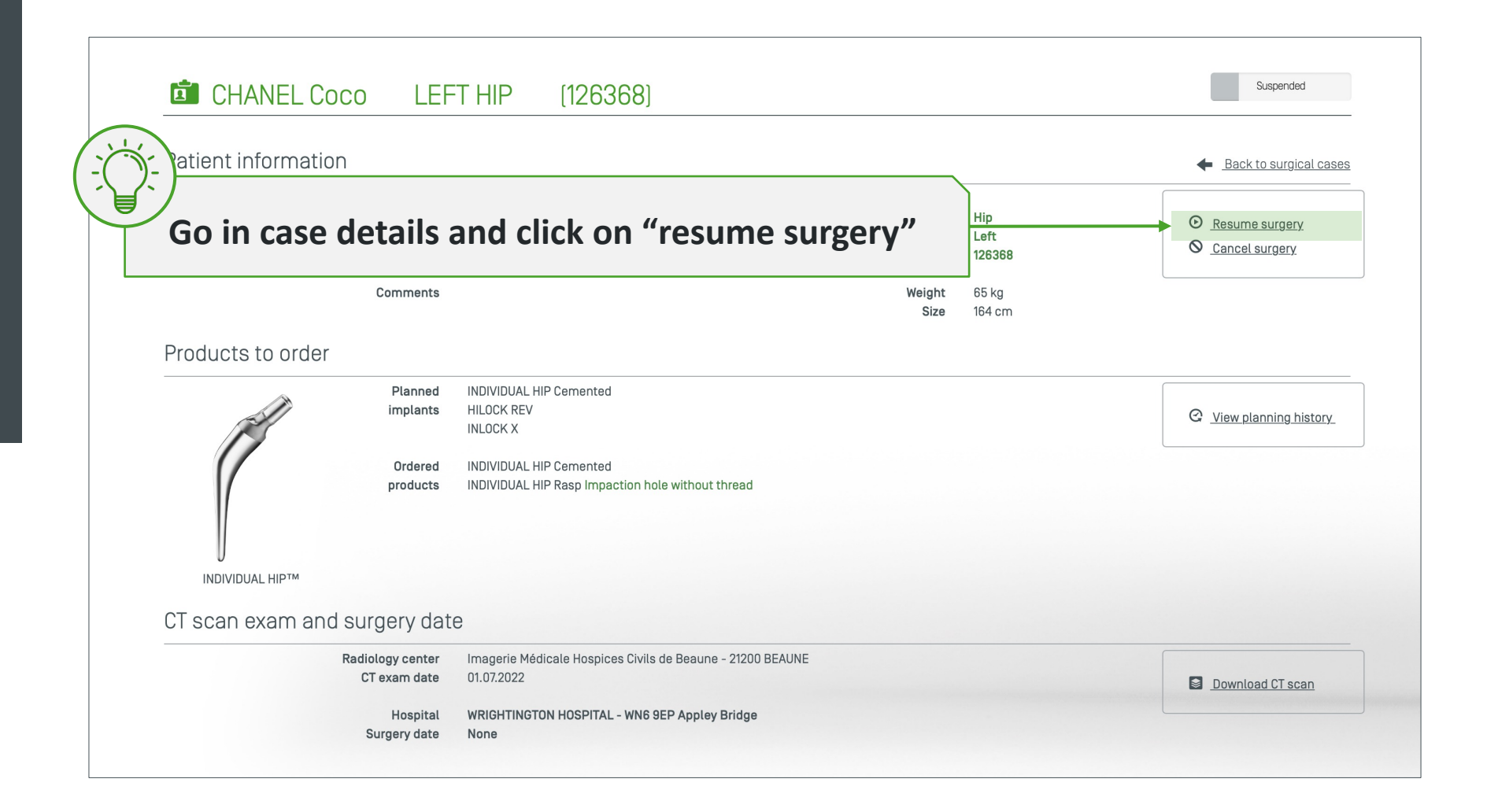

## Resume a suspended case – new surgery date

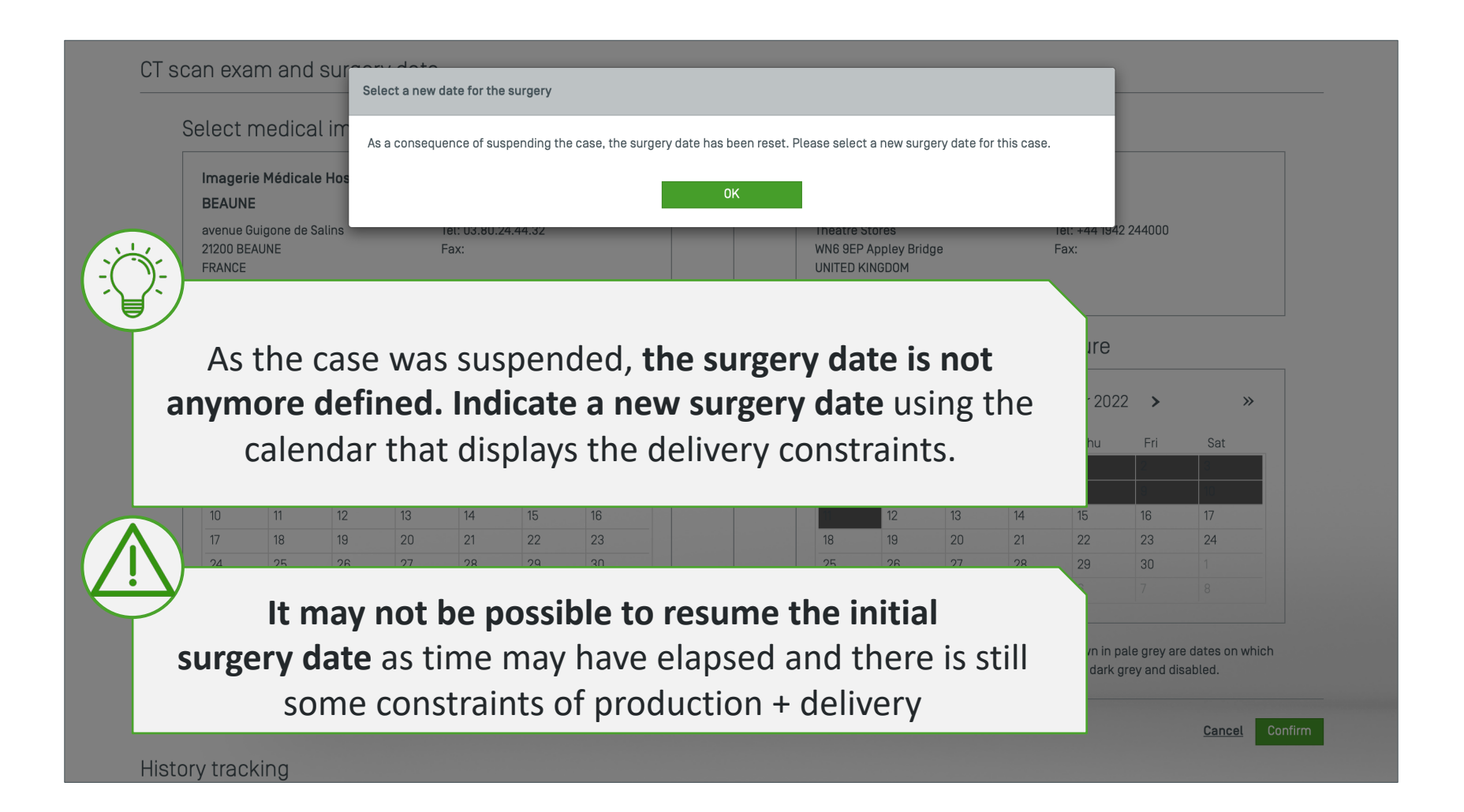

## Resume a suspended case – new surgery date

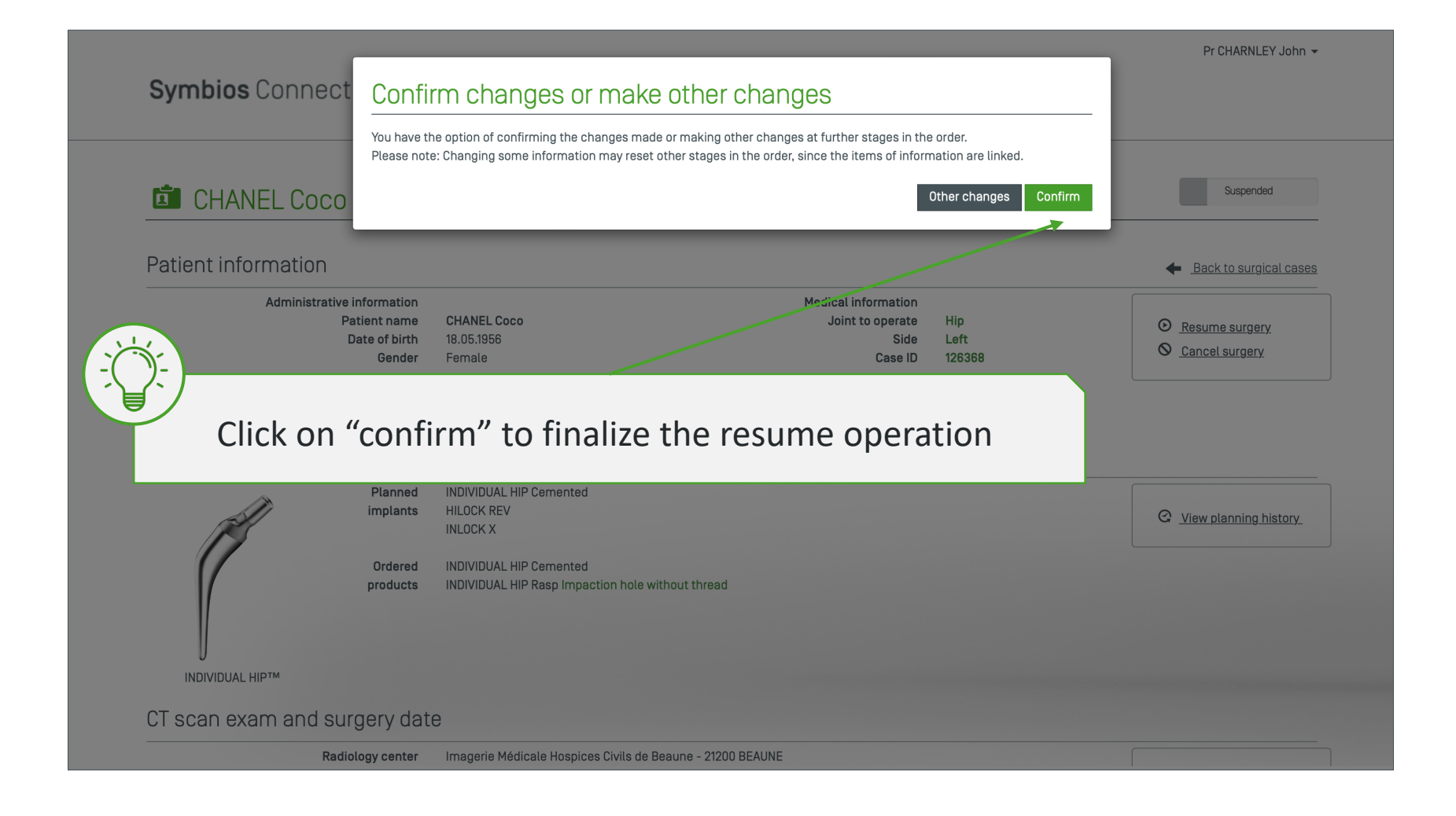

# Cancel a case (definitive cancellation)

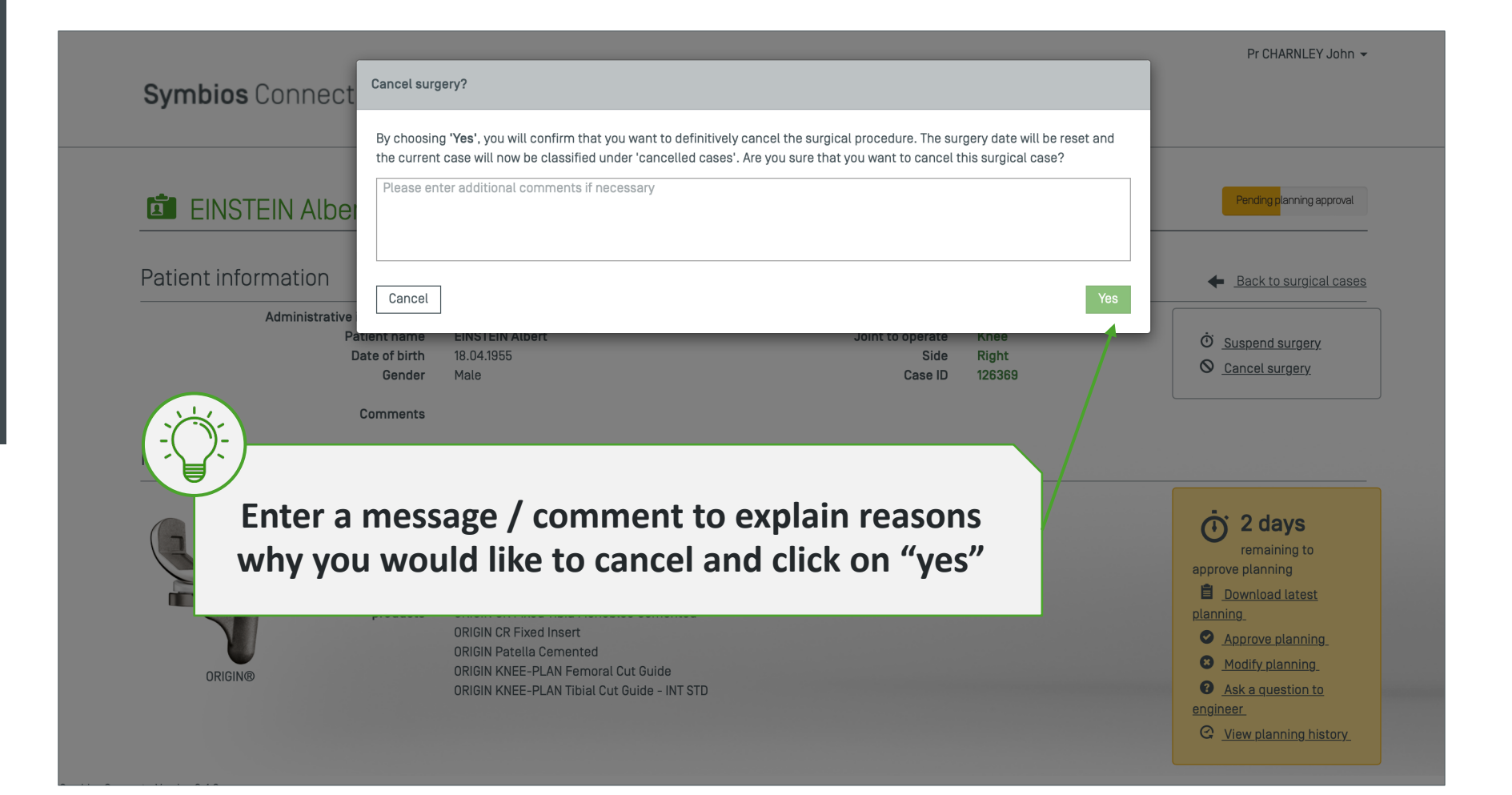

# HIP-PLAN<sup>®</sup> functions

# HIP-PLAN<sup>®</sup> cases are to facilitate CT / planning sharing

| In Symbio        | s Conne                          | ct, HIP-PLAN <sup>®</sup> cases are used mainly                                          | to:                                                                                                    |
|------------------|----------------------------------|------------------------------------------------------------------------------------------|----------------------------------------------------------------------------------------------------|
|                  |                                  |                                                                                          | Back to surgical case                                                                                                    |
| Register         | the case                         | e to allow CT transfer from Symbios B                                                    | OX C Edit                                                                                                    |
| Share pla        | anning r                         | eport(s) between sales rep and surge                                                     | On <sup>♂</sup> <u>Suspend surgery</u><br>⊘ <u>Cancel surgery</u>                                                                                                    |
| roducts to order |                                  |                                                                                          |                                                                                                    |
| () 0 0 0         | Planned<br>implants              | SPS Evolution<br>APRIL Ceramic<br>BIOLOX Delta Insert                                    | Image: Constraint of the second second se |
|                  | Ordered<br>products              | None                                                                                     |                                                                                                    |
| HIP-PLAN®        |                                  |                                                                                          |                                                                                                    |
| T scan exam an   | d surgery dat                    | 9                                                                                        |                                                                                                    |
|                  | Radiology center<br>CT exam date | Centre De Radiologie De La Clinique Montreal Le Tivoli - 11000 CARCASSONNE<br>01.07.2022 | ♂ <u>Edit</u>                                                                                                    |
|                  | Hospital                         | WRIGHTINGTON HOSPITAL - WN6 9EP Appley Bridge                                            | Download CT scan                                                                                                    |

# Download CT scan DICOM file

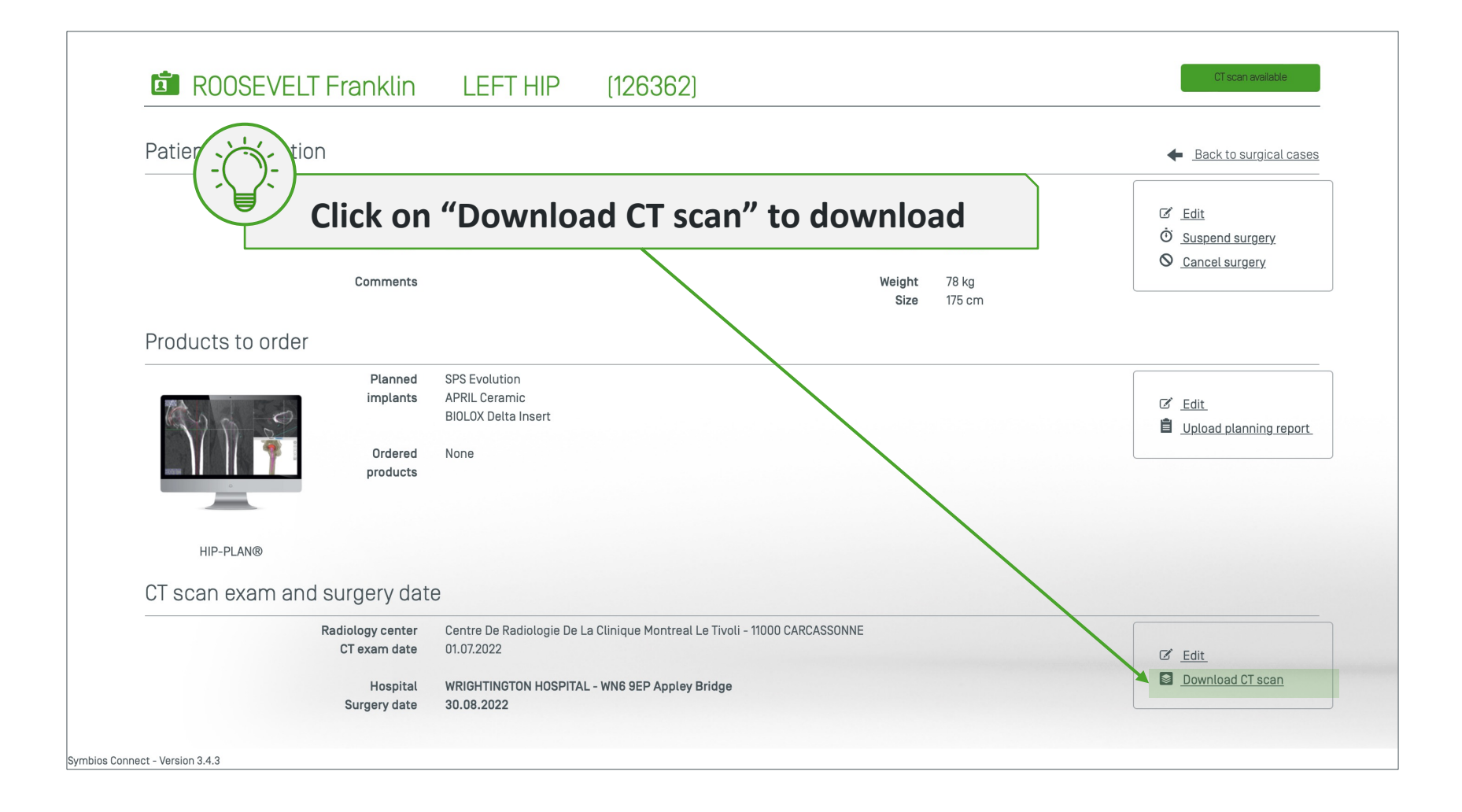
#### Share HIP-PLAN<sup>®</sup> PDF report with surgeon

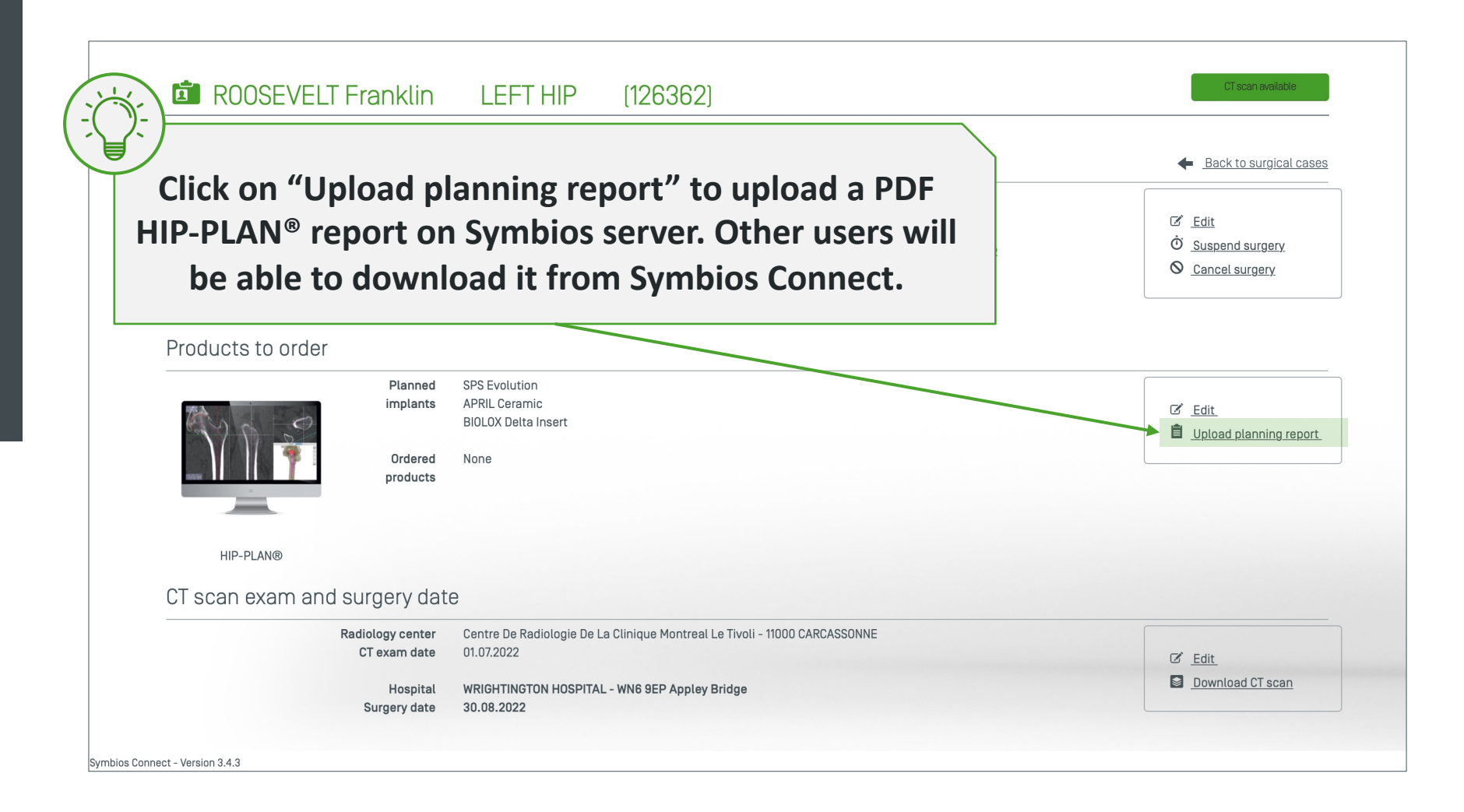

## Download HIP-PLAN® PDF report

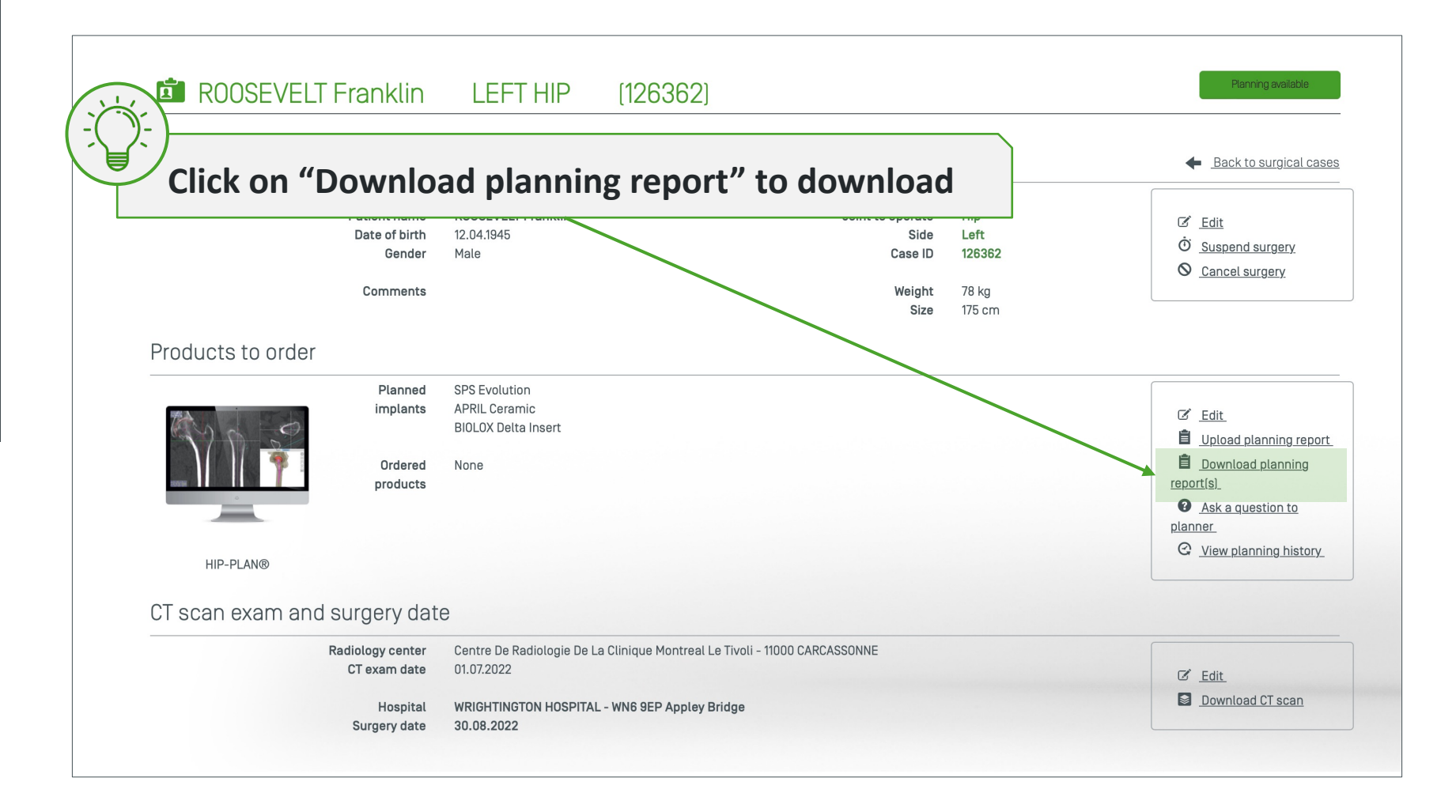

## Ask question to the planner

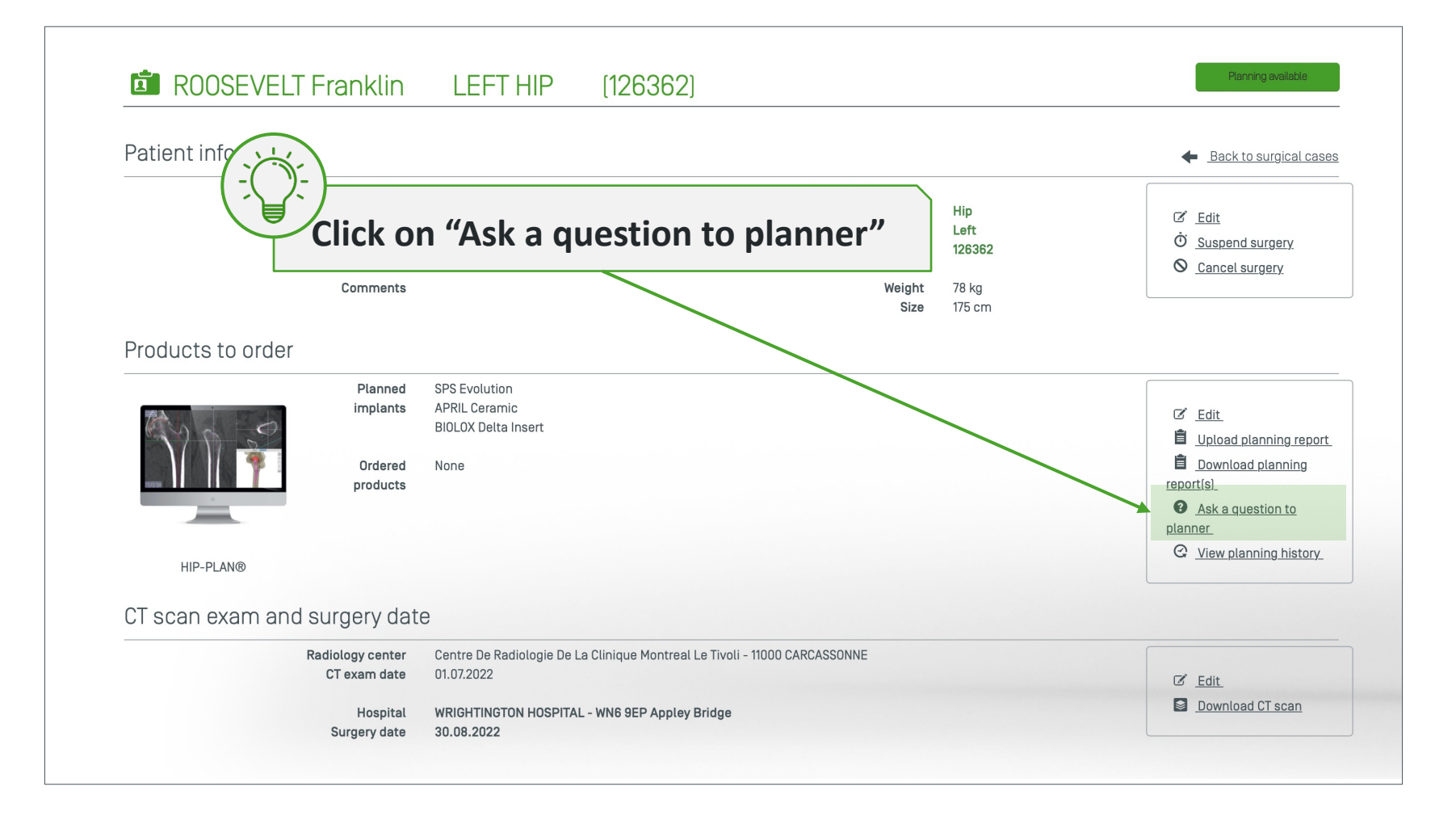

## Ask question to the planner

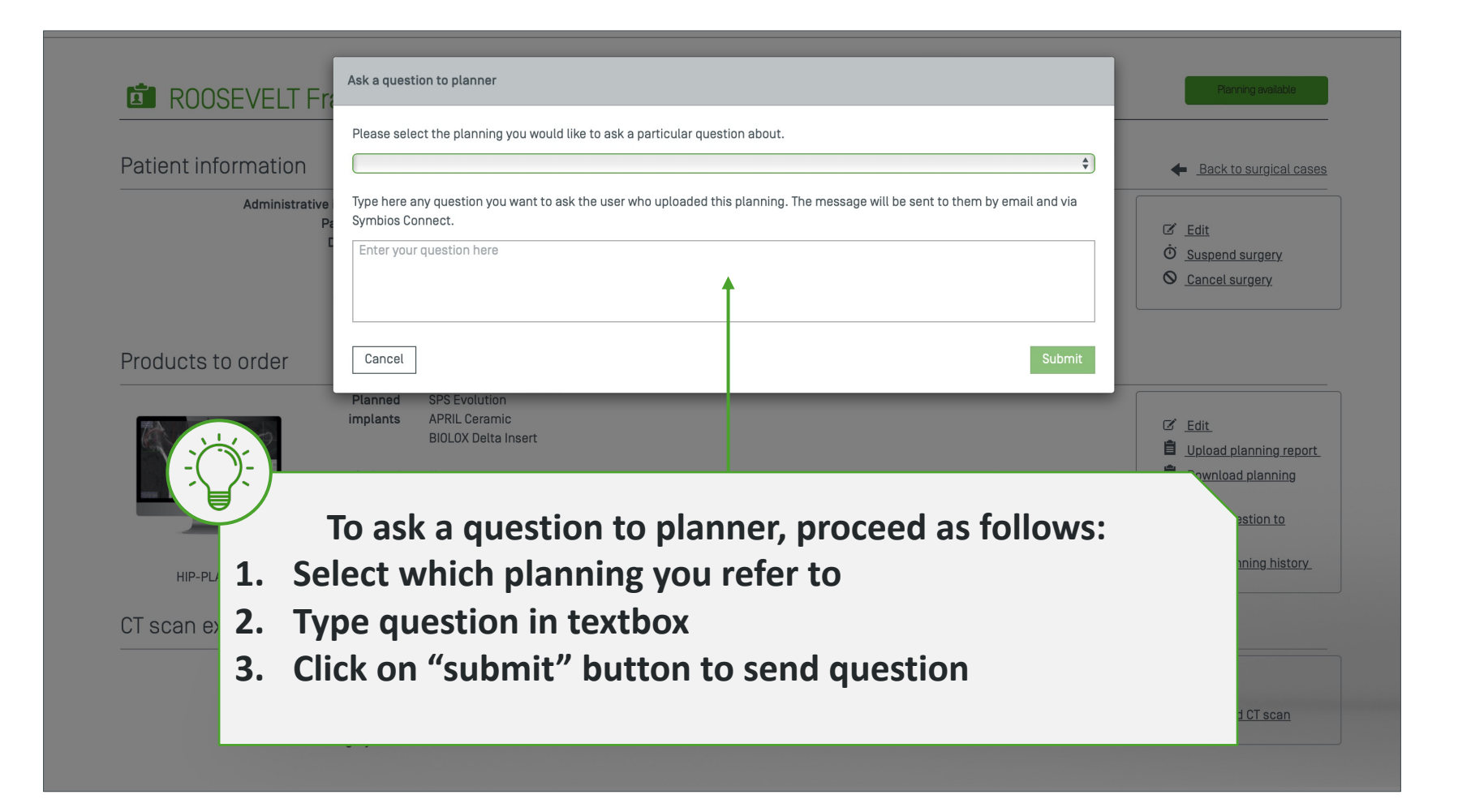

# User preferences

#### Display user menu - Click on Preferences

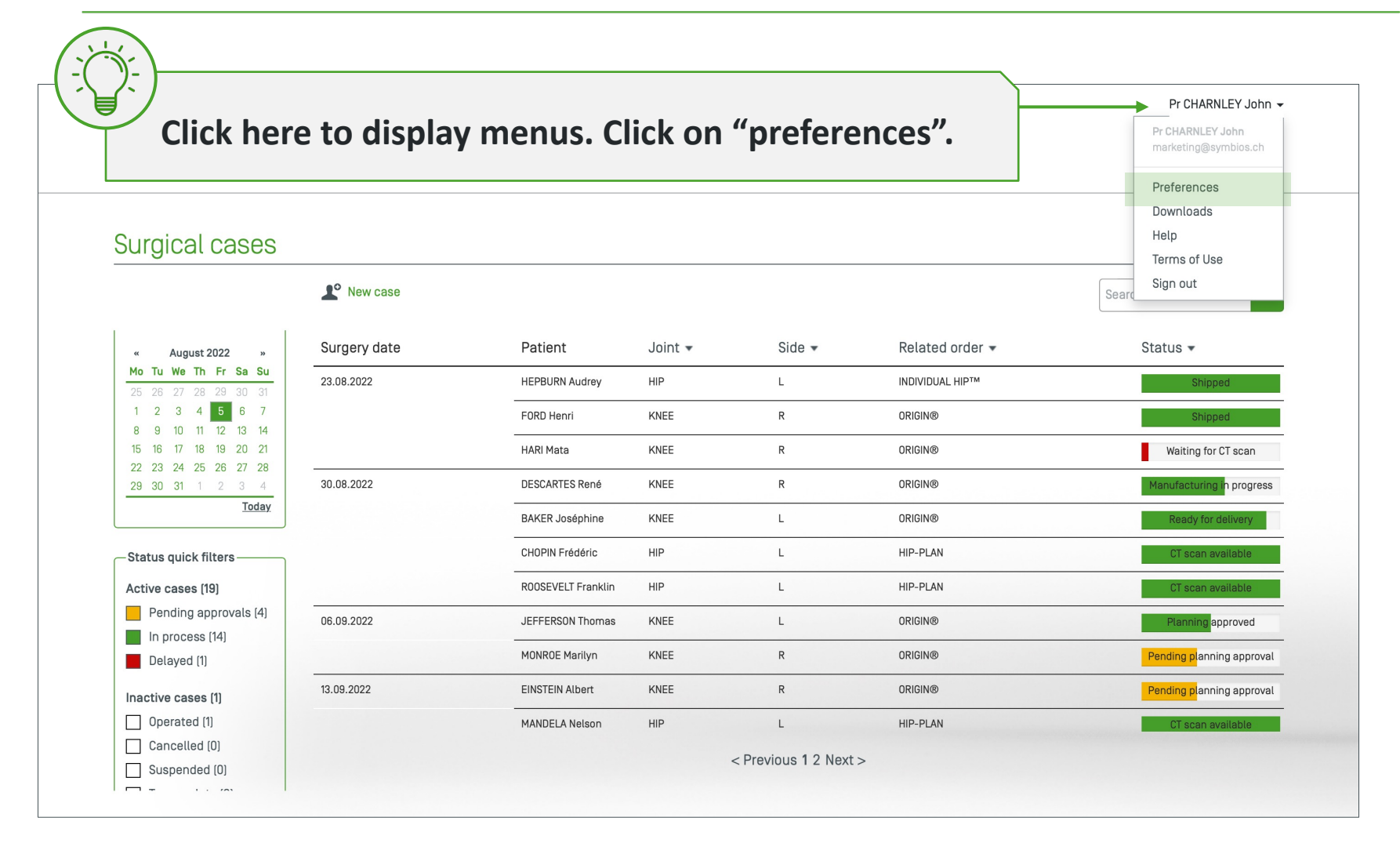

#### Edit account preferences

|                          |                      |                       |               |         | Pr CHARNLEY John 👻     |
|--------------------------|----------------------|-----------------------|---------------|---------|------------------------|
| Symbios Conne            | ect                  |                       |               |         |                        |
|                          |                      |                       |               |         |                        |
| Droforopooo              |                      |                       |               |         |                        |
| Preferences              |                      |                       |               |         |                        |
| My account               | My account           |                       |               |         | Back to surgical cases |
| Notifications            | Personal information |                       |               |         |                        |
| Hip planning preferences | Title                | Pr 🔹                  |               |         |                        |
| Knee planning            | Last name            | CHARNLEY              |               |         |                        |
| preferences              | First name           | John                  |               |         |                        |
|                          | Telephone            | marketing@symbios.ch  |               |         |                        |
|                          | Website              |                       |               |         |                        |
|                          | Pk                   | Change my SC password |               |         |                        |
|                          | Display sattings     |                       | 1             |         |                        |
|                          | Language             | English \$            |               |         |                        |
|                          | Date format          | DD.MM.YYYY            |               |         |                        |
|                          |                      |                       |               |         |                        |
| ((                       | (`)-)                |                       |               |         |                        |
|                          |                      |                       |               |         |                        |
|                          | Edit                 | airectly, no r        | need to click | on save |                        |
|                          |                      |                       |               |         |                        |

#### Edit notification preferences

| Preferences                                              |                                                                                                    |                                                   |
|----------------------------------------------------------|----------------------------------------------------------------------------------------------------|---------------------------------------------------|
| My account Notifications                                 | Notification preferences Send me an email when a new case that I will operate on is created                                                                                                    | <ul> <li><u>Back to surgical cases</u></li> </ul> |
| Hip planning preferences<br>Knee planning<br>preferences | <ul> <li>By myself</li> <li>By my secretary(ies)</li> <li>By any other user of my Symbios Connect network</li> <li>Send me an email when one of my cases is modified, suspended or cancelled</li> </ul> |                                                   |
|                                                          | <ul> <li>By myself</li> <li>By my secretary(ies)</li> <li>By any other user of my Symbios Connect network</li> </ul>                                                                                    |                                                   |
|                                                          | <ul> <li>✓ Send me an email when one of my cases changes its status</li> <li>✓ CT available</li> <li>✓ For HIP-PLAN cases</li> <li>✓ For INDIVIDUAL HIP™ cases</li> </ul>                               |                                                   |
|                                                          | <ul> <li>Planning available for HIP-PLAN cases</li> <li>Pending planning approval</li> <li>Planning approved</li> <li>Manufacturing in progress</li> <li>Ready for delivery</li> </ul>                  |                                                   |

### Edit hip planning preferences – standard implants

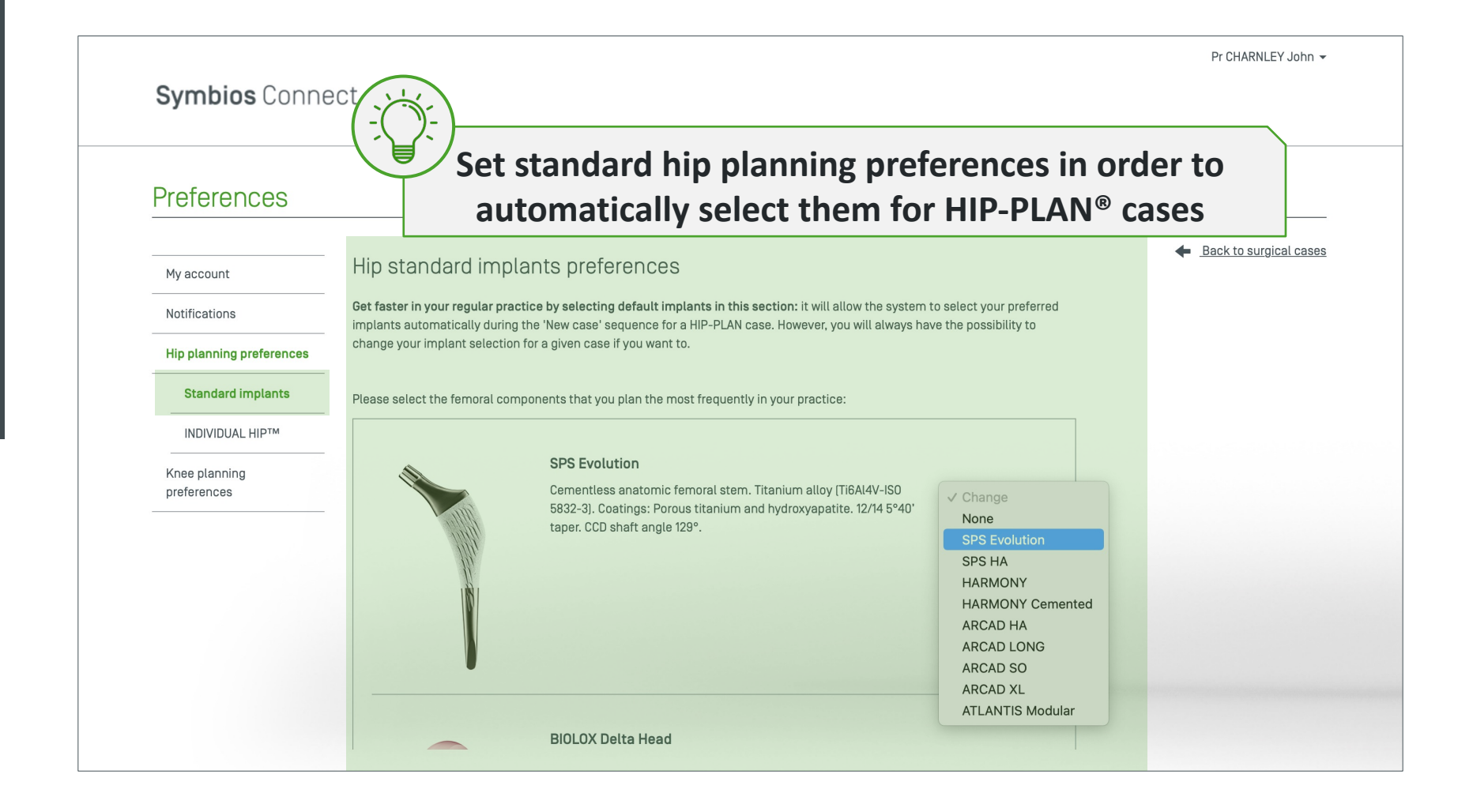

### Edit hip planning preferences – INDIVIDUAL HIP® stem

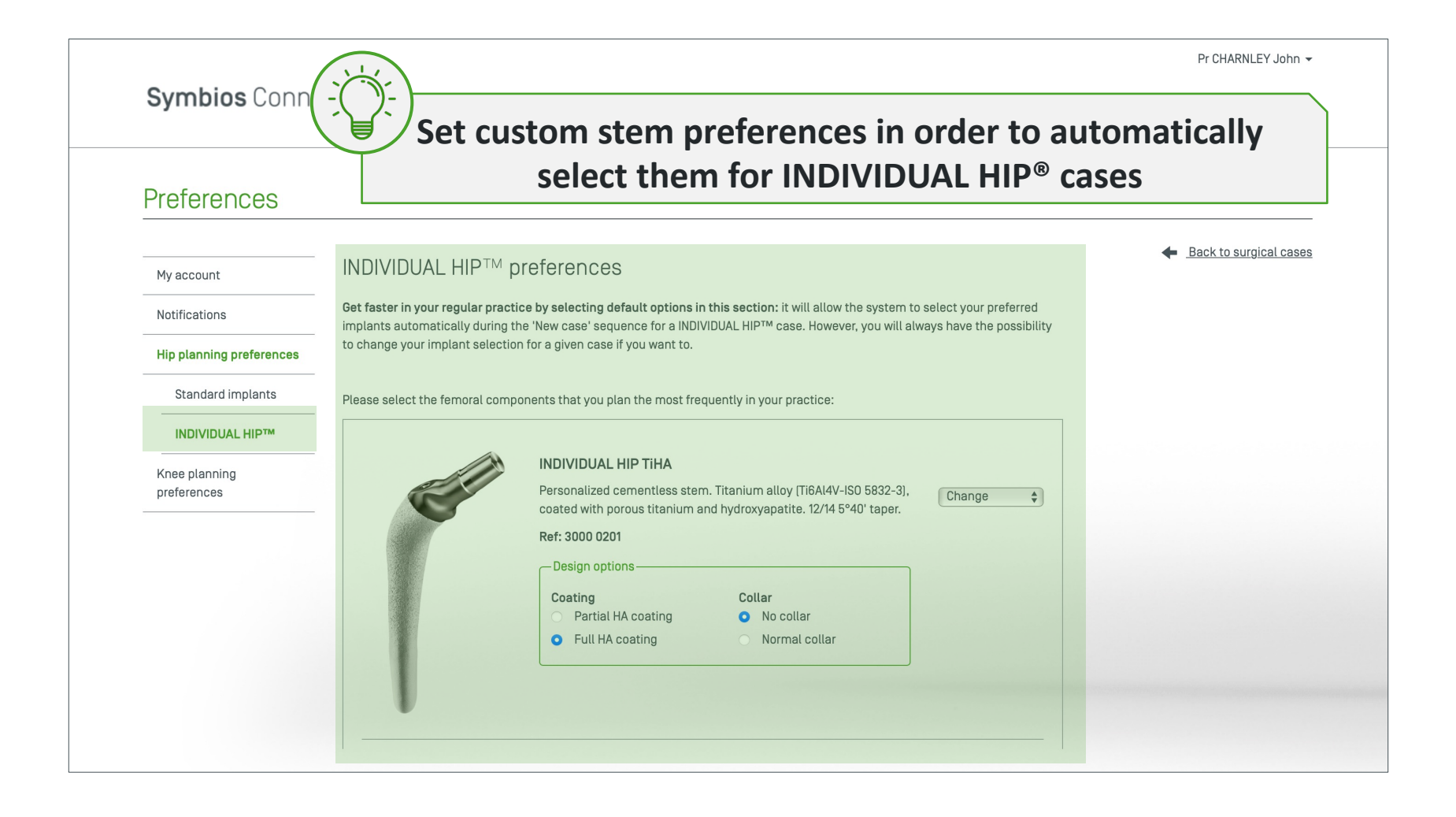

### Edit hip planning preferences – INDIVIDUAL HIP® rasp

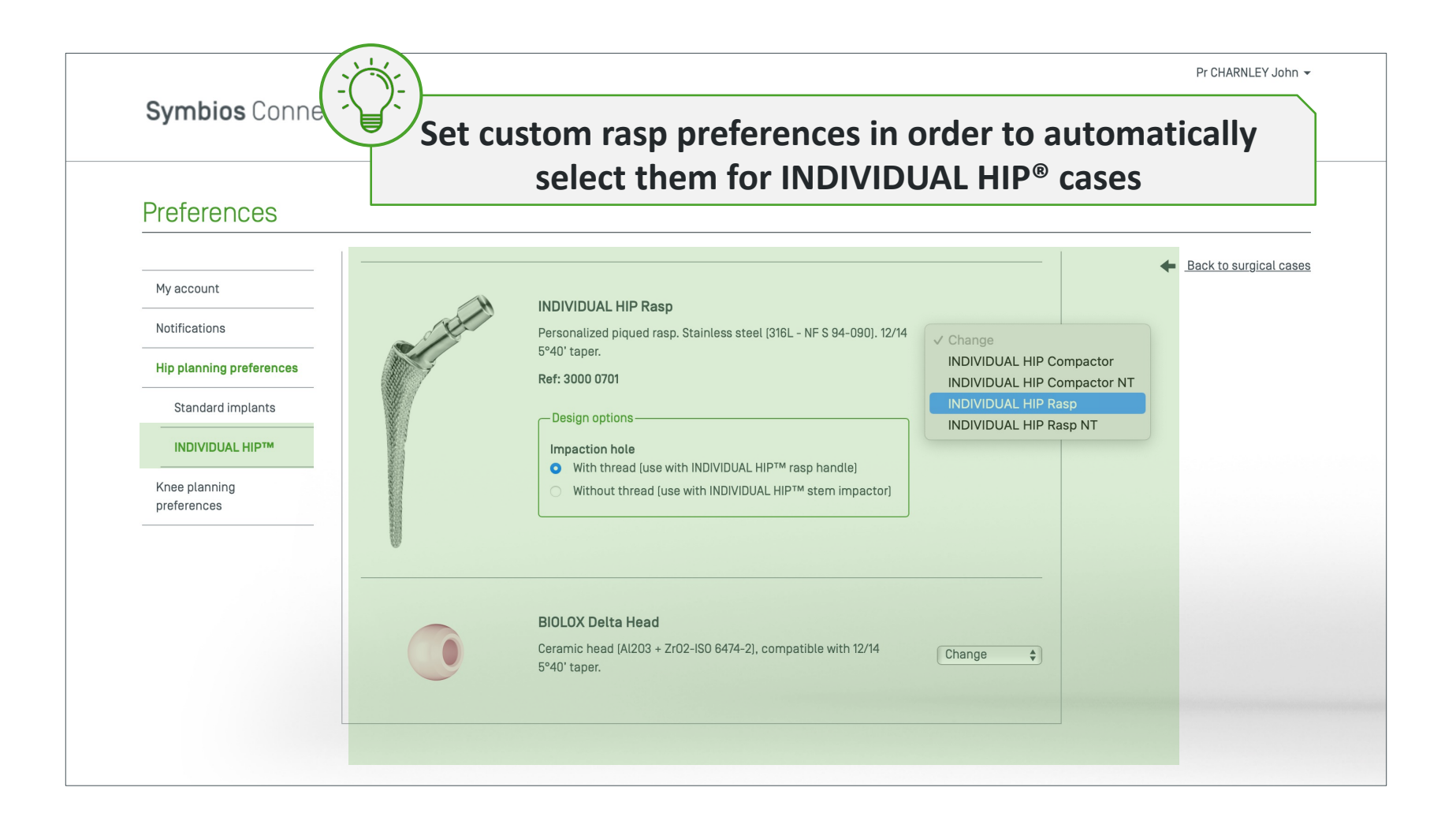

## Edit knee planning preferences – standard implants

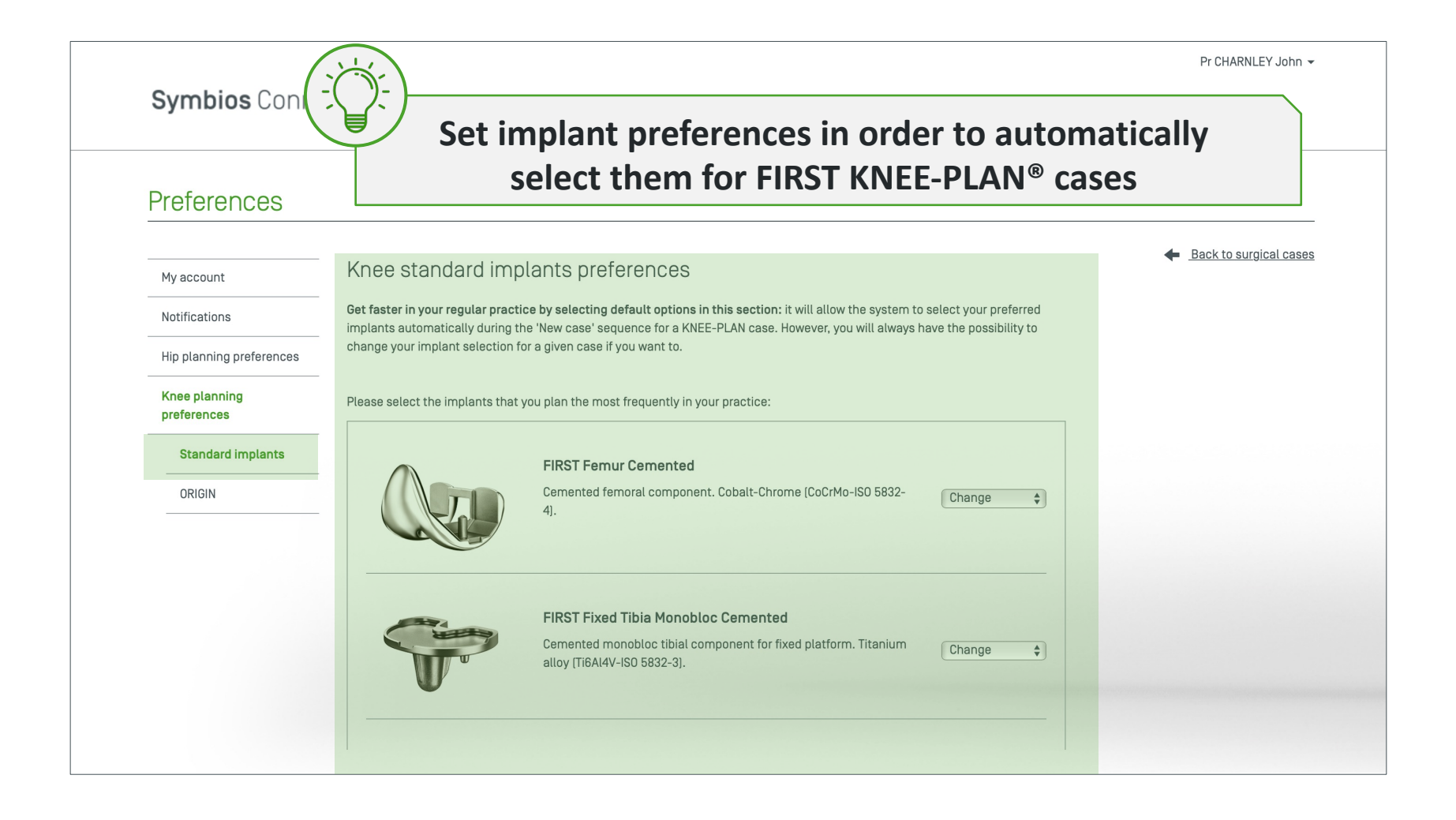

## Edit knee planning preferences – ORIGIN<sup>®</sup> implants

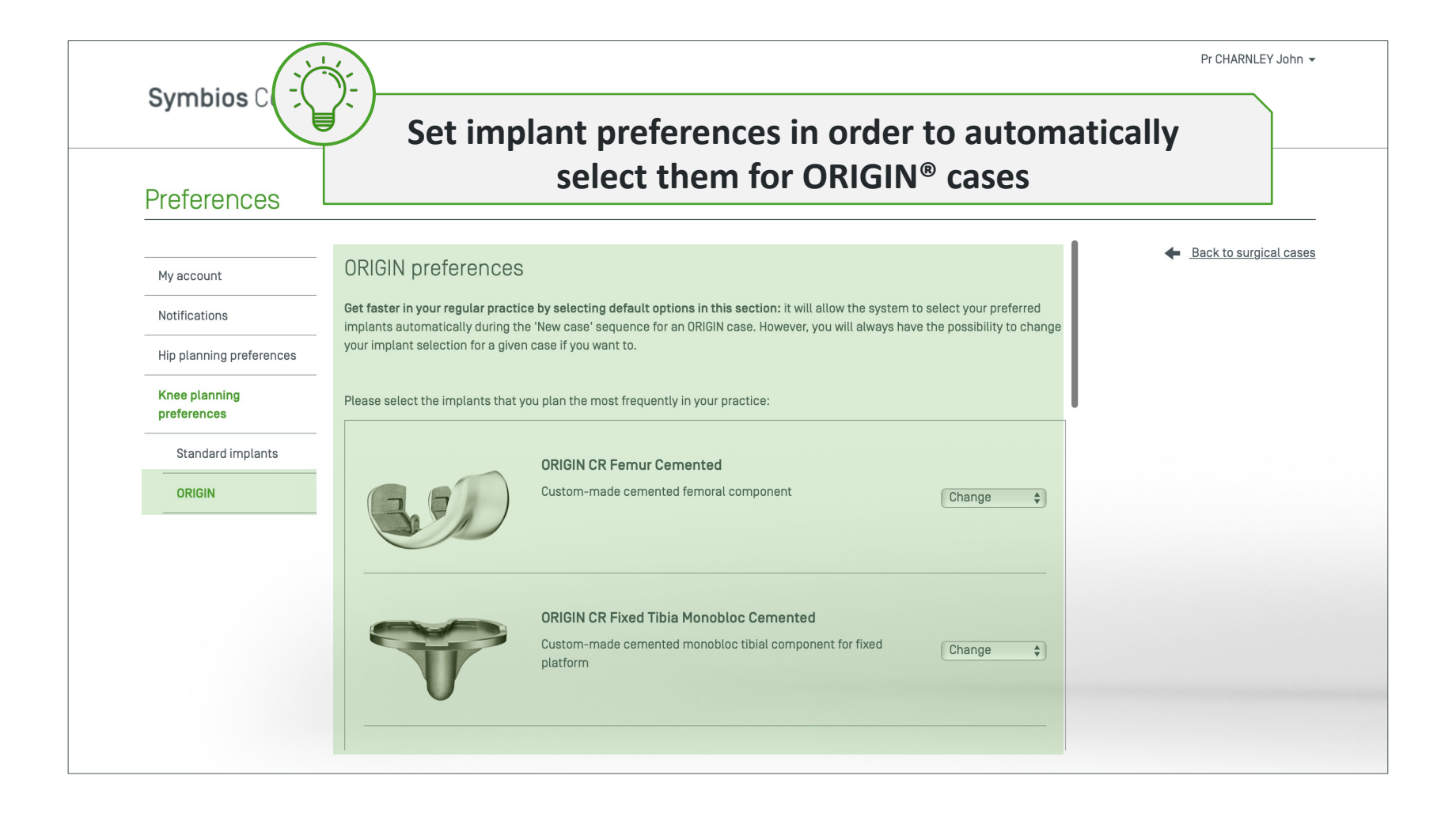

## Edit knee planning preferences – ORIGIN<sup>®</sup> spacer

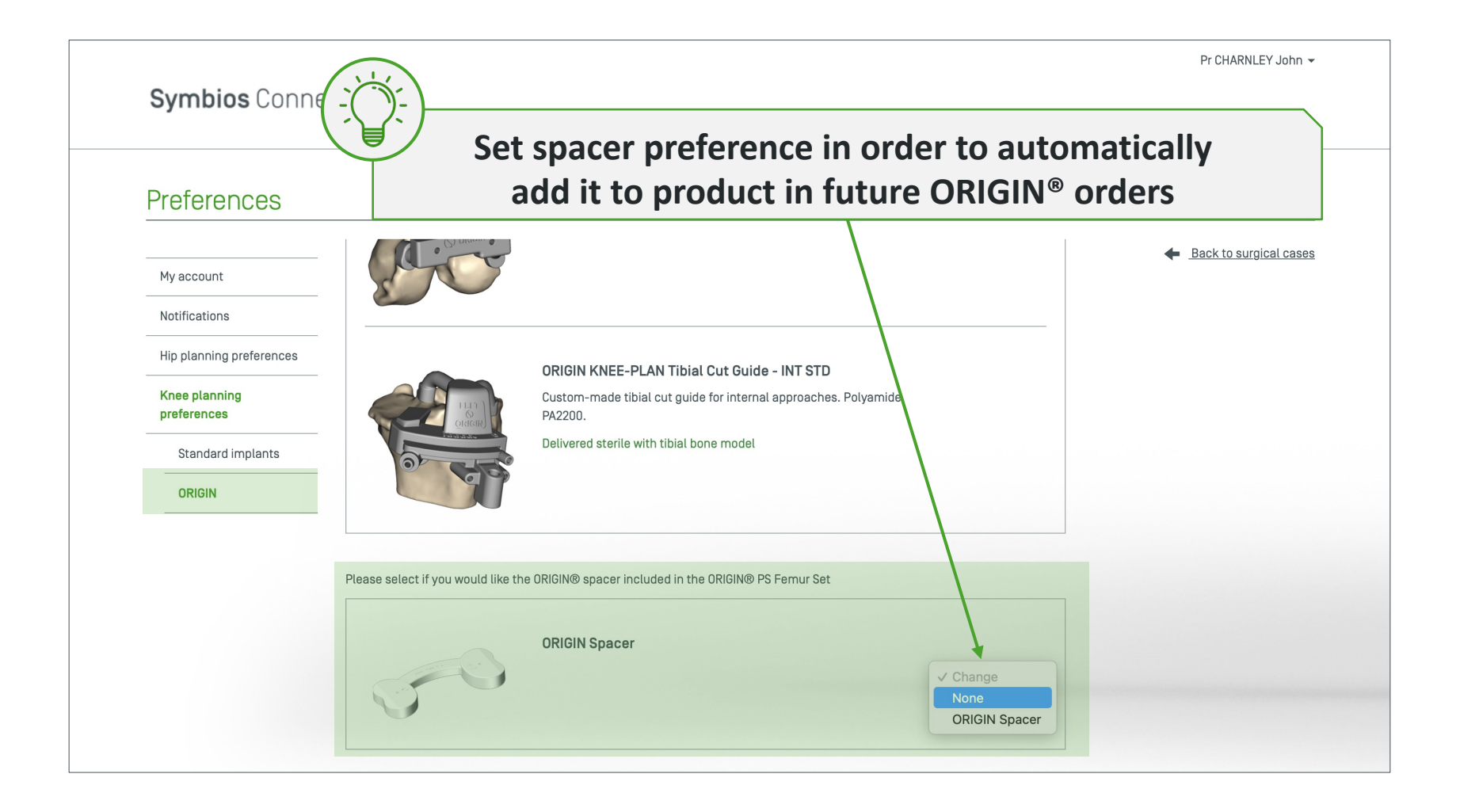

# Downloads

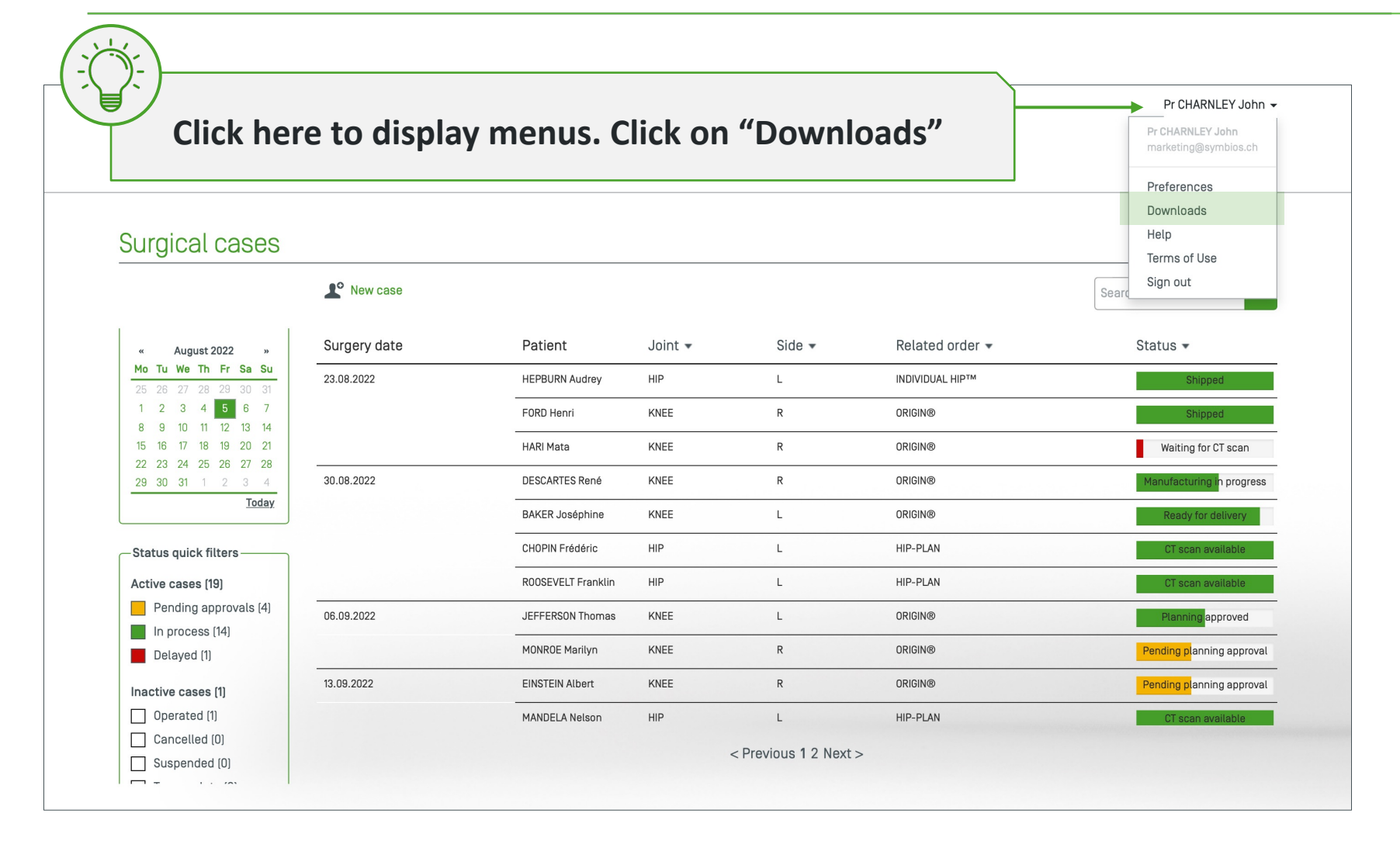

**Downloads** 

## Download HIP-PLAN<sup>®</sup> software

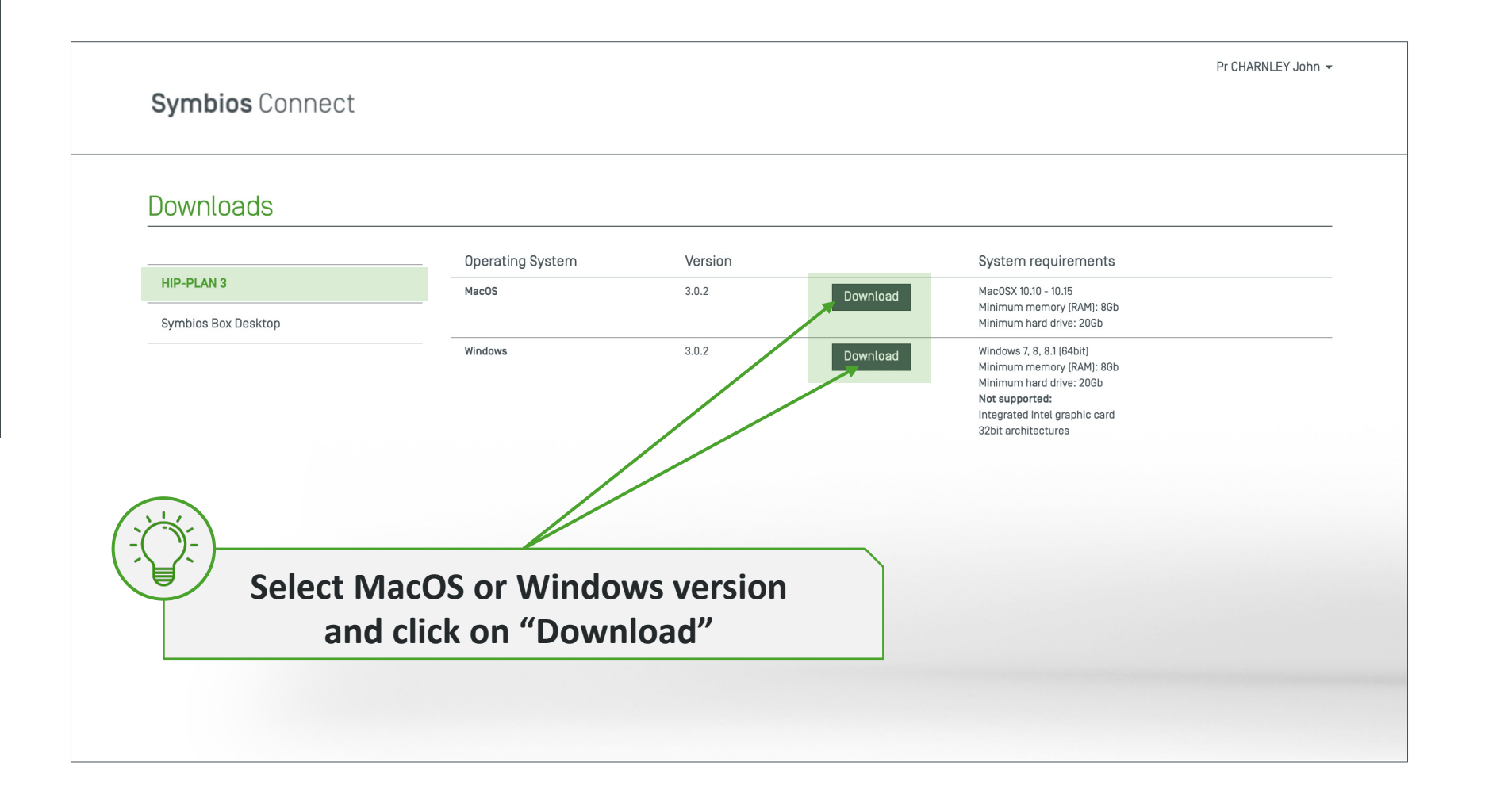

#### **Download Symbios Box Desktop version**

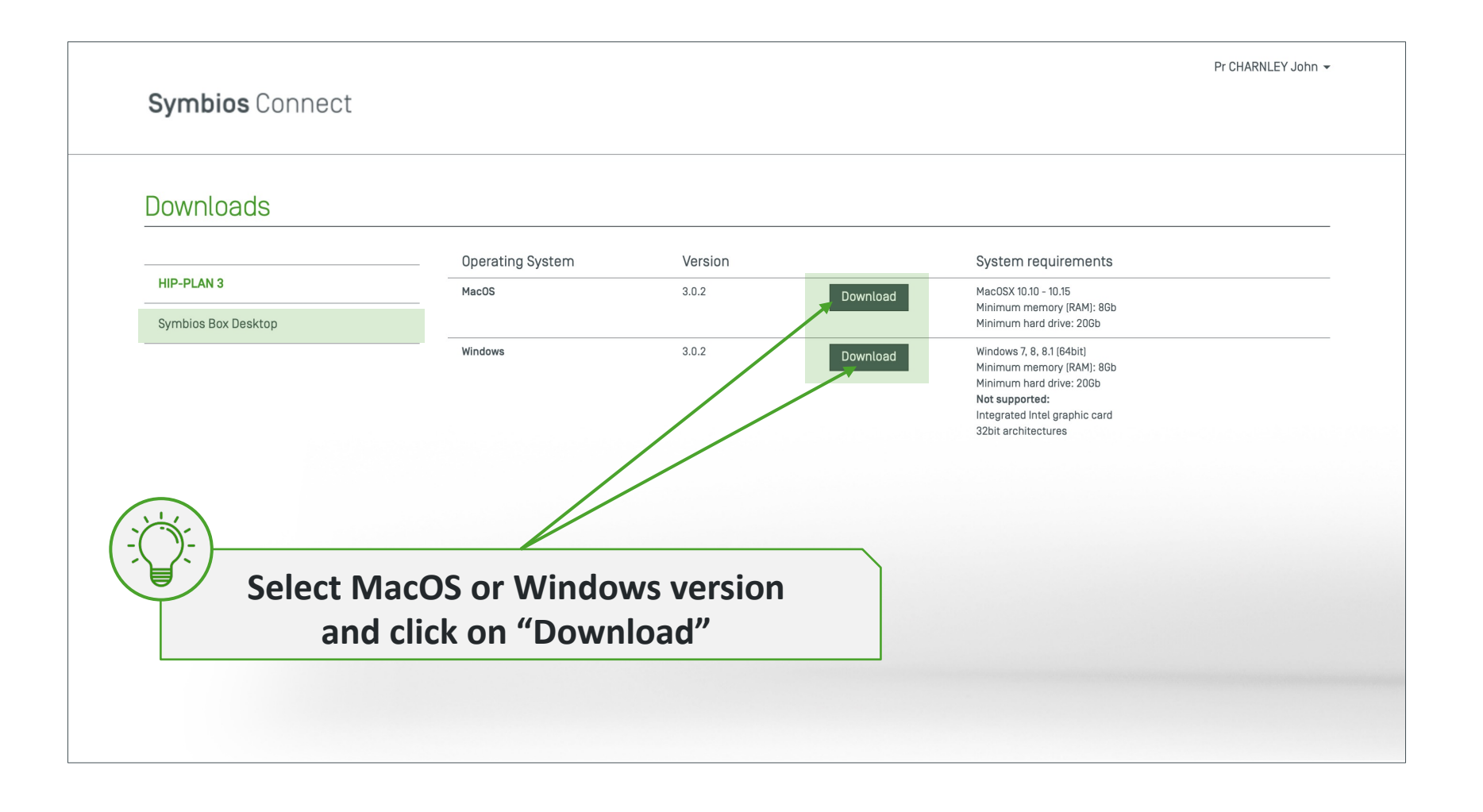

# Help menu

Help menu

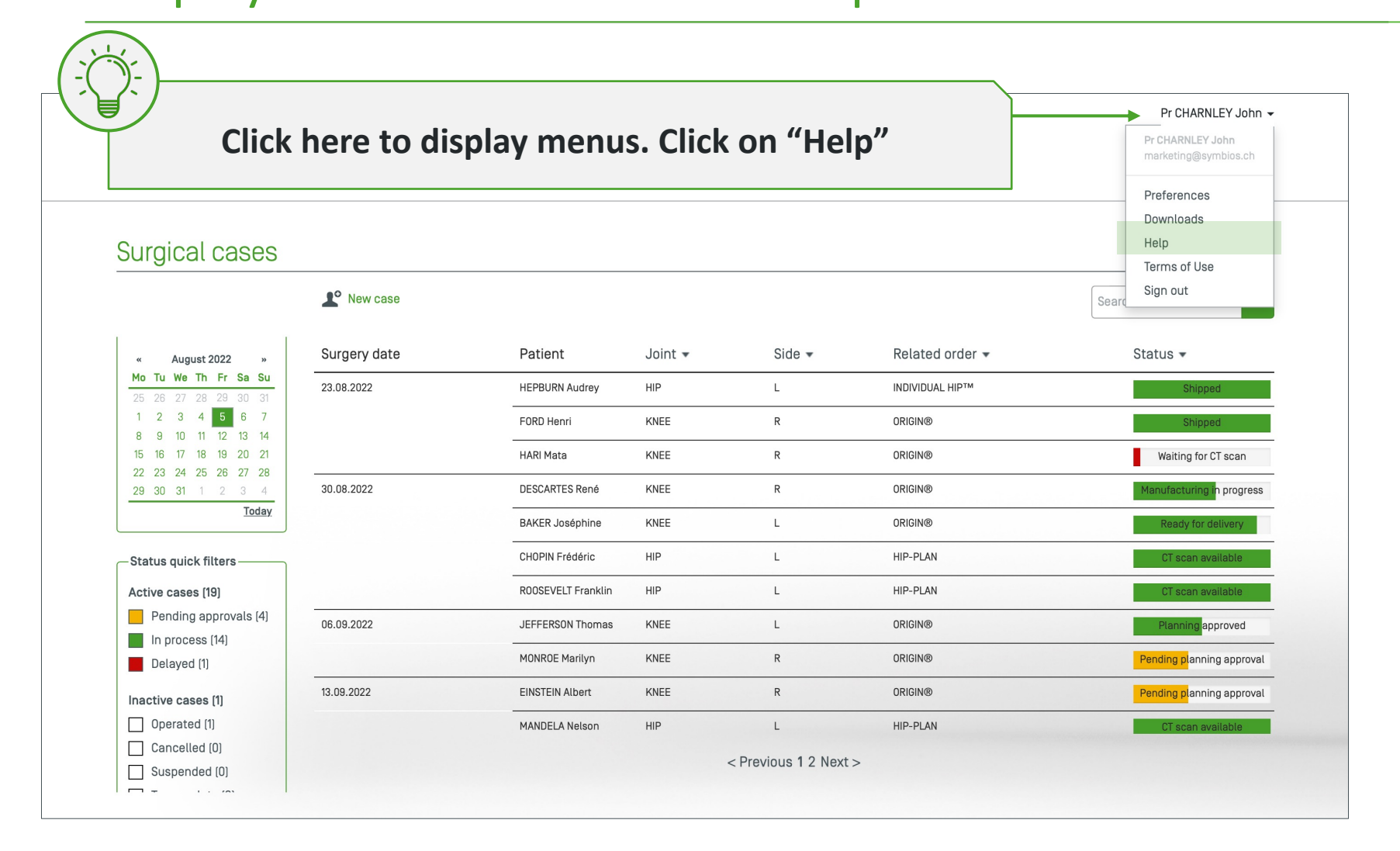

#### Display features of current version

|                 |                   | Pr CHARNLEY John 👻 |
|-----------------|-------------------|--------------------|
| Symbios Connect |                   |                    |
|                 |                   |                    |
|                 |                   |                    |
| Неір            |                   |                    |
|                 |                   |                    |
| New features    | Introduction to   |                    |
| Newsletters     |                   |                    |
|                 | Symbios Connect 3 |                    |
|                 |                   |                    |
|                 |                   |                    |
|                 |                   |                    |
|                 | Symbios Connect   |                    |
| •               |                   | •                  |
|                 |                   |                    |
|                 |                   |                    |
|                 | Mariana Maria     |                    |
|                 | $\odot$           |                    |
|                 |                   |                    |
|                 |                   |                    |

## **Display newsletters**

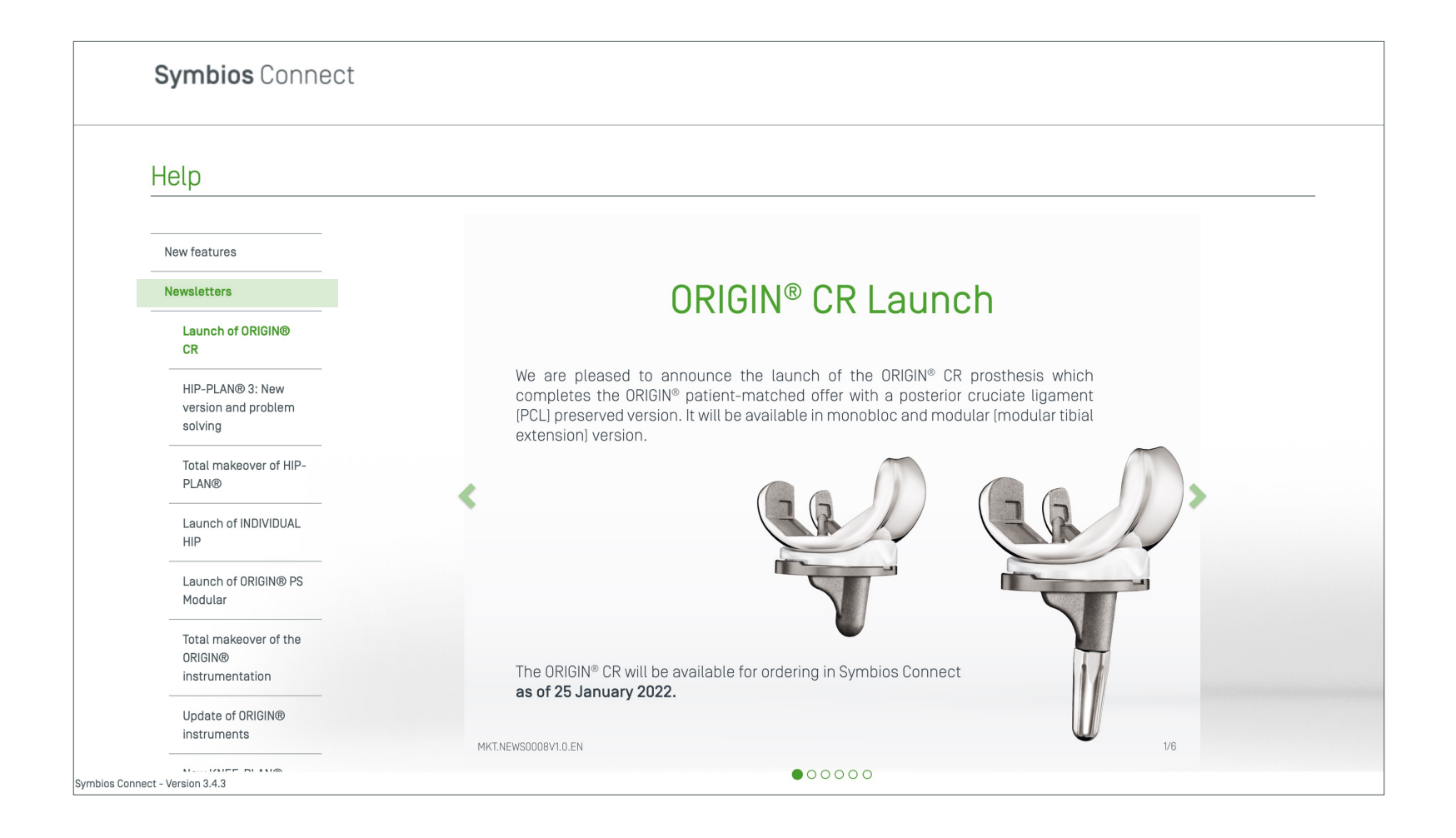

# THANK YOU

SYMBIOS<sup>®</sup>, ORIGIN<sup>®</sup>, INDIVIDUAL HIP<sup>®</sup>, KNEE-PLAN<sup>®</sup> and HIP-PLAN<sup>®</sup> are registered trademarks belonging to Symbios Orthopédie S.A, Switzerland.

The information contained in this document is intended exclusively for doctors and is by no means presented for diagnostic use or for treating a specific clinical case. It is therefore not a substitute for a doctor's opinion. The products presented in this document are to be used by and under the responsibility of specialized doctors only.

Symbios 🛇

<sup>©</sup> Symbios Orthopédie S.A., Switzerland. All rights reserved MKT.PRES0009V1.0.EN 08/2022